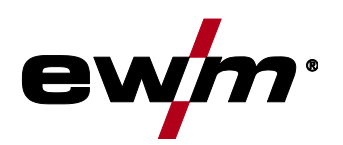

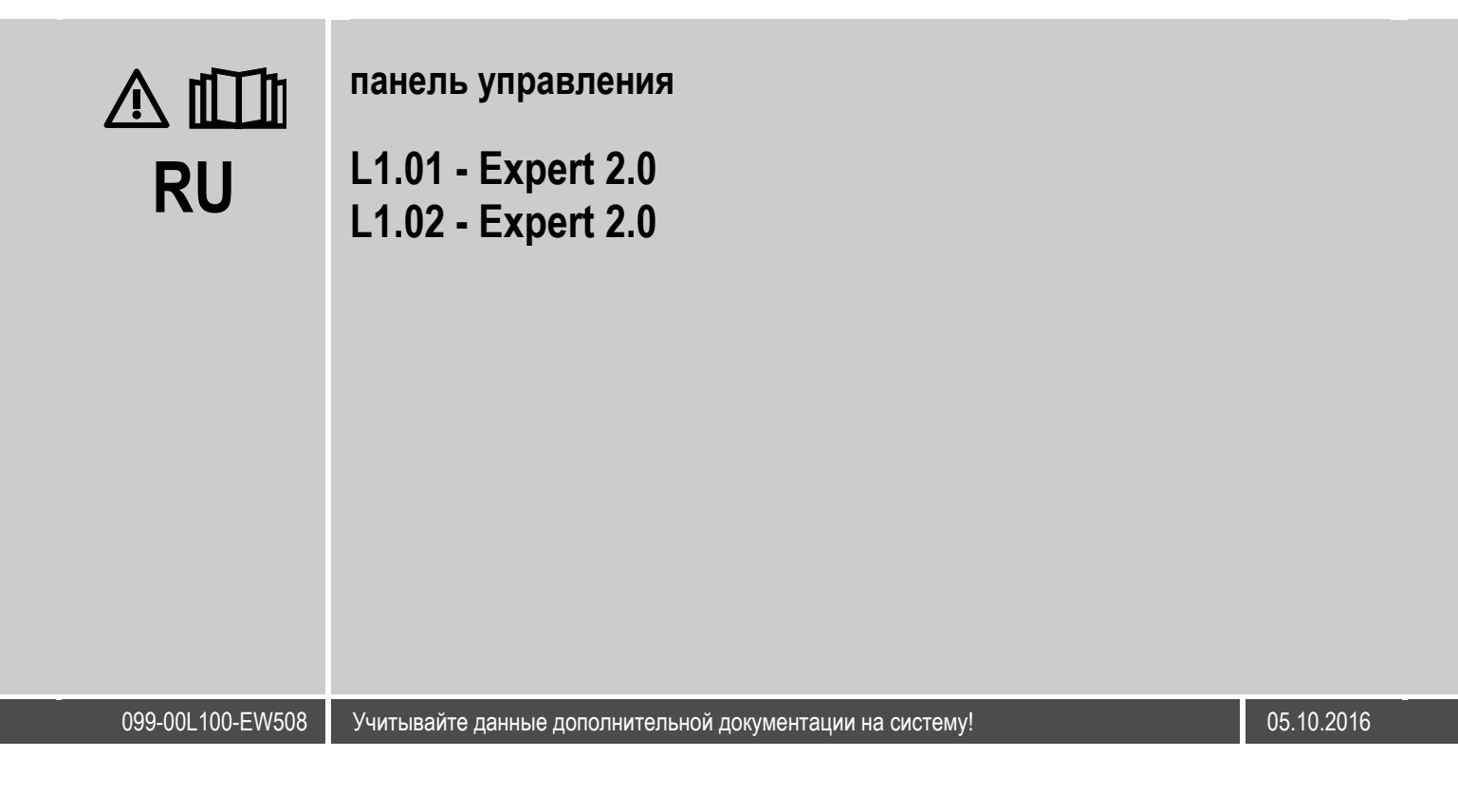

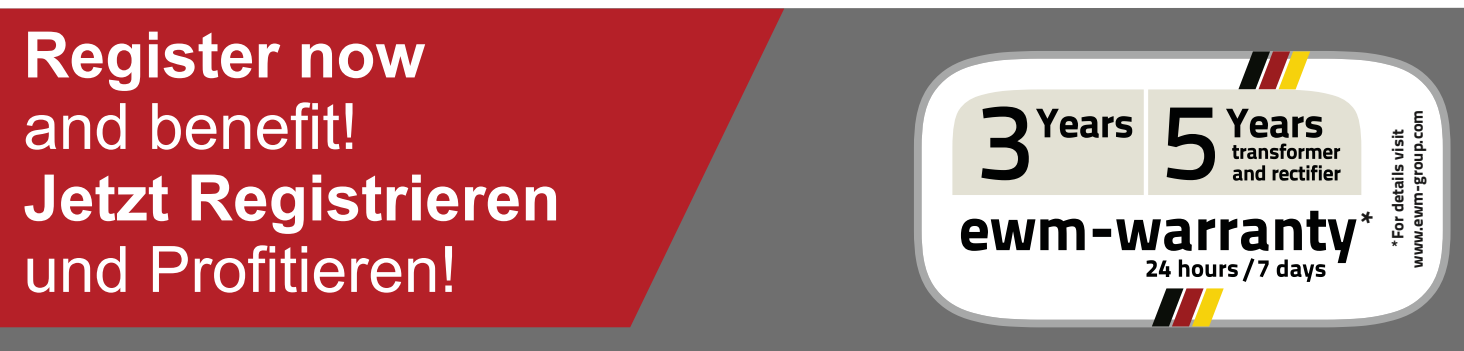

www.ewm-group.com

## Общие указания

## **М** ВНИМАНИЕ

Прочтите руководство по эксплуатации!

Руководство по эксплуатации содержит указания по технике безопасности при работе с изделием.

- Ознакомьтесь с руководствами по эксплуатации всех компонентов системы и соблюдайте приведенные в них указания по технике безопасности и предупреждения!
- Соблюдайте указания по предотвращению несчастных случаев и национальные предписания!
- Руководство по эксплуатации должно храниться в месте эксплуатации аппарата.
- Предупреждающие знаки и знаки безопасности на аппарате содержат информацию о возможных опасностях.

Они всегда должны быть распознаваемыми и читабельными.

- Аппарат произведен в соответствии с современным уровнем развития технологий и отвечает требованиям действующих норм и стандартов. Его эксплуатация, обслуживание и ремонт должны осуществляться только квалифицированным персоналом.
- Технические изменения, связанные с постоянным совершенствованием оборудования, могут влиять на результаты сварки.

При наличии вопросов относительно монтажа, ввода в эксплуатацию, режима работы, особенностей места использования, а также целей применения обращайтесь к вашему торговому партнеру или в наш отдел поддержки заказчиков по тел.: +49 2680 181 -0.

#### Перечень авторизованных торговых партнеров находится по адресу: www.ewm-group.com.

Ответственность в связи с эксплуатацией данного аппарата ограничивается только функциями аппарата. Любая другая ответственность, независимо от ее вида, категорически исключена. Вводом аппарата в эксплуатацию пользователь признает данное исключение ответственности.

Производитель не может контролировать соблюдение требований данного руководства, а также условия и способы монтажа, эксплуатацию, использование и техобслуживание аппарата.

Неквалифицированное выполнение монтажа может привести к материальному ущербу и, в результате, подвергнуть персонал опасности. Поэтому мы не несем никакой ответственности и гарантии за убытки, повреждения и затраты, причиненные или каким-нибудь образом связанные с неправильной установкой, неквалифицированным использованием, а также неправильной эксплуатацией и техобслуживанием.

© EWM AG Dr. Günter-Henle-Straße 8 D-56271 Mündersbach

Авторские права на этот документ принадлежат изготовителю.

Тиражирование, в том числе частичное, допускается только при наличии письменного разрешения.

Информация, содержащаяся в настоящем документе, была тщательно проверена и отредактирована. Тем не менее, возможны изменения, опечатки и ошибки.

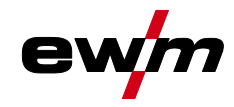

# 1 Содержание

| 1 | Соде       | ржание             |                          |                                                                                                    | 3        |
|---|------------|--------------------|--------------------------|----------------------------------------------------------------------------------------------------|----------|
| 2 | В инт      | ересах ва          | шей безопасн             | юсти                                                                                                    | 5        |
|   | 2.1        | Указания           | по использов             | анию данной инструкции по эксплуатации                                                                                                    | 5        |
|   |            | 2.1.1              | Пояснение з              | ЗНАКОВ                                                                                                    | 6        |
|   | 2.2        | Составна           | я часть общей            | й документации                                                                                                    | 7        |
| 3 | Испо       | пьзование          | по назначен              | NHO .                                                                                                    | 8        |
| Ŭ | 3.1        | Эксппуат           | ация только с            | о спелующими аппаратами                                                                                                    | 8        |
|   | 3.2        | Область            | применения               | о оподующими аптаратами                                                                                                    | 8        |
|   | 3.3        | Сопровол           | ительная лок             | WARHTAINN                                                                                                    | 0<br>g   |
|   | 34         | Варианть           | и аппаратов              | Jwonruquin                                                                                                    | 9        |
|   | 3.5        | Версия П           | 0                        |                                                                                                    | 9        |
| 4 | 5.0        | Doponin I          |                          |                                                                                                    | 40       |
| 4 |            | рыи оозор          |                          |                                                                                                    | 10<br>10 |
|   | 4.1        | устроист<br>// 1/1 | символьния               | а – элементы управления                                                                                                    | 10<br>11 |
|   |            | 4.1.1              |                          | л экране                                                                                                    | 11<br>13 |
|   |            | 4.1.2              | /1121 d                  |                                                                                                    | 13       |
|   |            | 113                |                          | чактические значения, заданные значения, запомненные значения<br>изац                                                                                                    | 13<br>13 |
|   |            | 4.1.5              | 4131 F                   | апианты глариого экрана                                                                                                    | 13       |
|   |            | 414                | Стартовый а              | אסרוסטרט אין איז איז איז איז איז איז איז איז איז איז                                                                                                    | 14<br>14 |
|   |            | 4.1.4              | 4141 C                   | лирап<br>)счовчые частройки пла работы с прума истройствами полачи проволоки (P10)                                                                                                    | 14       |
|   |            |                    | 4.1.4.1                  | лоновные настроики для работы с двумя устроиствами подачи проволоки (1-10)<br>Ізмецецие системиого азыка                                                                                                    | 15       |
| - | Defe       |                    | τ.τ.τ. <b>∠ γ</b>        |                                                                                                    | 10       |
| Э | Pabo       | та с панел         | ью управлени             | ия аппарата                                                                                                    | 10<br>40 |
|   | ວ. I<br>ເວ | Централи           | ная кнопка уп            | равления                                                                                                    | 10<br>16 |
|   | 0.Z        |                    |                          |                                                                                                    | 10<br>16 |
|   | 5.5<br>5.4 | Koudura            |                          | е переключатели                                                                                                    | 10<br>17 |
|   | 5.4        | конфигур<br>БИ 1   | ация аппарат             | d (UNCTEMD)                                                                                                    | 17<br>17 |
|   |            | 54.1               |                          | стающий режим (Stanuby)                                                                                                    | 17<br>18 |
|   |            | J.4.Z              | права досту<br>5 / 2 1 и |                                                                                                    | 10<br>18 |
|   |            |                    | 5/22 D                   | International and the second second | 10       |
|   |            | 543                | Информаци                | ם ההרהסבווות                                                                                                    | 10       |
|   |            | 0.4.0              | 5431 C                   | Лимбки и прелупрежления                                                                                                    | 10       |
|   |            |                    | 5432                     | асы работы                                                                                                    | 10       |
|   |            |                    | 5433 K                   | ОМПОНЕНТЫ СИСТЕМЫ                                                                                                    | 10       |
|   |            | 544                | Системные                | настройки                                                                                                    | 20       |
|   |            | 0                  | 5441 Γ                   | lata                                                                                                    | 20       |
|   |            |                    | 5.4.4.2 E                | Зремя                                                                                                    | 20       |
|   |            |                    | 5.4.4.3 X                | гостное охлажление                                                                                                    | 20       |
|   |            |                    | 5.4.4.4 0                | Специальные параметры                                                                                                    | 21       |
|   |            | 5.4.5              | Аппарат с Х              | net                                                                                                    | 22       |
|   |            |                    | 5.4.5.1 C                | Очистка системной памяти                                                                                                    | 22       |
|   |            |                    | 5.4.5.2 E                | Зернуть к заводским установкам                                                                                                    | 22       |
|   |            | 5.4.6              | Настр. пане.             | ли управ                                                                                                    | 23       |
|   |            | 5.4.7              | Компенсаци               | я сопротивления проводника                                                                                                    | 24       |
|   | 5.5        | Передача           | а данных в авт           | гономном режиме (USB)                                                                                                    | 26       |
|   |            | 5.5.1              | Сохранение               | задания (ЈОВ)                                                                                                    | 26       |
|   |            | 5.5.2              | Загрузка зад             | дания (JOB)                                                                                                    | 26       |
|   |            | 5.5.3              | Сохранение               | конфигурации                                                                                                    | 26       |
|   |            |                    | 5.5.3.1 C                | Основная конфигурация                                                                                                    | 26       |
|   |            |                    | 5.5.3.2 V                | 1ндивидуальная конфигурация                                                                                                    | 26       |
|   |            | 5.5.4              | Загрузка кон             | фигурации                                                                                                    | 26       |
|   |            |                    | 5.5.4.1 C                | Основная конфигурация                                                                                                    | 26       |
|   |            |                    | 5.5.4.2 V                | 1ндивидуальная конфигурация                                                                                                    | 26       |
|   |            | 5.5.5              | Загрузка язь             | ыков и текстов                                                                                                    | 26       |
|   |            | 5.5.6              | Запись на U              | SB-накопитель                                                                                                    | 27       |
|   |            |                    | 5.5.6.1 F                | Регистрация USB-накопителя                                                                                                    | 27       |

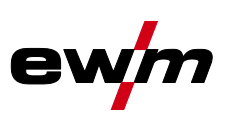

|    |              |                      | 5.5.6.2 Запуск записи                                       | 27 |
|----|--------------|----------------------|-------------------------------------------------------------|----|
|    |              |                      | 5.5.6.3 Остановка записи                                    | 27 |
|    | 5.6          | Управлен             | ния сварочными заданиями (Menu)                             |    |
|    |              | 5.6.1                | Выбор задания (JOB) (материал/проволока/газ)                | 28 |
|    |              | 5.6.2                | Диспетчер ЈОВ                                               | 28 |
|    |              |                      | 5.6.2.1 Копирование JOB по номеру                           |    |
|    |              |                      | 5.6.2.2 Сбросить текущее задание (JOB)                      |    |
|    |              | 560                  | 5.6.2.3 Соросить все задания (JOB)                          |    |
|    |              | 5.0.5                | Быполнение программы                                        |    |
|    |              |                      | 5.6.3.1 Сварка Мил / МАГ                                    |    |
|    |              |                      | 5.6.3.3 Обзор возможностей переключения параметров сварки   |    |
|    |              |                      | 5.6.3.4 Сварка ВИГ                                          |    |
|    |              |                      | 5.6.3.5 Ручная сварка стержневыми электродами               |    |
|    |              | 5.6.4                | Режим наладки                                               |    |
|    |              | 5.6.5                | Контроль парам. сварки                                      | 37 |
|    |              | 5.6.6                | Настройка индикации задания (JOB)                           | 37 |
|    | 5.7          | Изменени             | ие метода сварки (Arc)                                      |    |
|    | 5.8          | Передача             | а данных в сетевом режиме (работа в сети)                   |    |
|    |              | 5.8.1                | Гроводная локальная сеть (LAIN)                             |    |
| •  |              | 5.6.Z                | Беспроводная локальная сеть (vvi-Fi)                        |    |
| 6  | Метод        | цы сварки            |                                                             | 40 |
|    | 0.1          | Сварка IVII<br>6 1 1 |                                                             | 40 |
|    |              | 0.1.1                | 6111 Знаки и значения функций                               | 40 |
|    |              |                      | 6.1.1.2 Принудительное отключение сварки МИГ / МАГ          |    |
|    |              | 6.1.2                | coldArc / coldArc puls                                      |    |
|    |              | 6.1.3                | forceArc / forceArc puls                                    | 54 |
|    |              | 6.1.4                | rootArc/rootArc puls                                        | 55 |
|    |              | 6.1.5                | pipeSolution                                                | 55 |
|    |              | 6.1.6                | Стандартная горелка для сварки МИГ / МАГ                    | 56 |
|    |              | 6.1./                | Специальная горелка МИІ /МАІ                                |    |
|    |              |                      | 6.1.7.1 Программный режим и режим нарастания и спада тока   |    |
|    | 62           | Ceanva Bl            | 0.1.7.2 Переключение с двухтактного на промежуточный привод |    |
|    | 0.2          | 621                  | Пикпогламмы / Режимы работы                                 |    |
|    |              | •                    | 6.2.1.1 Знаки и значения функций                            |    |
|    |              | 6.2.2                | Принудительное отключение сварки ВИГ                        | 61 |
|    |              | 6.2.3                | Зажигание дуги ВИГ                                          | 62 |
|    |              |                      | 6.2.3.1 Liftarc                                             | 62 |
|    | 6.3          | Ручная св            | варка стержневыми электродами                               | 63 |
|    |              | 6.3.1                | Автоматическое устройство «Горячий старт»                   | 63 |
|    |              | 6.3.2                | Устройство Antistick                                        | 63 |
| -  | v            | 0.3.3                | Строжка канавок                                             |    |
| 7  | Устра        | нение непо           | оладок                                                      | 64 |
|    | 7.1<br>7.2   | Сообщени             | ия версии программы управление аппаратом                    | 04 |
|    | 7.3          | Сбросить             |                                                             |    |
| ٥  | Прило        |                      |                                                             | 66 |
| 0  | прилс<br>8.1 | Обзор даг            | раметорв. Указания по насторике                             | 66 |
|    | 0.1          | 8.1.1                | Сварка МИГ / МАГ                                            |    |
|    |              | 8.1.2                | Сварка ВИГ                                                  | 67 |
|    |              | 8.1.3                | Ручная сварка стержневыми электродами                       | 68 |
| 9  | Прилс        | жение В              |                                                             | 69 |
|    | 9.1          | JOB-List             |                                                             | 69 |
| 10 | Прилс        | жение С              |                                                             | 77 |
|    | 10.1         | Обзор пре            | едставительств EWM                                          | 77 |
|    |              |                      |                                                             |    |

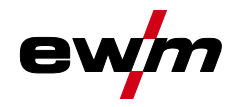

# В интересах вашей безопасности

Указания по использованию данной инструкции по эксплуатации

# 2 В интересах вашей безопасности

## 2.1 Указания по использованию данной инструкции по эксплуатации

| \land ОПАСНОСТЬ                                                                                                    |
|----------------------------------------------------------------------------------------------------|
| Методы работы и эксплуатации, подлежащие строгому соблюдению во избежание тяжелых травм<br>или летальных случаев при непосредственной опасности. |
| <ul> <li>Указание по технике безопасности содержит в своем заголовке сигнальное слово "ОПАСНОСТЬ" с<br/>общим предупреждающим знаком.</li> </ul> |
| • Кроме того, опасность поясняется пиктограммой на полях страницы.                                                                               |
| <b>А</b> ВНИМАНИЕ                                                                                                    |
| Методы работы и эксплуатации, подлежащие строгому соблюдению во избежание тяжелых травм<br>или летальных случаев при потенциальной опасности.    |
| <ul> <li>Указание по технике безопасности содержит в своем заголовке сигнальное слово "ВНИМАНИЕ" с общим<br/>предупреждающим знаком.</li> </ul>  |
| • Кроме того, опасность поясняется пиктограммой на полях страницы.                                                                               |
| \land ОСТОРОЖНО                                                                                                    |
| Методы работы и эксплуатации, которые должны строго выполняться, чтобы исключить<br>возможные легкие травмы людей.                               |
| <ul> <li>Указание по технике безопасности содержит в своем заголовке сигнальное слово "ОСТОРОЖНО" с<br/>общим предупреждающим знаком</li> </ul>  |
| общим предупреждающим влаком.                                                                                                    |

#### Технические особенности, требующие внимания со стороны пользователя.

Указания по выполнению операций и перечисления, в которых поочерёдно описываются действия в определенных ситуациях, обозначены круглым маркером, например:

• Вставить и зафиксировать штекер кабеля сварочного тока.

# В интересах вашей безопасности Указания по использованию данной инструкции по эксплуатации

#### 2.1.1 Пояснение знаков

| Символ     | Описание                                                               | Символ    | Описание                                       |
|------------|------------------------------------------------------------------------|-----------|------------------------------------------------|
| Ŕ          | Технические особенности, которые должен<br>учитывать пользователь.     | (C)       | Нажать и отпустить/короткое<br>нажатие/нажатие |
|            | Выключить аппарат                                                      |           | Отпустить                                      |
|            | Включить аппарат                                                       |           | Нажать и удерживать                            |
|            |                                                                        |           | Переключить                                    |
|            | Неправильно                                                            | ØĘ        | Повернуть                                      |
|            | Правильно                                                              | $\square$ | Числовое значение — настраиваемое              |
| ENTER      | Вход в меню                                                            | -)        | Сигнальная лампочка горит зеленым цветом       |
| NAVIGATION | Навигация в меню                                                       | ••••      | Сигнальная лампочка мигает зеленым цветом      |
| EXIT       | Выход из меню                                                          | -)        | Сигнальная лампочка горит красным цветом       |
| 45         | Отображение времени (например: подождать<br>4 с/нажать)                | •••••     | Сигнальная лампочка мигает красным цветом      |
| -11-       | Прерывание в представлении меню (есть<br>другие возможности настройки) |           |                                                |
| X          | Инструмент не нужен/не использовать                                    |           |                                                |
|            | Инструмент нужен/использовать                                          |           |                                                |

**e**\

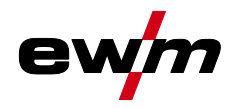

#### 2.2 Составная часть общей документации

Настоящее руководство по эксплуатации является составной частью общей документации и R действительно только в сочетании с остальными документами! Прочитайте руководства по эксплуатации всех компонентов системы и соблюдайте приведенные в них указания, в частности правила техники безопасности!

На рисунке представлен общий вид сварочной системы.

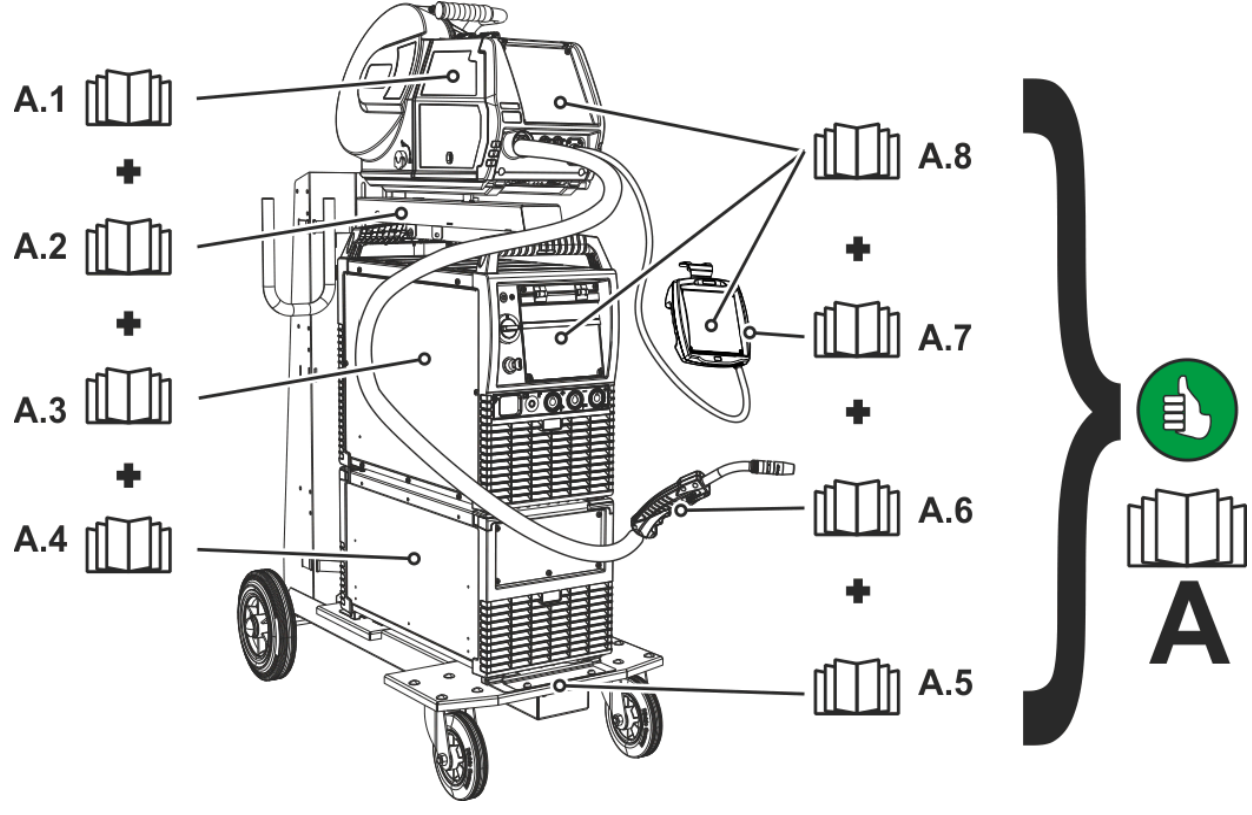

Рисунок 2-1

| Поз. | Документирование                                                             |
|------|------------------------------------------------------------------------------|
| A.1  | Механизм подачи проволоки                                                    |
| A.2  | Руководство по модернизации с помощью опций                                  |
| A.3  | Источник тока                                                                |
| A.4  | Устройство охлаждения, трансформатор напряжения, ящик для инструментов и пр. |
| A.5  | Транспортная тележка                                                         |
| A.6  | Сварочная горелка                                                            |
| A.7  | Дистанционный регулятор                                                      |
| A.8  | Панель управления                                                            |
| Δ    |                                                                              |

А Общая документация Эксплуатация только со следующими аппаратами

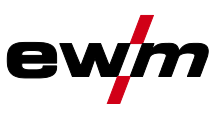

## 3 Использование по назначению

## \land ВНИМАНИЕ

Опасность вследствие использования не по назначению!

Аппарат произведен в соответствии со стандартами техники, а также правилами и нормами применения в промышленности и ремесленной деятельности. Он предназначен только для указанного на заводской табличке метода сварки. При использовании не по назначению аппарат может стать источником опасности для людей, животных и материальных ценностей. Поставщик не несет ответственность за возникший вследствие такого использования ущерб!

- Использовать аппарат только по назначению и только обученному, квалифицированному персоналу!
- Не выполнять неквалифицированные изменения или доработки аппарата!!

## 3.1 Эксплуатация только со следующими аппаратами

Это описание можно применять исключительно к аппаратам с панелью управления Expert 2.0.

## 3.2 Область применения

•

§

| Серия аппаратов      | Основной метод                      |         |                         |                                    |               |              |                   | Дополнительный<br>метод |                                   |              |
|----------------------|-------------------------------------|---------|-------------------------|------------------------------------|---------------|--------------|-------------------|-------------------------|-----------------------------------|--------------|
|                      | Сварка MIG/MAG<br>стандартной дугой |         |                         | Сварка MIG/MAG импульсной<br>дугой |               |              |                   |                         |                                   |              |
|                      | forceArc                            | rootArc | coldArc                 | pipeSolution                       | forceArc puls | rootArc puls | coldArc puls      | Cварка TIG (Liftarc)    | Сварка стержневыми<br>электродами | Строжка      |
| alpha Q puls MM      | V                                   | V       | $\overline{\mathbf{A}}$ | $\mathbf{A}$                       | V             | V            | $\mathbf{\nabla}$ | V                       | V                                 | M            |
| Phoenix puls MM      | Ø                                   | Ø       |                         |                                    | V             | V            |                   | V                       | V                                 | V            |
| Taurus Synergic S MM | V                                   | V       |                         |                                    |               |              |                   | V                       | $\checkmark$                      | $\checkmark$ |

🗹 возможно

П невозможно

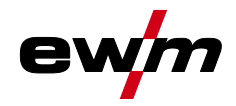

Сопроводительная документация

## 3.3 Сопроводительная документация

- Руководства по эксплуатации соединенных сварочных аппаратов
- Документация по дополнительным возможностям расширения

## 3.4 Варианты аппаратов

| аппарата | Expert 2.0             | Expert 2.0 LG | Expert 2.0 WLG        |
|----------|------------------------|---------------|-----------------------|
| Описание | без подключения к сети | Вариант с LAN | Вариант с Wi-Fi и LAN |

## 3.5 Версия ПО

В настоящем руководстве описана следующая версия ПО: 0.0.7.1

# Версия ПО панели управления annapama отображается во время запуска на начальном экране > см. главу 4.1.4.

Быстрый обзор Устройство управления – элементы управления

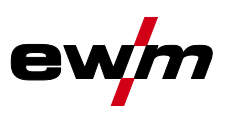

#### Быстрый обзор 4

#### Устройство управления – элементы управления 4.1

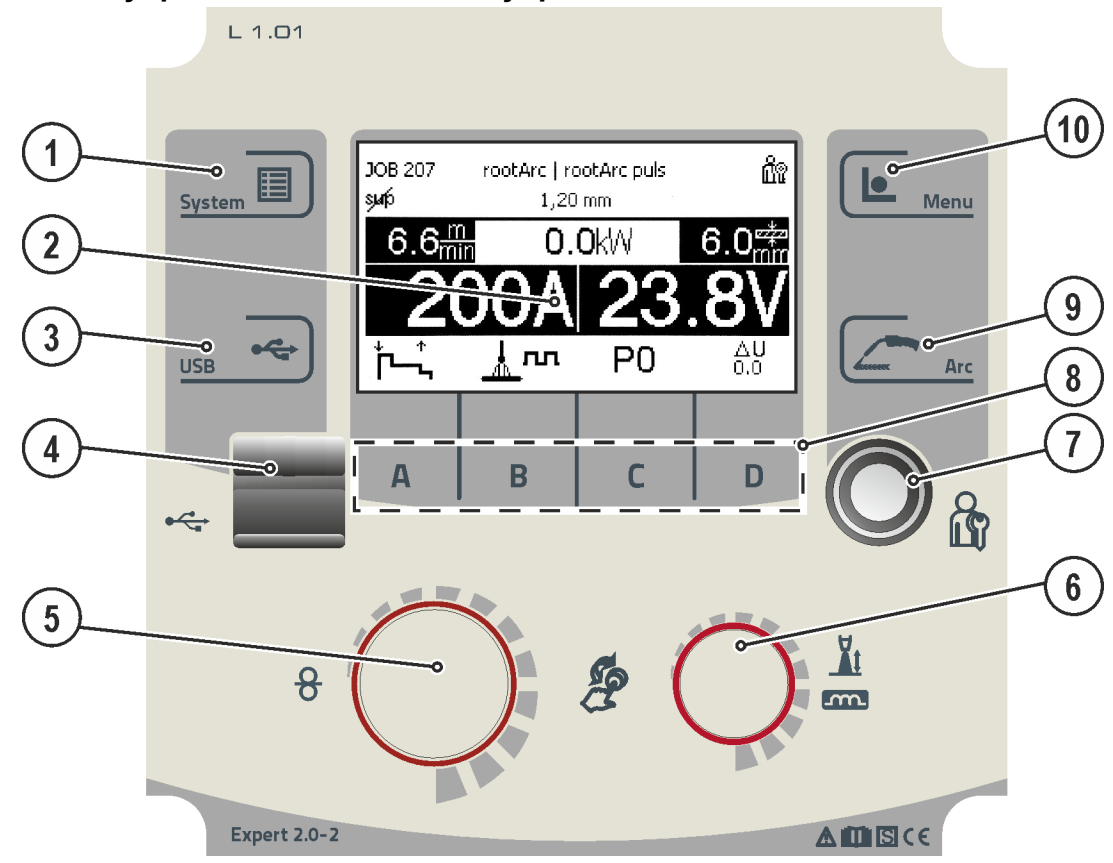

Рисунок 4-1

| Поз. | Символ               | Описание                                                                                                    |
|------|----------------------|----------------------------------------------------------------------------------------------------|
| 1    |                      | Кнопочный переключатель «Система»                                                                                                    |
|      | System               | Для индикации и конфигурации настроек системы <i>&gt; см. главу 5.4</i> .                                                                                     |
| 2    | ew/m®<br>MULTIMATRIX | Индикатор аппарата                                                                                                    |
|      | STANDBY              | Графический индикатор для отображения всех функций аппарата, меню, параметров и их                                                                            |
|      |                      | значений > см. главу 4.1.2.                                                                                                    |
| 3    | •                    | Кнопочный переключатель USB                                                                                                    |
|      | USB                  | Управление и настройки USB-интерфейса > <i>см. гла</i> ву 5.5.                                                                                                |
| 4    |                      | USB-интерфейс для передачи данных в автономном режиме                                                                                                    |
|      |                      | Для подключения носителей данных с USB-интерфейсом без собственного источника питания (как правило, USB-накопители).                                          |
| 5    |                      | Кнопка управления                                                                                                    |
|      |                      | Центральная кнопка для управления аппаратом путем поворачивания и нажатия > см. главу 5.1.                                                                    |
| 6    |                      | Кнопка управления для корректировки длины сварочной дуги/дросселирования (динамика<br>сварочной дуги)                                                         |
|      |                      | Кнопка для управления параметрами путем нажатия и поворота.                                                                                                   |
|      |                      | Нажатие: выбор параметра. Поворот: настройка значений параметров.                                                                                             |
| 7    |                      | Интерфейс (Xbutton)                                                                                                    |
|      |                      | Разрешение на выполнение сварки в соответствии с пользовательскими правами доступа для защиты от несанкционированного использования > <i>см. главу</i> 5.4.2. |
| 8    | ABCD                 | Контекстные кнопочные переключатели                                                                                                    |
|      |                      | > см. главу 5.3                                                                                                    |

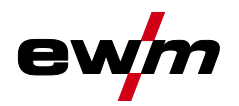

| Поз. | Символ    | Описание                                                                                                    |
|------|-----------|----------------------------------------------------------------------------------------------------|
| 9    |           | Кнопочный переключатель Arc                                                                                                    |
|      | Arc Arc   | Данный кнопочный переключатель выполняет две функции:                                                                                         |
|      |           | <ul> <li>На основном экране: смена метода сварки в зависимости от выбранной комбинации материала,<br/>газа и расходных материалов.</li> </ul> |
|      |           | <ul> <li>На экране любого подменю: возврат к основному экрану.</li> </ul>                                                                     |
| 10   | Menu Menu | Кнопочный переключатель «Меню»<br>Организация сварочных заданий, настройка параметров процесса.                                               |

## 4.1.1 Символы на экране

| Символ                                                                                                    | Описание                                                                                                    |
|----------------------------------------------------------------------------------------------------|----------------------------------------------------------------------------------------------------|
|                                                                                                    |                                                                                                    |
| <u> </u>                                                                                                    |                                                                                                    |
| 8                                                                                                    | Вид материала                                                                                                    |
| <b>↔</b>                                                                                                    | Заправка проволоки                                                                                                    |
| <del>8</del>                                                                                                    | Отвод проволоки                                                                                                    |
| *                                                                                                    | Расширенные настройки                                                                                                    |
| 8/6                                                                                                    | Режим наладки                                                                                                    |
| ↓↑<br>∽                                                                                                    | Режим работы 2-тактный                                                                                                    |
| <sup>۲</sup> ۳-۴                                                                                                    | Режим работы 2-тактный, специальный                                                                                                    |
| ↓↑↓↑<br>JLJL                                                                                                    | Режим работы 4-тактный                                                                                                    |
| ∱^^ +^ +^                                                                                                    | Режим работы 4-тактный, специальный                                                                                                    |
| JOB                                                                                                    | Сварочное задание                                                                                                    |
| sup                                                                                                    | superPuls                                                                                                    |
| surp                                                                                                    | Функция SuperPuls выключена                                                                                                    |
| ц                                                                                                    | Неисправность                                                                                                    |
|                                                                                                    |                                                                                                    |
| <b>₽</b>                                                                                                    | Отклонение температуры                                                                                                    |
| <br>₩                                                                                                    | Отклонение температуры<br>Режим точечной сварки                                                                                                    |
| EE O                                                                                                    | Отклонение температуры<br>Режим точечной сварки<br>Толщина материала                                                                                                    |
| <br>====⊙<br>∰                                                                                                    | Отклонение температуры<br>Режим точечной сварки<br>Толщина материала<br>Заблокировано<br>Выбранная функция недоступна для пользователя с текущими правами доступа — проверить права<br>доступа.                                                                                                    |
|                                                                                                    | Отклонение температуры<br>Режим точечной сварки<br>Толщина материала<br>Заблокировано<br>Выбранная функция недоступна для пользователя с текущими правами доступа — проверить права<br>доступа.<br>Скорость подачи проволоки                                                                                                    |
|                                                                                                    | Отклонение температуры<br>Режим точечной сварки<br>Толщина материала<br>Заблокировано<br>Выбранная функция недоступна для пользователя с текущими правами доступа — проверить права<br>доступа.<br>Скорость подачи проволоки<br>Корректировка длины сварочной дуги                                                                                                    |
|                                                                                                    | Отклонение температуры<br>Режим точечной сварки<br>Толщина материала<br>Заблокировано<br>Выбранная функция недоступна для пользователя с текущими правами доступа — проверить права<br>доступа.<br>Скорость подачи проволоки<br>Корректировка длины сварочной дуги<br>Мощность сварки                                                                                                    |
| P                                                                                                    | Отклонение температуры<br>Режим точечной сварки<br>Толщина материала<br>Заблокировано<br>Выбранная функция недоступна для пользователя с текущими правами доступа — проверить права<br>доступа.<br>Скорость подачи проволоки<br>Корректировка длины сварочной дуги<br>Мощность сварки<br>Программа (P0-P15)<br>Р0: Параметры сварки для программы 0 (P0) в декомпактных системах задаются на панели<br>управления механизма подачи проволоки (заводская настройка). Чтобы менять параметры с<br>панели управления Expert 2.0, необходимо выбрать значение «Да» в пункте «Изменение P0 с                                                                                                    |
| P                                                                                                    | Отклонение температуры<br>Режим точечной сварки<br>Толщина материала<br>Заблокировано<br>Выбранная функция недоступна для пользователя с текущими правами доступа — проверить права<br>доступа.<br>Скорость подачи проволоки<br>Корректировка длины сварочной дуги<br>Мощность сварки<br>Программа (P0-P15)<br>P0: Параметры сварки для программы 0 (P0) в декомпактных системах задаются на панели<br>управления механизма подачи проволоки (заводская настройка). Чтобы менять параметры с<br>панели управления Expert 2.0, необходимо выбрать значение «Да» в пункте «Изменение P0 с<br>Expert 2.0» > см. алаву 5.4.6.                                                                                                    |
| P                                                                                                    | Отклонение температуры<br>Режим точечной сварки<br>Толщина материала<br>Заблокировано<br>Выбранная функция недоступна для пользователя с текущими правами доступа — проверить права<br>доступа.<br>Скорость подачи проволоки<br>Корректировка длины сварочной дуги<br>Мощность сварки<br>Программа (P0-P15)<br>P0: Параметры сварки для программы 0 (P0) в декомпактных системах задаются на панели<br>управления механизма подачи проволоки (заводская настройка). Чтобы менять параметры с<br>панели управления Expert 2.0, необходимо выбрать значение «Да» в пункте «Изменение P0 с<br>Expert 2.0» > <i>см. алаеу</i> 5.4.6.<br>P1-15 Параметры сварки можно изменить на любой панели управления, подключенной к системе.                                                                                                    |
| P<br>F<br>F<br>F<br>F<br>F<br>F<br>F<br>F<br>F<br>F<br>F<br>F<br>F                                                                                                    | Отклонение температуры<br>Режим точечной сварки<br>Толщина материала<br>Заблокировано<br>Выбранная функция недоступна для пользователя с текущими правами доступа — проверить права<br>доступа.<br>Скорость подачи проволоки<br>Корректировка длины сварочной дуги<br>Мощность сварки<br>Программа (P0-P15)<br>P0: Параметры сварки для программы 0 (P0) в декомпактных системах задаются на панели<br>управления механизма подачи проволоки (заводская настройка). Чтобы менять параметры с<br>панели управления Expert 2.0, необходимо выбрать значение «Да» в пункте «Изменение P0 с<br>Expert 2.0» > см. алаву 5.4.6.<br>P1-15 Параметры сварки можно изменить на любой панели управления, подключенной к системе.<br>Предупреждение!<br>Свилетельствует о возможной неисправности.                                          |
| Image: Control of the second second seco | Отклонение температуры<br>Режим точечной сварки<br>Толщина материала<br>Заблокировано<br>Выбранная функция недоступна для пользователя с текущими правами доступа — проверить права<br>доступа.<br>Скорость подачи проволоки<br>Корректировка длины сварочной дуги<br>Мощность сварки<br>Программа (P0-P15)<br>P0: Параметры сварки для программы 0 (P0) в декомпактных системах задаются на панели<br>управления механизма подачи проволоки (заводская настройка). Чтобы менять параметры с<br>панели управления Ехрегt 2.0, необходимо выбрать значение «Да» в пункте «Изменение P0 с<br>Ехрегt 2.0» > см. главу 5.4.6.<br>P1-15 Параметры сварки можно изменить на любой панели управления, подключенной к системе.<br>Предупреждение!<br>Свидетельствует о возможной неисправности.<br>Проводная локальная сеть (LAN)        |
| Image: Control of the second second seco | Отклонение температуры<br>Режим точечной сварки<br>Толщина материала<br>Заблокировано<br>Выбранная функция недоступна для пользователя с текущими правами доступа — проверить права<br>доступа.<br>Скорость подачи проволоки<br>Корректировка длины сварочной дуги<br>Мощность сварки<br>Программа (P0-P15)<br>P0: Параметры сварки для программы 0 (P0) в декомпактных системах задаются на панели<br>управления механизма подачи проволоки (заводская настройка). Чтобы менять параметры с<br>панели управления Expert 2.0, необходимо выбрать значение «Да» в пункте «Изменение P0 с<br>Expert 2.0» > <i>см. алаву 5.4.6.</i><br>P1-15 Параметры сварки можно изменить на любой панели управления, подключенной к системе.<br>Предупреждение!<br>Свидетельствует о возможной неисправности.<br>Проводная локальная сеть (LAN) |

# Быстрый обзор Устройство управления – элементы управления

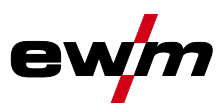

| Символ       | Описание                                                                        |
|--------------|---------------------------------------------------------------------------------|
| a a          | Пользователь зарегистрирован                                                    |
| 0            | недоступно — проверить приоритеты                                               |
| <b>→</b>     | Вход при помощи Xbutton-                                                        |
| G            | Выход при помощи Xbutton                                                        |
| m            | Динамика сварочной дуги                                                         |
| ?            | Номер версии Xbutton не распознан                                               |
| 8            | Прервать процесс                                                                |
| Ø            | Подтвердить процесс                                                             |
| Ø            | Диаметр проволоки (сварочный расходный материал)                                |
| - <b>-</b>   | Навигация по меню                                                               |
|              | К предыдущему меню                                                              |
| -            | Навигация по меню                                                               |
|              | Развернуть информацию на экране.                                                |
|              | Сохранение данных на USB-накопитель                                             |
|              | Загрузка данных с USB-накопителя                                                |
| :            | Запись данных на USB-накопитель                                                 |
| <b>.</b> [#] | Кнопки переключения типа экрана 3/4                                             |
| <u>_</u> m   | Сварка импульсной дугой                                                         |
| <u></u> ,7.1 | Сварка стандартной дугой                                                        |
| <u>*</u>     | Метод сварки                                                                    |
| ÷            | Обновление                                                                      |
| 0            | После сварки отображаются показатели по последней сварке (запомненные значения) |
| _            | из основной программы.                                                          |
| í            | Информация                                                                      |

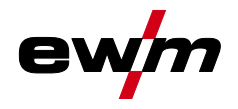

## 4.1.2 Индикатор аппарата

На индикаторе аппарата в виде текста и/или графиков отображается вся необходимая пользователю информация.

4.1.2.1 Фактические значения, заданные значения, запомненные значения

| Параметры                    | перед сваркой     | во время сварк          | СИ                   | после сварки             |                      |  |
|------------------------------|-------------------|-------------------------|----------------------|--------------------------|----------------------|--|
|                              | Заданное значение | Фактическое<br>значение | Заданное<br>значение | Запомненн<br>ое значение | Заданное<br>значение |  |
| Сварочный ток                | Ø                 | Ø                       |                      | R                        |                      |  |
| Толщина материала            | Ø                 |                         | Ø                    |                          | Ø                    |  |
| Скорость подачи<br>проволоки | Ø                 | M                       |                      | Ø                        |                      |  |
| Сварочное напряжение         | M                 | M                       |                      | N                        |                      |  |

#### 4.1.3 Основной экран

На основном экране содержится вся необходимая информация до, во время и после сварочного процесса. Кроме того, на экране постоянно появляется информация о состоянии аппарата. Функции контекстных кнопочных переключателей также отображаются на основном экране.

Пользователь может выбрать один из нескольких главных экранов > см. главу 4.1.3.1.

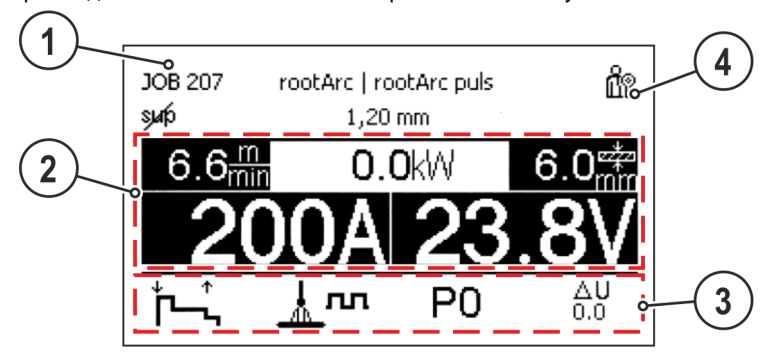

Рисунок 4-2

| Поз. | Символ | Описание                                                                               |
|------|--------|----------------------------------------------------------------------------------------|
| 1    |        | Информация о выбранном сварочном задании                                               |
|      |        | Номер задания (ЈОВ), метод и т. д.                                                     |
| 2    |        | Область индикации параметров сварки                                                    |
|      |        | Сварочный ток и сварочное напряжение, скорость подачи проволоки, толщина листа и т. д. |
| 3    |        | Область индикации параметров процесса                                                  |
|      |        | Режим работы, корректировка напряжения, программа, тип сварки и т. д.                  |
| 4    |        | Область индикации состояний системы                                                    |
|      |        | Состояние сети, состояние ошибок и т. д.                                               |

Путем длинного нажатия кнопки А (на главном экране режимов работы) можно перейти непосредственно к последовательности программ.

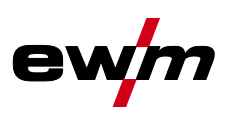

#### 4.1.3.1 Варианты главного экрана

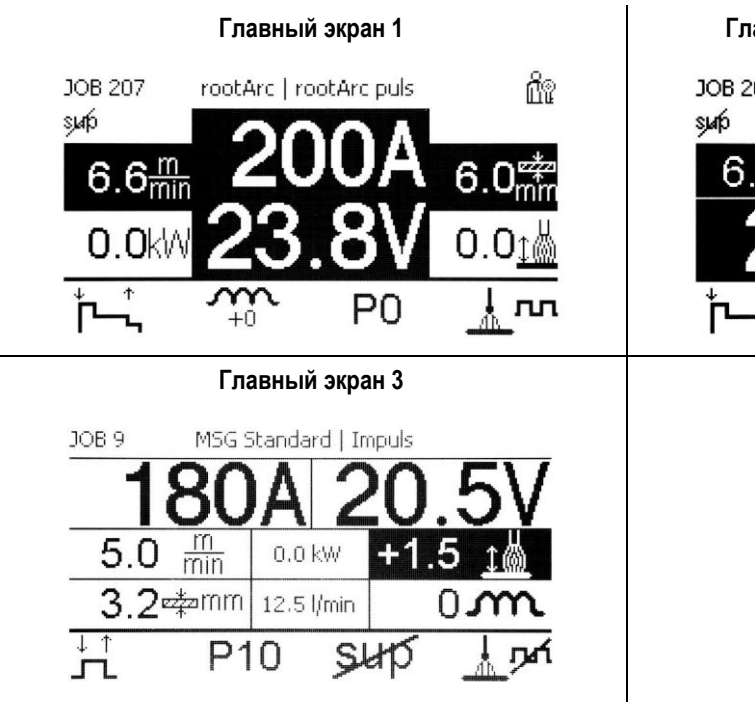

Главный экран 2 (заводская настройка)

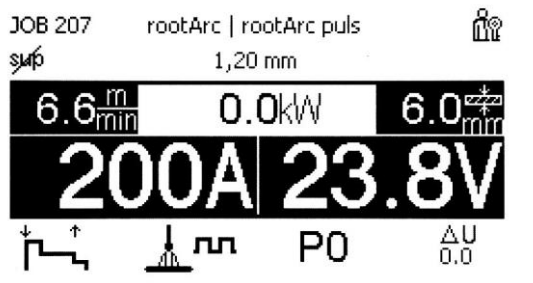

Рисунок 4-3

Выбор соответствующего варианта (главный экран) осуществляется в меню «Конфигурация аппарата (система)» > *см. главу* 5.4.6.

## 4.1.4 Стартовый экран

Во время запуска на экране отображается название системы управления, версия программного обеспечения и доступные для выбора языки.

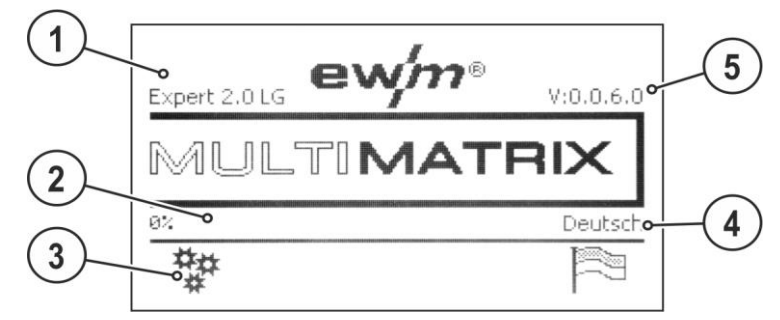

Рисунок 4-4

| Поз. | Символ | Описание                                                                            |
|------|--------|-------------------------------------------------------------------------------------|
| 1    |        | Обозначение панели управления аппарата                                              |
| 2    |        | Индикатор прогресса                                                                 |
| _    |        | Показывает ход загрузки во время запуска                                            |
| 3    | *      | Расширенные настройки                                                               |
|      | ¥      | Для индикации и настройки расширенных системных настроек > <i>см. главу 4.1.4.1</i> |
| 4    |        | Индикация выбранного системного языка                                               |
| _    |        | Системный язык можно изменить во время запуска > см. главу 4.1.4.2.                 |
| 5    |        | Версия программного обеспечения для управления                                      |

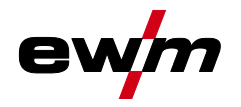

#### 4.1.4.1 Основные настройки для работы с двумя устройствами подачи проволоки (Р10)

Настройка доступна/требуется, только если

- управление находится в устройстве подачи проволоки либо
- при компактном исполнении в источнике тока.

| Пункт меню/параметр | Значение | Примечание |
|---------------------|----------|------------|
| DVX (Single)        | 0        |            |
| DVX-Unit 1 (Master) | 1        |            |
| DVX-Unit 2 (Slave)  | 2        |            |

#### При активации режима работы с одним устройством подачи проволоки (P10 = 0) подключение второго устройства подачи проволоки недопустимо!

• Отсоединить все контакты второго устройства подачи проволоки

В режиме работы с двумя устройствами подачи проволоки (Р10 = 1 или 2) следует подключить оба устройства подачи проволоки и на устройствах управления задать для каждого из них отдельные настройки для работы в этом режиме!

- Сконфигурировать одно устройство подачи проволоки в качестве главного (P10 = 1)
- Сконфигурировать второе устройство подачи проволоки в качестве подчиненного (P10 = 2)

#### Управление доступом

Если одно из устройств в сварочной система оснащено замковым выключателем для управлением доступа, его следует сконфигурировать в качестве главного (P10 = 1). Если в режиме работы с двумя устройствами подачи проволоки замковым выключателем оснащены несколько устройств, это назначение может быть произвольным. Устройство подачи проволоки, сконфигурированное в качестве главного, активно после включения сварочного аппарата. Другие функциональные различия между устройствами подачи проволоки отсутствуют.

#### 4.1.4.2 Изменение системного языка

Во время запуска пульта управления пользователь может выбрать или изменить системный язык.

- Выключить и снова включить аппарат.
- На этапе запуска (на экране появится надпись MULTIMATRIX) нажать контекстный кнопочный переключатель [D].
- Выбрать необходимый язык путем вращения кнопки управления.
- Подтвердить выбранный язык путем нажатия кнопки управления (пользователь может выйти из меню без выполнения изменений путем нажатия контекстного кнопочного переключателя [А]).

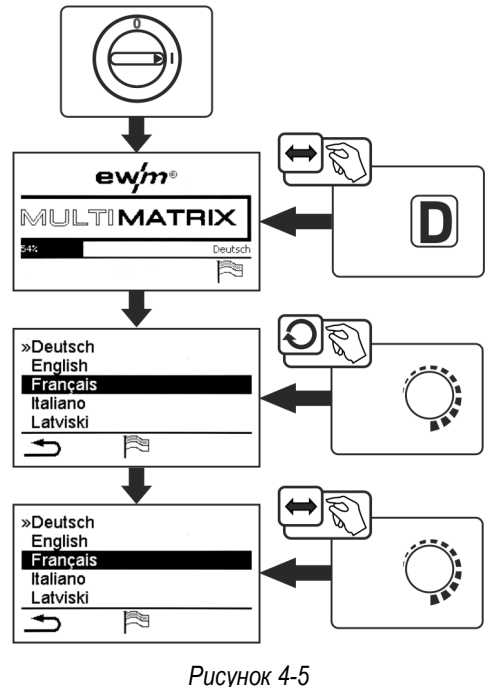

Центральная кнопка управления

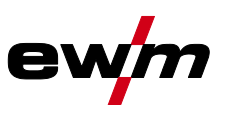

## **5** Работа с панелью управления аппарата

Управление первого уровня осуществляется с помощью центральной кнопки управления под индикатором аппарата.

Выбрать соответствующий пункт меню путем вращения (навигация) и нажатия (подтверждение) центральной кнопки управления. Дополнительно или альтернативно можно использовать контекстные кнопочные переключатели под индикатором аппарата для подтверждения.

## 5.1 Центральная кнопка управления

Путем вращения кнопки пользователь может переходить к разным пунктам меню/параметрам. Выбранный пункт меню или параметр отображается в инверсном режиме. Чтобы выбрать соответствующий пункт меню или параметр, необходимо нажать кнопку. Путем повторного вращения кнопки можно изменить выбранные значения параметров. Чтобы вернуться к экрану навигации, следует нажать кнопку еще раз.

Путем нажатия кнопочного переключателя Arc пользователь может в любое время вернуться к экрану отображения параметров сварки.

## 5.2 Кнопки быстрого выбора

Справа и слева от дисплея расположены разные кнопки для быстрого выбора основных меню.

## 5.3 Контекстные кнопочные переключатели

Нижние кнопки — это так называемые контекстные элементы управления. Функции этих кнопок зависят от информации, отображенной на экране.

Если на экране появляется символ 🗢, пользователь может перейти к предыдущему пункту меню (как правило, эта функция присвоена кнопке [А]).

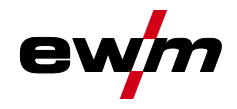

## 5.4 Конфигурация аппарата (система)

В меню System пользователь может выполнять основные настройки параметров конфигурации аппарата. Вход в меню:

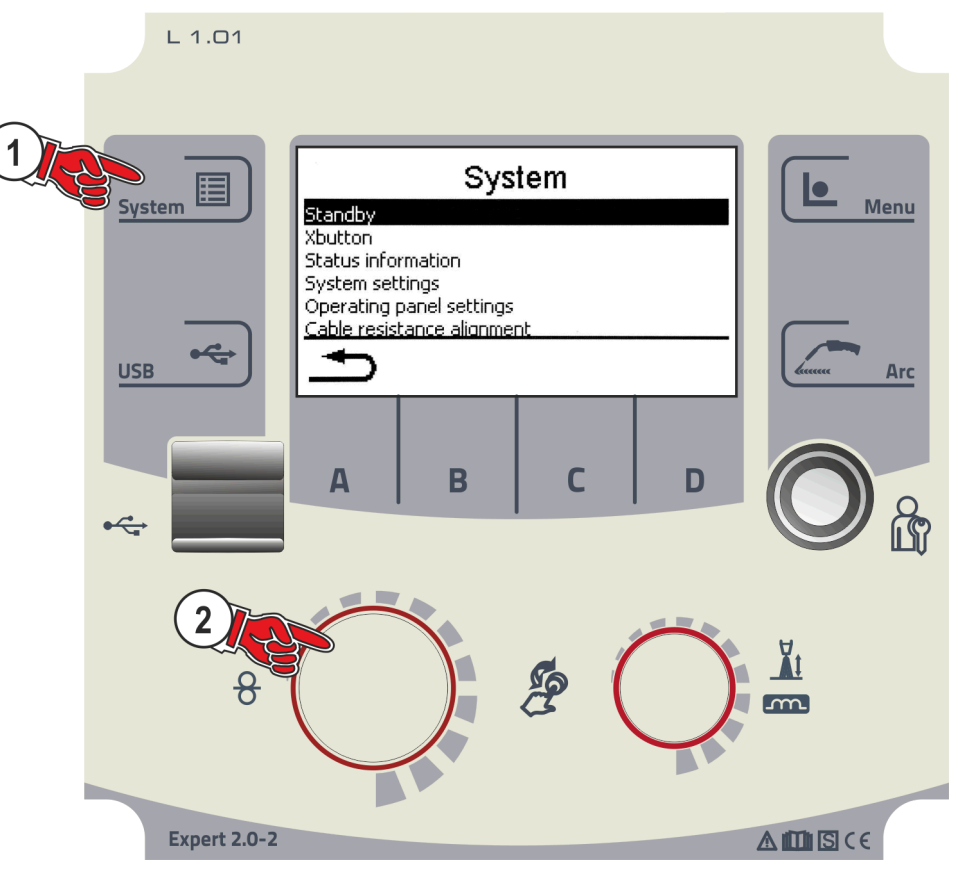

Рисунок 5-1

## 5.4.1 Энергосберегающий режим (Standby)

Режим энергосбережения при необходимости можно активировать тремя способами:

- 1. непосредственная активация путем удерживания кнопки на панели управления механизма подачи проволоки (декомпактные аппараты).
- 2. непосредственная активация путем выбора пункта меню «Немедленная активация» на панели управления аппарата Expert 2.0
- или путем настройки параметра в меню конфигурации (переход в энергосберегающий режим через заданный интервал времени).

После перехода в энергосберегающий режим подсветка индикатора панели управления аппарата Expert 2.0 гаснет, а на индикаторах механизма подачи проволоки отображается только центральный сегмент.

При нажатии любого из элементов управления (например, короткое нажатие кнопки горелки) режим энергосбережения выключается и аппарат снова готов к работе.

| Пункт меню/параметр                                       | Значение | Примечание:                                                                              |
|-----------------------------------------------------------|----------|------------------------------------------------------------------------------------------|
| Немедленная активация                                     | да       | При подтверждении аппарат сразу переходит в<br>режим энергосбережения.                   |
|                                                           | нет      | без изменений                                                                            |
| Автоматический переход в режим ожидания<br>[мин.]         | Выкл.    | Функция выключена                                                                        |
|                                                           | 5-60     | Время до перехода аппарата в энергосберегающий режим, если аппарат не используется.      |
| Выполнять выход пользователя из системы в режиме ожидания | да       | При переходе в режим энергосбережения<br>выполняется автоматический выход из системы.    |
|                                                           | нет      | При переходе в режим энергосбережения<br>автоматический выход из системы не выполняется. |

Конфигурация аппарата (система)

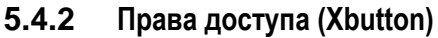

Чтобы заблокировать параметры сварки от несанкционированного доступа или случайного изменения, в сварочной системе имеются две возможности:

- 1 замковый выключатель (в зависимости от исполнения аппарата). В положении выключателя 1 можно настраивать все функции и параметры без ограничений. В положении 0 заданные параметры или функции не подлежат изменению (см. соответствующую документацию).
- 2 Xbutton. Каждому пользователю можно предоставить права доступа на трех разных уровнях системы управления аппарата. Для этого пользователю нужен цифровой ключ (Xbutton), чтобы с помощью интерфейса Xbutton авторизоваться в системе аппарата. Настройка конфигурации этого ключа осуществляется пользователем системы (отдел контроля сварки).

При активированной функции Xbutton замковый выключатель и его функция неактивны.

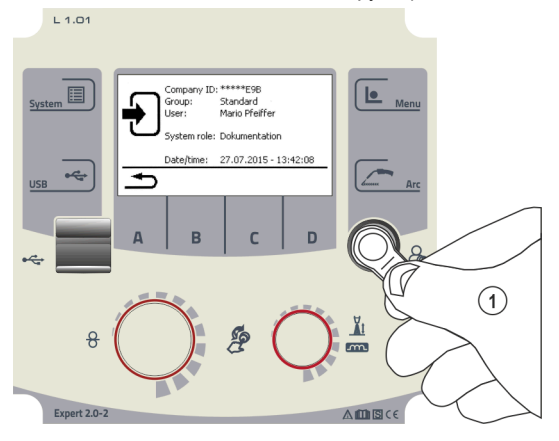

Рисунок 5-2

Чтобы активировать права Xbutton, необходимо выполнить следующие шаги:

- 1. Перевести замковый выключатель в положение «1».
- 2. Выполнить вход с помощью Xbutton с правами администратора.
- 3. В пункте меню «Права Xbutton активированы:» выбрать значение «Да».

Это позволит предотвратить случайную блокировку в случае отсутствия Xbutton с правами администратора.

#### 5.4.2.1 Информация о пользователе

Отображается информация о пользователе, например идентификатор фирмы, имя пользователя, группа и т. д.

#### 5.4.2.2 Активация прав Xbutton

Вид меню:

| Пункт меню/параметр         | Значение | Примечание:                                                                                                    |
|-----------------------------|----------|----------------------------------------------------------------------------------------------------|
| Права Xbutton активированы: | да       | Права доступа активированы                                                                                                    |
|                             | нет      | Замковый выключатель активирован                                                                                                    |
| Сброс конфигурации Xbutton: | да       | Идентификатор фирмы, группа и права доступа<br>после выхода из системы сбрасываются до<br>заводских настроек, а права Xbutton деактивируются. |
|                             | нет      |                                                                                                    |

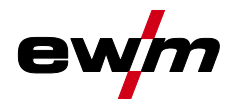

## 5.4.3 Информация о состоянии

В этом меню пользователь может получить информацию о существующих в системе неисправностях и предупреждениях.

#### 5.4.3.1 Ошибки и предупреждения

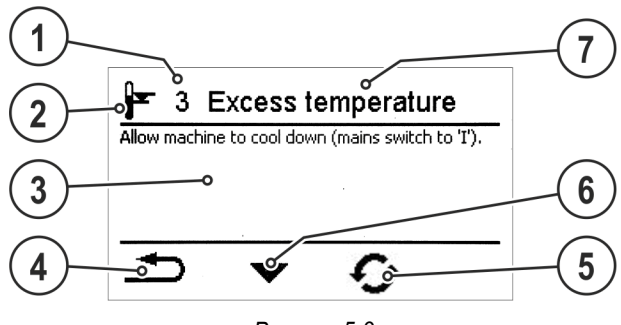

Рисунок 5-3

| Поз. | Символ | Описание                                                   |
|------|--------|------------------------------------------------------------|
| 1    |        | Номер ошибки <i>&gt; см. главу</i> 7.2                     |
| 2    |        | Символы ошибок                                             |
|      |        | Предупреждение (свидетельствует о возможной неисправности) |
|      |        | <b>Ч</b> Неисправность (сварочный процесс останавливается) |
| _    |        | 💵 Специальные (пример: отклонение температуры)             |
| 3    |        | Подробное описание ошибки                                  |
| 4    | Ð      | Навигация по меню                                          |
|      |        | К предыдущему меню                                         |
| 5    | C.     | Сброс сообщения                                            |
|      | 5      | Сообщение можно сбросить                                   |
| 6    | •      | Навигация по меню (при наличии)                            |
|      |        | Переход на следующую страницу или к следующему сообщению   |
| 7    |        | Название ошибки                                            |

#### 5.4.3.2 Часы работы

| Пункт меню/параметр      | Значение | Примечание                                   |
|--------------------------|----------|----------------------------------------------|
| Сброс времени включения: | 0:00     | Сброс значений можно выполнить нажатием на   |
| Сброс времени дуги:      | 0:00     | центральную кнопку управления и ее вращением |
| Общее время включения:   | 0:00     |                                              |
| Общее время дуги:        | 0:00     |                                              |

#### 5.4.3.3 Компоненты системы

Отображается список всех компонентов системы с идентификационным номером, версией ПО и обозначением.

Конфигурация аппарата (система)

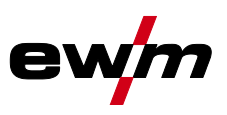

## 5.4.4 Системные настройки

Здесь пользователь может выполнить дополнительные настройки системы.

### 5.4.4.1 Дата

| Пункт меню/параметр | Значение   | Примечание: |
|---------------------|------------|-------------|
| Год:                | 2014       |             |
| Месяц:              | 10         |             |
| День:               | 28         |             |
| Формат даты:        | ДД.ММ.ГГГГ |             |
|                     | ГГГГ.ММ.ДД |             |

#### 5.4.4.2 Время

| Пункт меню/параметр     | Значение      | Примечание: |
|-------------------------|---------------|-------------|
| Часы:                   | 0-24          |             |
| Минуты:                 | 0-59          |             |
| Часовой пояс (UTC +/-): | -12 ч - +14 ч |             |
| Летнее время:           | Да            |             |
|                         | Нет           |             |
| Формат времени:         | 24 ч          |             |
|                         | 12 ч АМ/РМ    |             |

#### 5.4.4.3 Жидкостное охлаждение

Выключение системы жидкостного охлаждения на длительное время может привести к повреждению горелки.

| Пункт меню/параметр                     | Значение           | Примечание: |
|-----------------------------------------|--------------------|-------------|
| Дополнительное время охлаждения [мин.]: | 1-63               |             |
| Управление жидкостным охлаждением:      | Автоматическое     |             |
|                                         | Постоянно ВКЛ.     |             |
|                                         | Постоянно<br>ВЫКЛ. |             |

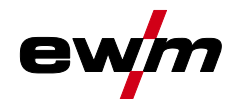

#### 5.4.4.4 Специальные параметры

Специальные параметры панели управления механизма подачи проволоки используются для конфигурации функций аппарата в соответствии с требованиями заказчика.

Количество доступных специальных параметров может отличаться в зависимости от используемой в сварочной системе панели управления. Подробное описание специальных параметров представлено в инструкции по эксплуатации механизма подачи проволоки.

Для применения измененных значений параметров может потребоваться перезапуск аппарата.

В системах с двумя механизмами подачи проволоки отображаются только параметры панели управления активного механизма подачи проволоки (специальные параметры U1 или специальные параметры U2).

| Пункт меню/параметр                                                                   | Значение | Примечание:                                                         |
|---------------------------------------------------------------------------------------|----------|---------------------------------------------------------------------|
| Р1: Время линейного нарастания для<br>заправки проволоки                              | 1-0      |                                                                     |
| Р2: Заблокировать программу Р0                                                        | 0-1      |                                                                     |
| P3: Режим индикации для сварочной горелки<br>с функцией Up/Down                       | 0-1      |                                                                     |
| Р7: Режим корректировки                                                               | 0-1      |                                                                     |
| Р8: Переключение программ                                                             | 0-1      |                                                                     |
| Р9: Запуск 4-тактного и 4-тактного<br>специального режимов путем короткого<br>нажатия | 0-1      |                                                                     |
| Р11: Время короткого нажатия для 4-тактного специального режима                       | 0-1      |                                                                     |
| Р12: Переключение списка ЈОВ                                                          | 1-2      |                                                                     |
| Р13: Минимальное значение для диапазона<br>JOB                                        | 129      |                                                                     |
| Р14: Максимальное значение для диапазона<br>JOB                                       | 169      |                                                                     |
| Р16: Режим пакетных заданий ЈОВ                                                       | 0-1      |                                                                     |
| Р17: Выбор программы с помощью кнопки<br>горелки                                      | 0-1      |                                                                     |
| Р20: Импульсная сварка в программе А                                                  | 1-0      |                                                                     |
| Сброс до заводских настроек:                                                          | Нет      |                                                                     |
|                                                                                       | Да       | Все специальные параметры сбрасываются до<br>значений по умолчанию. |

Конфигурация аппарата (система)

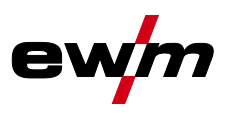

#### **5.4.5** Аппарат с Хлеt

Аппарат с Xnet определяет необходимые для работы системы компоненты как часть сети/шлюза Expert 2.0 для объединения в сеть источников тока и регистрации параметров сварки.

#### 5.4.5.1 Очистка системной памяти

Выполняет сброс внутренней памяти системы, используемой для сохранения параметров сварки и данных журнала, и удаляет из нее все данные.

Все записанные до этого момента параметры сварки, которые не были переданы на сервер Xnet с помощью USB-накопителя или по сети, будут удалены без возможности восстановления.

#### 5.4.5.2 Вернуть к заводским установкам

Все параметры конфигурации аппарата, касающиеся программного обеспечения Xnet, сбрасываются до заводских настроек. Данные системной памяти при этом не удаляются, т. е. все параметры сварки и данные журнала будут сохранены.

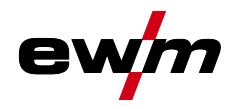

#### Настр. панели управ. 5.4.6

| Пункт меню/параметр                    | Значение | Примечание                                                                                                    |
|----------------------------------------|----------|----------------------------------------------------------------------------------------------------|
| Главный экран                          | 1-2      |                                                                                                    |
| Автом. выбор мощности сварки           | Выкл30 с |                                                                                                    |
| Яркость дисплея:                       | 0-100 %  |                                                                                                    |
| Контрастность дисплея:                 | 0-100 %  |                                                                                                    |
| Негативное изображение:                | нет      |                                                                                                    |
|                                        | да       |                                                                                                    |
| Выбор 2-тактного режима                | нет      |                                                                                                    |
|                                        | да       |                                                                                                    |
| Выбор 4-тактного режима                | нет      |                                                                                                    |
|                                        | да       |                                                                                                    |
| Выбор 2-такт. спец. реж.               | нет      |                                                                                                    |
|                                        | да       |                                                                                                    |
| Выбор точечной сварки                  | нет      |                                                                                                    |
|                                        | да       |                                                                                                    |
| Выбор 4-такт. спец. реж.               | нет      |                                                                                                    |
|                                        | да       |                                                                                                    |
| Изменение P0 с Expert 2.0:             | нет      |                                                                                                    |
|                                        | да       |                                                                                                    |
| Инд. сред. знач. superPuls:            | да       | Если активирована функция superPuls, отображается среднее значение мощности сварки.                                                                                                    |
|                                        | нет      | Мощность сварки отображается также, если функция superPuls активирована для программы A.                                                                                                    |
| Функция запоминания:                   | Вкл.     |                                                                                                    |
|                                        | Выкл.    |                                                                                                    |
| Язык                                   | Немецкий |                                                                                                    |
| Возврат Expert 2.0 к завод. настройкам | да       | Сбрасываются только параметры, касающиеся Expert<br>2.0 (например, настройки индикации, язык и тексты).<br>Это не касается параметров системы, например<br>активации функции Xbutton или сварочных заданий<br>(JOB). |
|                                        | нет      |                                                                                                    |

Конфигурация аппарата (система)

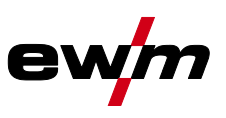

#### 5.4.7 Компенсация сопротивления проводника

Значение сопротивления проводников можно установить напрямую или отрегулировать его при помощи источника тока. При поставке сопротивление проводников кабелей источников тока установлено на 8 mΩ. Это значение действительно для кабеля массы длиной 5 м, промежуточного пакета шлангов длиной 1,5 м и сварочной горелки длиной 3 м с водяным охлаждением. Поэтому при изменении длины пакета шлангов требуется корректировка напряжения (+/-) для оптимизации характеристик сварки. Путем повторной компенсации сопротивления проводника корректировочное значение для напряжения может выбираться ближе к нулю. Электрическое сопротивление проводника должно компенсироваться после каждой замены принадлежностей, например сварочной горелки или промежуточного пакета шлангов.

Если в системе сварки используется второе устройство подачи проволоки, для него необходимо измерить параметр (rL2). Для всех остальных конфигураций достаточно корректировки параметра (rL1).

#### 1 Подготовка

- Выключить сварочный аппарат.
- Выкрутить газовое сопло сварочной горелки.
- Обрезать сварочную проволоку заподлицо с контактным наконечником.
- Немного оттянуть сварочную проволоку (прим. 50 мм) на механизме подачи проволоки. В контактном наконечнике после этого не должно быть проволоки.

#### 2 Конфигурация

- Включить сварочный аппарат.
- Нажать кнопку «Система».
- С помощью центральной кнопки управления выбрать параметр «Компенсация сопротивления проводника».
   Компенсация с параметром RL1 должна быть выполнена при любой комбинации аппаратов. В системах сварки с вторичной цепью, когда, например, два механизма подачи проволоки работают с одним источником тока, требуется повторная компенсация с параметром RL2. Чтобы активировать требуемый механизм подачи проволоки для выполнения измерения, необходимо коротко нажать кнопку горелки на нем (короткое нажатие кнопки горелки).

#### 3 Компенсация/измерение

- Нажать кнопку «D».
- Слегка прижать сварочную горелку с контактным наконечником к чистому, зачищенному месту на заготовке и нажать кнопку горелки прим. на 2 с. В этот момент пройдет ток короткого замыкания, при помощи которого можно определить и отобразить новое сопротивление проводника. Значение может составлять от 0 до 40 мОм. Новое установленное значение будет сразу сохранено. Его подтверждения не требуется. Если на индикаторе не отображается никакое значение, измерения выполнить не удалось. Его следует выполнить повторно.
- После успешного выполнения измерения нажать кнопку «А».
- 4 Восстановление готовности к работе
- Выключить сварочный аппарат.
- Закрутить газовое сопло сварочной горелки.
- Включить сварочный аппарат.
- Снова заправить сварочную проволоку.

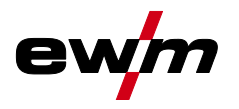

# Работа с панелью управления аппарата

Конфигурация аппарата (система)

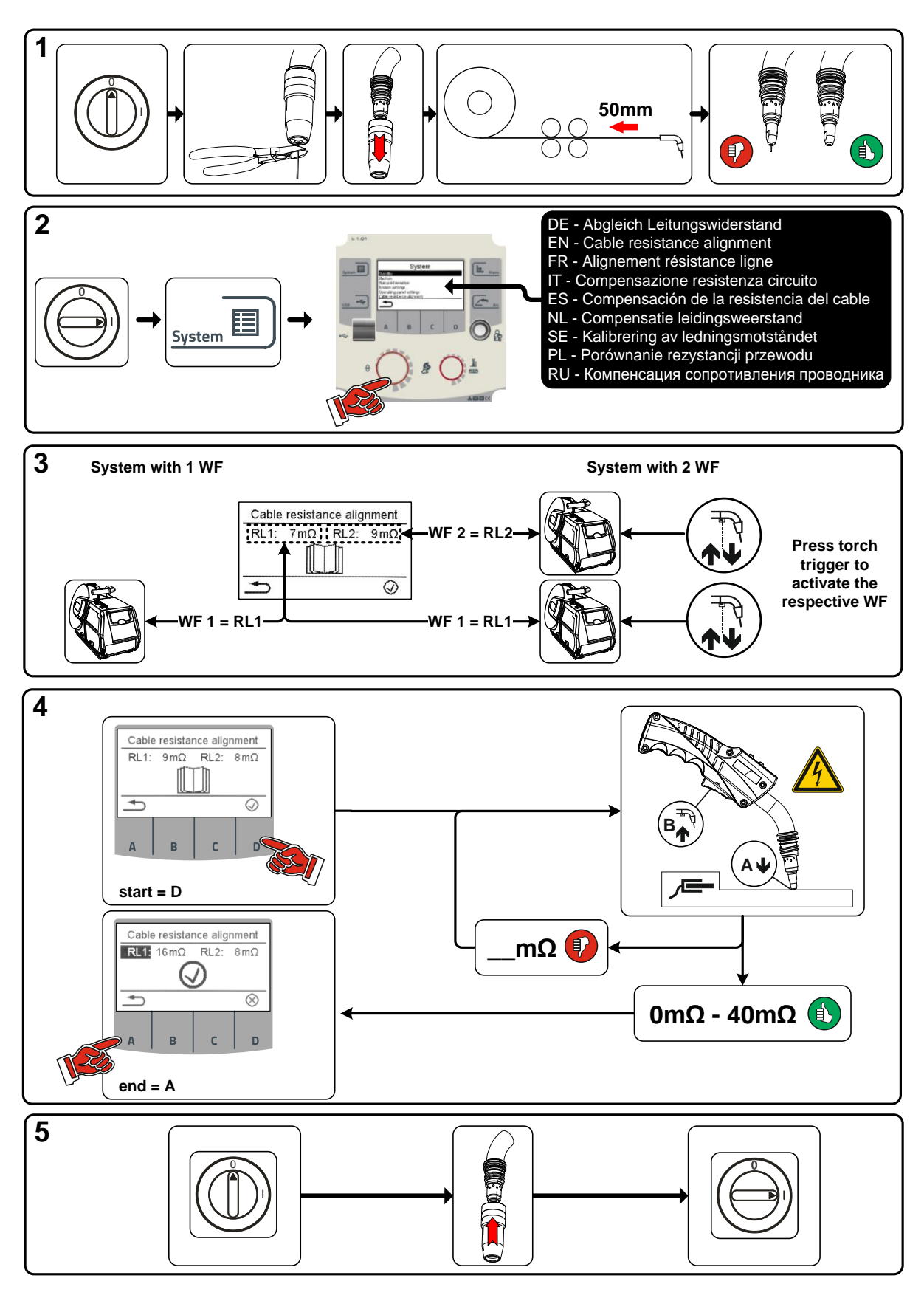

Рисунок 5-4

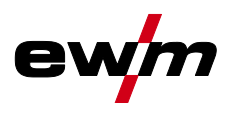

## 5.5 Передача данных в автономном режиме (USB)

Данный USB-интерфейс можно использовать только для обмена данными с USB-накопителем. Во избежание повреждения устройства подключение к нему других USB-устройств, например, клавиатур, жестких дисков, сотовых телефонов, камер или иных устройств недопустимо. Кроме того, данный интерфейс не поддерживает функцию зарядки.

С помощью USB-интерфейса осуществляется обмен данными между панелью управления и USB-накопителем.

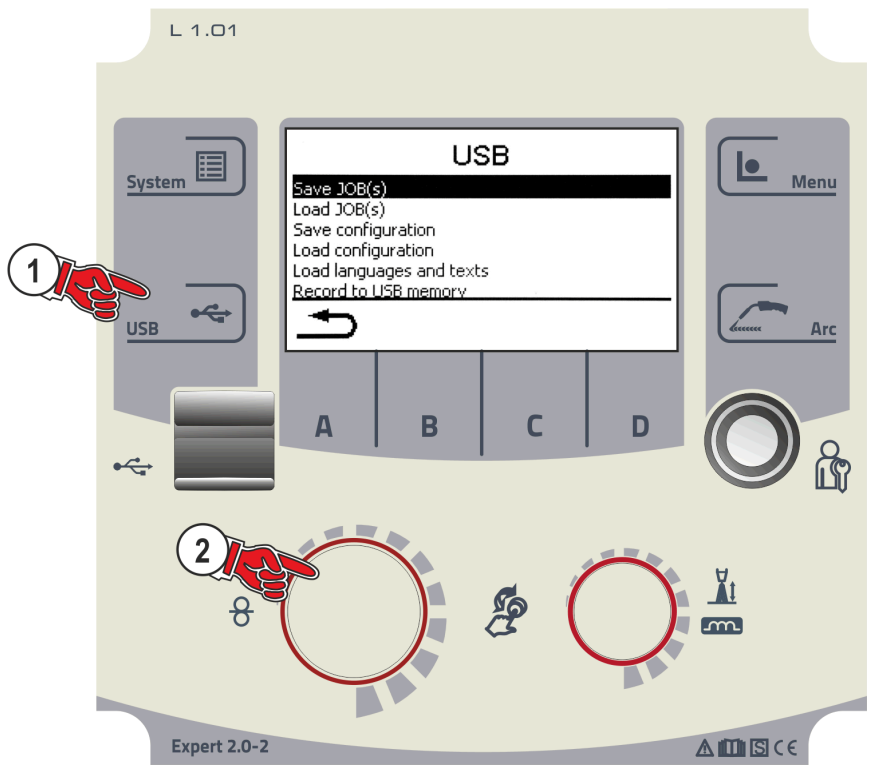

Рисунок 5-5

#### 5.5.1 Сохранение задания (JOB)

Сохранение одного сварочного задания (JOB) или диапазона (от-до) сварочных заданий (JOB) со сварочного аппарата на накопитель (USB).

#### 5.5.2 Загрузка задания (ЈОВ)

Загрузка одного сварочного задания (JOB) или диапазона (от-до) сварочных заданий (JOB) с накопителя (USB) на сварочный аппарат.

#### 5.5.3 Сохранение конфигурации

#### 5.5.3.1 Основная конфигурация

Основные данные для обмена в сети (независимо от аппарата).

#### **5.5.3.2** Индивидуальная конфигурация Зависящие от аппарата параметры конфигурации, подходящие только для активного источника тока.

## 5.5.4 Загрузка конфигурации

## 5.5.4.1 Основная конфигурация

Основные данные для обмена в сети (независимо от аппарата).

## 5.5.4.2 Индивидуальная конфигурация

Зависящие от аппарата параметры конфигурации, подходящие только для активного источника тока.

## 5.5.5 Загрузка языков и текстов

Загрузка пакета языков и текстов с накопителя (USB) на сварочный аппарат.

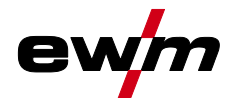

### 5.5.6 Запись на USB-накопитель

Параметры сварки можно записать на накопитель и при необходимости считать и проанализировать с помощью ПО для управления качеством Xnet. Только для аппаратов с функцией работы в сети (LG/WLG)!

#### 5.5.6.1 Регистрация USB-накопителя

Для идентификации параметров сварки и их присвоения соответствующему источнику тока или накопителю необходимо выполнить регистрацию накопителя. Это можно сделать путем нажатия соответствующего пункта меню «Регистрация USB-накопителя» или путем запуска записи данных. В случае успешной регистрации возле соответствующего пункта меню меню появляется галочка.

Если при включении источника тока подключен зарегистрированный накопитель, запись параметров сварки начинается автоматически.

#### 5.5.6.2 Запуск записи

После подтверждения запуска записи данных при необходимости выполняется регистрация накопителя (если не выполнена раньше). Начинается запись данных, о чем свидетельствует медленное мигание символа на главном экране.

#### 5.5.6.3 Остановка записи

Чтобы предотвратить потерю данных, перед извлечением USB-накопителя или выключением аппарата необходимо остановить запись с помощью этого пункта меню.

Параметры сварки следует импортировать с помощью программы XWDImport из комплекта ПО управления качеством Xnet! Программное обеспечение входит в состав установки Xnet.

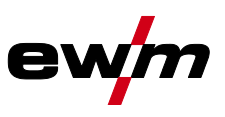

## 5.6 Управления сварочными заданиями (Menu)

В данном меню пользователь может выполнять все настройки, касающиеся организации сварочного задания (JOB).

Данная серия аппаратов отличается простотой управления и высокой функциональностью.

- Множество сварочных заданий (JOB), определяющих метод сварки, вид материала, диаметр проволоки и вид защитного газа, уже задано предварительно *> см. главу* 9.1.
- Требуемые параметры процесса рассчитываются системой в зависимости от заданной рабочей точки (однокнопочное управление с помощью ручки регулировки скорости подачи проволоки).
- Другие параметры при необходимости можно адаптировать на панели управления или с помощью программного обеспечения для управления параметрами сварки PC300.NET.

#### Вход в меню:

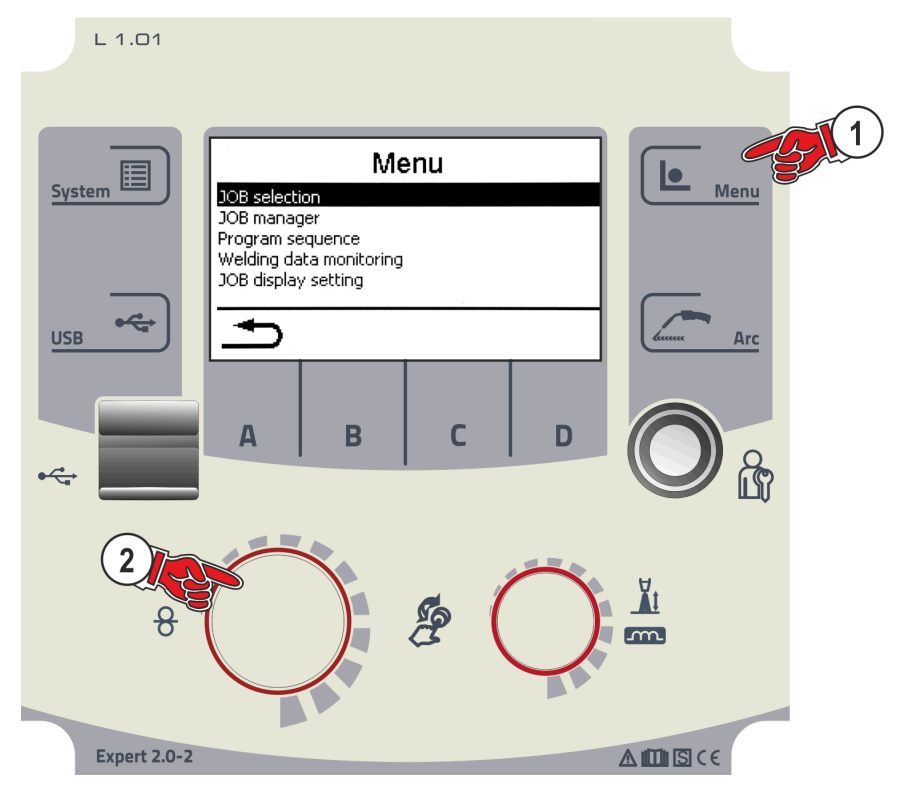

Рисунок 5-6

## 5.6.1 Выбор задания (JOB) (материал/проволока/газ)

Сварочное задание (JOB) можно настроить двумя различными способами:

а) Выбор путем ввода соответствующего номера задания ЈОВ. Каждому сварочному заданию присвоен трехзначный номер ЈОВ (предварительно заданные ЈОВ *> см. главу 9.1* приведены в приложении или на наклейке на аппарате).

б) Ввод основных параметров сварки: метод сварки, вид материала, диаметр проволоки и вид защитного газа.

#### 5.6.2 Диспетчер ЈОВ

#### 5.6.2.1 Копирование ЈОВ по номеру

Копировать ЈОВ на номер в свободной области памяти (129-169).

#### 5.6.2.2 Сбросить текущее задание (JOB)

Сброс всех параметров текущего выбранного ЈОВ до заводских настроек.

#### 5.6.2.3 Сбросить все задания (JOB)

Сброс всех ЈОВ до заводских настроек, кроме ЈОВ в свободной области памяти (129-169).

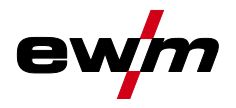

## 5.6.3 Выполнение программы

#### [] Диапазоны настройки значений параметров представлены в главе «Обзор параметров» > см. главу 8.1.

В последовательности программ можно выбрать параметры сварки и настроить их значения. Количество отображаемых параметров зависит от выбранного режима работы.

Кроме того, пользователь может настроить расширенные параметры и активировать режим наладки.

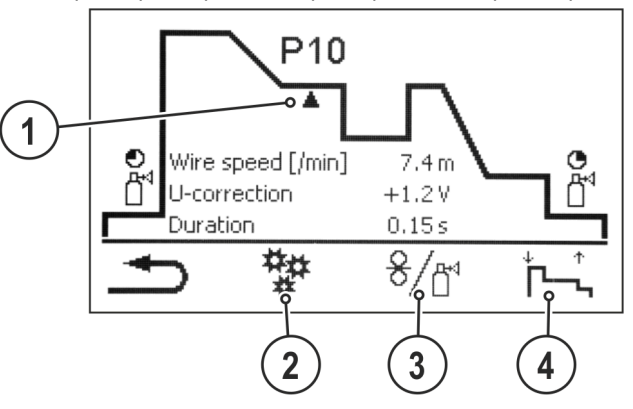

Рисунок 5-7

| Поз. | Символ | Описание                                                     |
|------|--------|--------------------------------------------------------------|
| 1    |        | Номер параметра                                              |
|      |        | Индикация выбранных параметров сварки циклограммы            |
| 2    | 暙      | Расширенные настройки                                        |
|      | ¥      | Для индикации и настройки дополнительных параметров процесса |
| 3    | ୫/₽    | Режим наладки > <i>см. главу</i> 5.6.4                       |
| 4    |        | Настройка режима работы                                      |

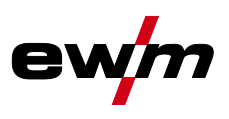

#### 5.6.3.1 Сварка МИГ / МАГ

В каждом сварочном задании можно устанавливать отдельно программы запуска, сокращенной основной программы и программы завершения, также будет производиться переключение на импульсный способ.

Эти установки будут сохранены в сварочном аппарате вместе со сварочным заданием. В заводских настройках в программе завершения всех сварочных заданий forceArc импульсный способ активный.

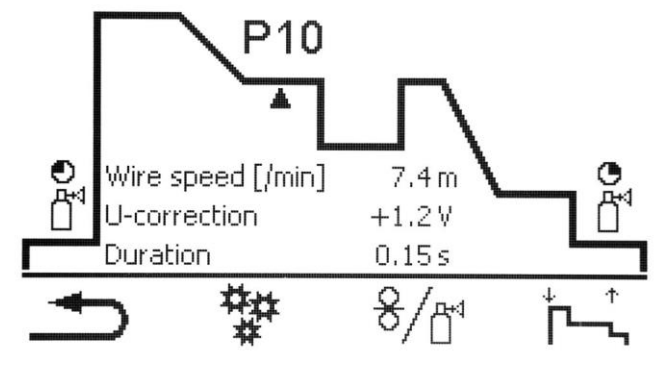

Рисунок 5-8

 ПЗЭ PSTART, PB и PEND на заводе устанавливаются в качестве относительных программ. Они зависимы в процентном отношении от скорости подачи проволоки в главной программе P₄. Эти программы при необходимости можно установить в качестве абсолютных (см. главу «Параметры задания абсолютных значений») > см. главу 5.6.6.

| Пункт меню/параметр | Программа        | Примечание                                                                 |  |  |
|---------------------|------------------|----------------------------------------------------------------------------|--|--|
| Пред. под. газа     |                  |                                                                            |  |  |
| Зад. знач. газа     |                  | Требуется опция/исполнение GFE (электронное<br>регулирование расхода газа) |  |  |
| Ск. под. относ.     | Pstart           | Скорость подачи проволоки, отн.                                            |  |  |
| Длительность        |                  | Длительность (стартовая программа)                                         |  |  |
| Корректировка U     |                  | Корректировка длины сварочной дуги                                         |  |  |
| Время нараст./спада |                  | Продолж. нарастания и спада от Ратавт до Ра                                |  |  |
| Ск. под. [м/мин]    | PA               | Скорость подачи проволоки, абс.                                            |  |  |
| Корректировка U     |                  | Корректировка длины сварочной дуги                                         |  |  |
| Длительность        |                  | Длительность (время сварки точки и время Superpuls)                        |  |  |
| Время нараст./спада |                  | Продолж. нарастания и спада от Р <sub>А</sub> до Р <sub>В</sub>            |  |  |
| Ск. под. относ.     | Рв               | Скорость подачи проволоки, отн.                                            |  |  |
| Длительность        |                  | Длительность (сокращенная главная программа)                               |  |  |
| Корректировка U     |                  | Корректировка длины сварочной дуги, отн.                                   |  |  |
| Время нараст./спада |                  | Продолж. нарастания и спада от Рв до Ра                                    |  |  |
| Время нараст./спада |                  | Продолж. нарастания и спада от Рв до Ремо                                  |  |  |
| Ск. под. относ.     | P <sub>END</sub> | Скорость подачи проволоки, отн.                                            |  |  |
| Длительность        |                  | Длительность (конечная программа)                                          |  |  |
| Корректировка U     |                  | Корректировка длины сварочной дуги, отн.                                   |  |  |
| Отжиг проволоки     |                  |                                                                            |  |  |
| Время продувки      |                  |                                                                            |  |  |

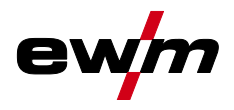

#### 5.6.3.2 Дополнительные настройки

| Пункт меню/параметр         | Значение                     | Примечание:                          |
|-----------------------------|------------------------------|--------------------------------------|
| Переключение процессов      | Выкл.                        |                                      |
|                             | Вкл.                         |                                      |
| Старт. прогр. импульсная    | Выкл.                        |                                      |
|                             | Вкл.                         |                                      |
| Конеч. прогр. импульсная    | Выкл.                        |                                      |
|                             | Вкл.                         |                                      |
| Зажиг. при отводе проволоки | Выкл.                        |                                      |
|                             | Контактное<br>зажигание (PP) |                                      |
|                             | Контактное<br>зажигание      |                                      |
| Дл. конеч. имп.             | 0,0-20 мс                    |                                      |
| Пред. знач. коррект. U      | 0,0-9,9 B                    | если активирован режим корректировки |
| Пред. знач. кор. провол.    | 0-30 %                       |                                      |
| Только пр. с n-такт. реж.   | Выкл.                        |                                      |
|                             | 2-9                          |                                      |
| Сп. т. между пр. (/100 мс)  | Выкл.                        |                                      |
|                             | 0,1-2,0 м/мин.               |                                      |
| waveArc                     | Выкл.                        |                                      |
|                             | Вкл.                         |                                      |

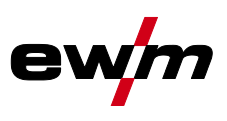

#### 5.6.3.3 Обзор возможностей переключения параметров сварки

Для различных сварочных работ или позиций на детали требуется различная сварочная мощность (рабочие точки) или сварочные программы. В каждой из 16 программ сохраняются следующие параметры.

- Режим работы
- Вид сварки
- superPuls (ВКЛ/ВКЛ)
- Скорость подачи проволоки (DV2)
- Коррекция напряжения (U2)
- Динамика (DYN2)

Пользователь может изменить параметры сварки в главных программах при помощи следующих компонентов.

|                                         | Переключение<br>программы | Переключение<br>сварочного задания<br>(JOB) | Программа | Режим работы | Метод сварки | Superpuls | Скорость подачи<br>проволоки | Корректировка<br>напряжения | Динамика |
|-----------------------------------------|---------------------------|---------------------------------------------|-----------|--------------|--------------|-----------|------------------------------|-----------------------------|----------|
| M3.71                                   |                           |                                             | P0        |              |              |           |                              |                             |          |
| Управление устройством подачи проволоки |                           | да                                          | P115      | да           |              |           |                              |                             |          |
| R20                                     | да нет -                  |                                             | P0        |              | ЦОТ          |           | да                           |                             | нет      |
| Дистанционный регулятор                 |                           |                                             | P19       |              | HC I         |           | да <sup>1)</sup>             |                             |          |
| R40                                     |                           |                                             | PN        | нот по       |              | •         | да                           |                             | ЦОТ      |
| Дистанционный регулятор                 | Да                        | пет                                         |           | Пет да       |              | нет       |                              |                             |          |
| R50                                     | , да нет -                |                                             | P0        | да           |              |           |                              |                             |          |
| Дистанционный регулятор                 |                           |                                             | P115      |              |              |           |                              |                             |          |
| PC 300.NET                              |                           | нет                                         | P0        |              | да           |           |                              | нет                         |          |
| Программное обеспечение                 |                           |                                             | P115      |              |              |           | да                           | r                           |          |
| Up / Down                               | па нот                    |                                             | P0        | нет          |              | да        | нет                          |                             |          |
| Сварочная горелка                       | H~                        | да нет                                      |           |              |              | нет       |                              |                             |          |
| 2 Up / Down                             | да нет                    |                                             | P0        | нет          |              | да        |                              | ЦОТ                         |          |
| Сварочная горелка                       |                           |                                             | P115      |              |              | нет       |                              |                             |          |
| PC 1                                    | да нет                    |                                             | P0        | нет          |              | да        |                              | ът                          |          |
| Сварочная горелка                       |                           |                                             | P115      |              |              | нет       |                              |                             |          |
| PC 2                                    |                           | P0                                          |           | ЦОТ          |              | да        | да                           |                             |          |
| Сварочная горелка                       | да                        |                                             | P115      | нет          |              | нет       |                              | UC I                        |          |

1) в режиме корректировки, см. специальный параметр «Р7 — режим корректировки, настройка предельного значения»

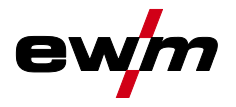

Пример 1: Сварка деталей с различной толщиной листа (2-тактный режим)

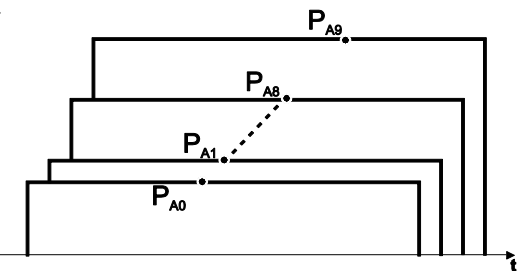

Рисунок 5-9

Пример 2: Сварка в разных точках одной детали (4-тактный режим)

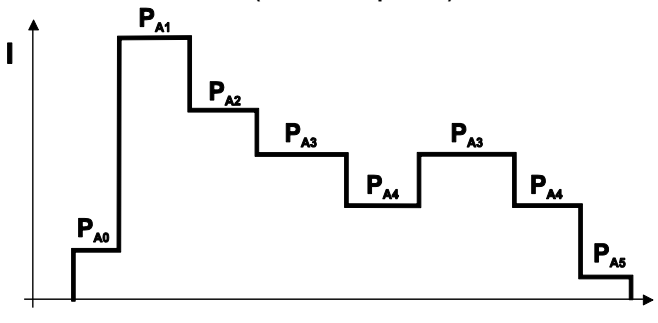

Рисунок 5-10

Пример 3: сварка алюминия с различной толщиной листа (2 или 4-тактный специальный режим)

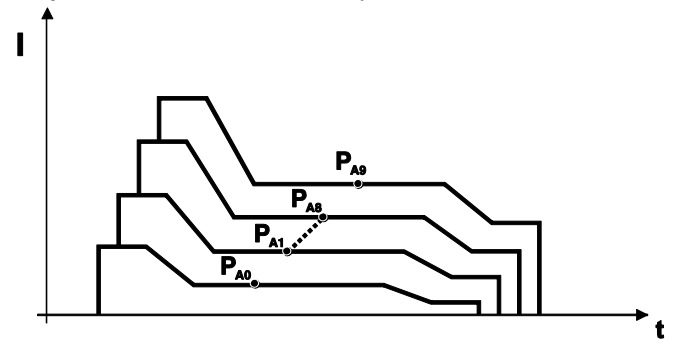

Рисунок 5-11

Можно определить до 16 программ (от Р<sub>A0</sub> до Р<sub>A15</sub>).
 В каждой программе можно задать рабочую точку (скорость подачи проволоки, коррекцию длины электрической дуги, динамику / дросселирование).
 Исключение составляет программа Р0: Здесь настройка рабочей точки выполняется вручную.
 Изменения параметров сварки сразу сохраняются!

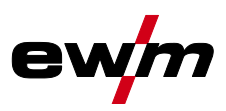

#### Сварка ВИГ 5.6.3.4

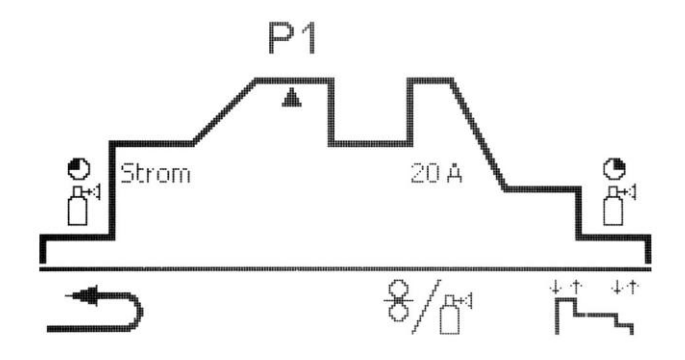

Рисунок 5-12

| Пункт меню/параметр | Программа          | Примечание                                                                 |
|---------------------|--------------------|----------------------------------------------------------------------------|
| Пред. под. газа     |                    |                                                                            |
| Зад. знач. газа     |                    | Требуется опция/исполнение GFE (электронное<br>регулирование расхода газа) |
| Ток                 | P <sub>START</sub> | Стартовый ток                                                              |
| Длительность        |                    | Длительность (стартовая программа)                                         |
| Время нараст./спада |                    | Продолж. нарастания и спада от Ратавт до Ра                                |
| Ток                 | P <sub>A</sub>     | Сварочный ток, абсолютное значение                                         |
| Длительность        |                    | Время импульса (superpuls)                                                 |
| Время нараст./спада |                    | Продолж. нарастания и спада от Р <sub>А</sub> до Р <sub>В</sub>            |
| Ток                 | P <sub>B</sub>     | Сварочный ток                                                              |
| Длительность        |                    | Время паузы импульса (superpuls)                                           |
| Время нараст./спада |                    | Продолж. нарастания и спада от Рв до Ра                                    |
| Время нараст./спада |                    | Продолж. нарастания и спада от Р <sub>А</sub> до Р <sub>ЕND</sub>          |
| Ток                 | Pend               | Сварочный ток                                                              |
| Длительность        |                    |                                                                            |
| Время продувки      |                    |                                                                            |

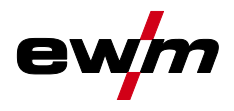

#### 5.6.3.5 Ручная сварка стержневыми электродами

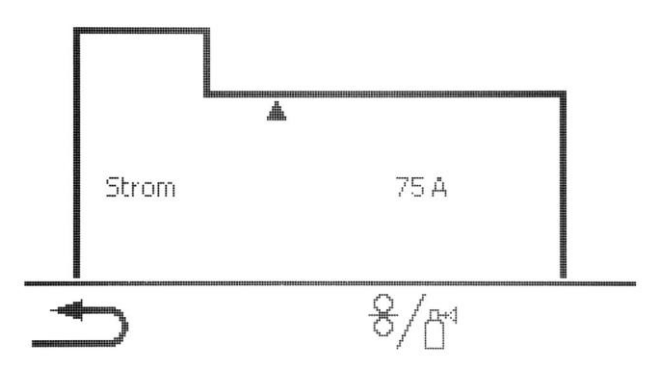

Рисунок 5-13

| Пункт меню/параметр | Примечание            |
|---------------------|-----------------------|
| Ток                 | Ток горячего старта   |
| Длительность        | Время горячего старта |
| Ток                 | Основной ток          |

Ток горячего старта находится в процентной зависимости от выбранного сварочного тока. ß

#### 5.6.4 Режим наладки

|              | Setting mode |                                  |            |  |  |
|--------------|--------------|----------------------------------|------------|--|--|
|              |              | WF nominal value                 | 0.0 m/min  |  |  |
|              | 0            | WF actual value:                 | 0.0 m/min  |  |  |
|              | 0            | Motor current:                   | 0.0 A      |  |  |
|              | <u>₽</u> ~1  | Gas nominal value                | 17.0 l/min |  |  |
|              | Ц            | Gas flow:                        | 0.01/min   |  |  |
|              | ♪            | <del>- 8</del> + - <del>8+</del> | Ů,         |  |  |
|              |              | 1 2                              | 3          |  |  |
| Рисунок 5-14 |              |                                  |            |  |  |

| Поз. | Символ | Описание                                                                                                    |
|------|--------|----------------------------------------------------------------------------------------------------|
| 1    | \$     | Отвод проволоки<br>Выполняется отвод проволоки. При удерживании кнопки скорость отвода увеличивается.                            |
| 2    | \$     | Заправка проволоки<br>Сварочная проволока заправляется в шланг-пакет. При удерживании кнопки скорость заправки<br>увеличивается. |
| 3    |        | Кнопка теста газа / продувки шланг-пакета                                                                                        |

Все функции выполняются в бестоковом режиме (этап наладки). Таким образом, гарантируется большая степень безопасности сварщика, поскольку самопроизвольное зажигание дуги становится невозможным. Во время наладки провода возможно отслеживание следующих параметров:

| Пункт меню/параметр     | Значение  | Примечание                                                  |
|-------------------------|-----------|-------------------------------------------------------------|
| Заданное значение DV    | 0,0 м/мин | только при наличия управления в устройстве подачи проволоки |
| Фактическое значение DV | 0,0 м/мин |                                                             |
| Ток двигателя           | 0,0 A*    |                                                             |
| Зад. знач. газа         | 0,0 л/мин | Требуется опция/исполнение GFE (электронное                 |
| Расход газа             | 0,0 л/мин | регулирование расхода газа)                                 |

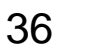

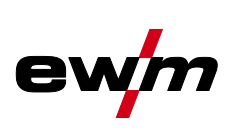
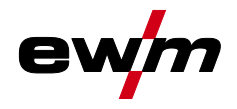

## 5.6.5 Контроль парам. сварки

Параметры контроля сварки используются внешним подключенным устройством мониторинга.

| Пункт меню/параметр              | Значение    | Примечание:                                         |
|----------------------------------|-------------|-----------------------------------------------------|
| Доп. откл. напряжения            | 0-100 %     |                                                     |
| Доп. откл. тока                  | 0-100 %     |                                                     |
| Доп. время реакции               | 0,00-20,0 c | на отклонение напряжения и тока                     |
| Доп. откл. ск. подачи проволоки: | 0-100 %     |                                                     |
| Макс. доп. ток двигателя:        | 0,0-5,0 A   |                                                     |
| Доп. время реакции               | 0,00-20,0 c | на отклонение ск. подачи проволоки и тока двигателя |

# 5.6.6 Настройка индикации задания (JOB)

| Пункт меню/параметр     | Значение       | Примечание:                                                                                                    |
|-------------------------|----------------|----------------------------------------------------------------------------------------------------|
| Текст для материала:    | стандартный    |                                                                                                    |
|                         | альтернативный |                                                                                                    |
| Ед. измерения диаметра: | ММ             |                                                                                                    |
|                         | дюйм           |                                                                                                    |
| Текст для газа:         | стандартный    |                                                                                                    |
|                         | альтернативный |                                                                                                    |
| Задание абс. значения:  | да             | Стартовый, уменьшенный, конечный ток задаются и<br>отображаются как абсолютное значение                                                      |
|                         | нет            | Стартовый, уменьшенный, конечный ток задаются и<br>отображаются как процентное значение по<br>отношению к программе А (заводская настройка). |

Изменение метода сварки (Arc)

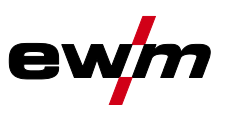

# 5.7 Изменение метода сварки (Arc)

В данном меню пользователь может изменить метод сварки в зависимости от выбранной комбинации материала, проволоки и газа (изменение метода сварки в зависимости от сварочного задания).

Для изменения сварочного задания (JOB) > см. главу 5.6.

#### Вход в меню:

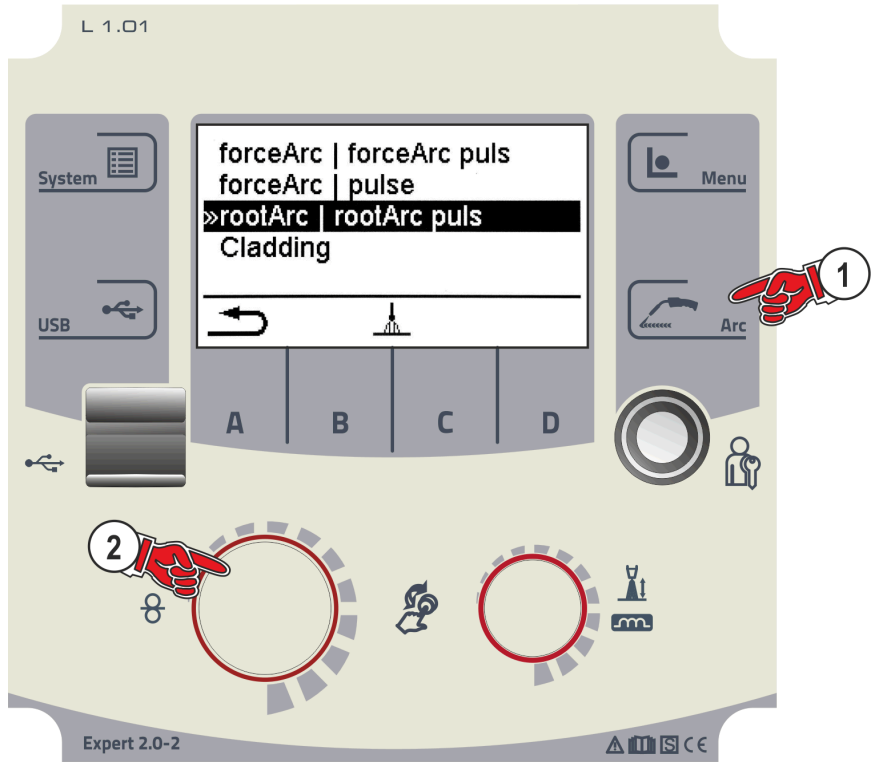

Рисунок 5-15

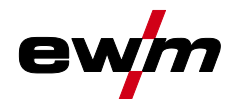

# 5.8 Передача данных в сетевом режиме (работа в сети)

#### 🕼 Только для аппаратов с функцией работы в сети (LG/WLG)!

Объединение в сеть служит для передачи параметров сварки с ручных, автоматизированных и роботизированных сварочных аппаратов. К сети можно подключить неограниченное количество аппаратов и компьютеров, при этом собранные данные можно открывать на одном или нескольких серверных ПК.

Программное обеспечение Xnet позволяет пользователю осуществлять мониторинг всех параметров сварки в режиме реального времени и/или выполнять последующий анализ сохраненных данных сварки. Результаты можно использовать для оптимизации процесса, расчета расходов на сварку или проверки количества сварочной проволоки.

В зависимости от сварочного аппарата данные отправляются на сервер через сети LAN или Wi-Fi, где их можно открыть при помощи браузера. Интерфейс пользователя и концепция программного обеспечения с веб-доступом позволяют выполнять анализ и мониторинг параметров сварки на планшетном ПК.

#### 5.8.1 Проводная локальная сеть (LAN)

Состояние LAN:

| Описание состояния                                                                                              | Индикация состояния Expert<br>2.0           | Состояние LED LAN<br>(шлюз LAN/WiFi)                                    |
|----------------------------------------------------------------------------------------------------|---------------------------------------------|-------------------------------------------------------------------------|
| Отсутствует физическое подключение к сети                                                                       | Неактивный символ LAN                       | выключен                                                                |
| Подключение к сети, настройка параметров конфигурации аппарата выполнена, данные не отправляются                | Активный символ LAN                         | Зеленый, горит постоянно                                                |
| Подключение к сети, настройка параметров конфигурации аппарата выполнена, данные отправляются                   | Символ LAN мигает                           | Зеленый, мигает с частотой 1 Гц                                         |
| Подключение к сети, настройка параметров конфигурации аппарата выполнена, аппарат связывается с сервером данных | Символ LAN мигает с<br>указанным интервалом | Зеленый, мигает с указанным<br>интервалом: 1 с – выкл., 0,2 с –<br>вкл. |

# 5.8.2 Беспроводная локальная сеть (Wi-Fi)

Состояние Wi-Fi:

| Описание состояния                                                                                              | Индикация состояния Expert<br>2.0           | Состояние LED WiFi<br>(шлюз LAN/WiFi)                                   |
|----------------------------------------------------------------------------------------------------|---------------------------------------------|-------------------------------------------------------------------------|
| Отсутствует физическое подключение к сети                                                                       | Неактивный символ Wi-Fi                     | выключен                                                                |
| Подключение к сети, данные не отправляются                                                                      | Активный символ Wi-Fi                       | постоянно горит                                                         |
| Подключен к сети и отправляет данные                                                                            | Мигающий символ Wi-Fi                       | мигает с частотой 1 Гц                                                  |
| Подключение к сети, настройка параметров конфигурации аппарата выполнена, аппарат связывается с сервером данных | Символ LAN мигает с<br>указанным интервалом | Зеленый, мигает с указанным<br>интервалом: 1 с – выкл., 0,2 с –<br>вкл. |

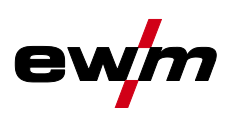

# 6 Методы сварки

Выбор сварочного задания выполняется в меню «Выбор JOB» (Материал/Проволока/Газ) > см. главу 5.6.1.

Основные настройки в рамках соответствующего метода сварки, например, режим работы или корректировка длины сварочной дуги, можно выбрать непосредственно на главном экране в области индикации параметров процесса > *см. главу 4.1.3.* 

Настройки соответствующих циклограмм выполняются в меню «Запуск программы» > см. главу 5.6.3.

# 6.1 Сварка МИГ / МАГ

## 6.1.1 Режимы работы

#### Такие параметры сварки, как подготовительные потоки газа, открытое пламя и т.д., которые требуются в большом числе применений, можно ввести по требованию.

#### 6.1.1.1 Знаки и значения функций

| Символ        | Значение                                                                  |
|---------------|---------------------------------------------------------------------------|
| PT<br>■       | Нажмите кнопку сварочной горелки                                          |
| ₽<br>₽        | Отпустить кнопку сварочной горелки                                        |
|               | Кратковременно нажать кнопку сварочной горелки (нажать и сразу отпустить) |
| Ľ             | Защитный газ подается                                                     |
| I             | Мощность сварки                                                           |
| 8             | Проволочный электрод подается                                             |
| , F           | Начальная скорость подачи проволоки                                       |
| FT -          | Обратное горение электрода или т.н. дожигание сварочной проволоки         |
| പ്പ           | Предварительная подача газа до начала сварки или т.н. продувка газом      |
| ٿ<br>•∕_      | Подача газа после окончания сварки или т.н. задержка газа                 |
| H             | 2-тактный                                                                 |
| ľ-,           | 2-тактный, специальный                                                    |
| Ж             | 4-тактный                                                                 |
| ۲۸ ۲۸<br>۲۰۰۰ | 4-тактный, специальный                                                    |
| t             | Время                                                                     |
| Pstart        | Программа старта                                                          |
| ΡΑ            | Основная программа                                                        |
| Рв            | Пониженная основная программа                                             |
| PEND          | Программа завершения сварки или т.н. программа заварки кратера            |
| t2            | Время сварки точки                                                        |

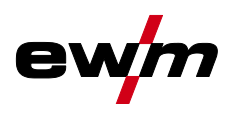

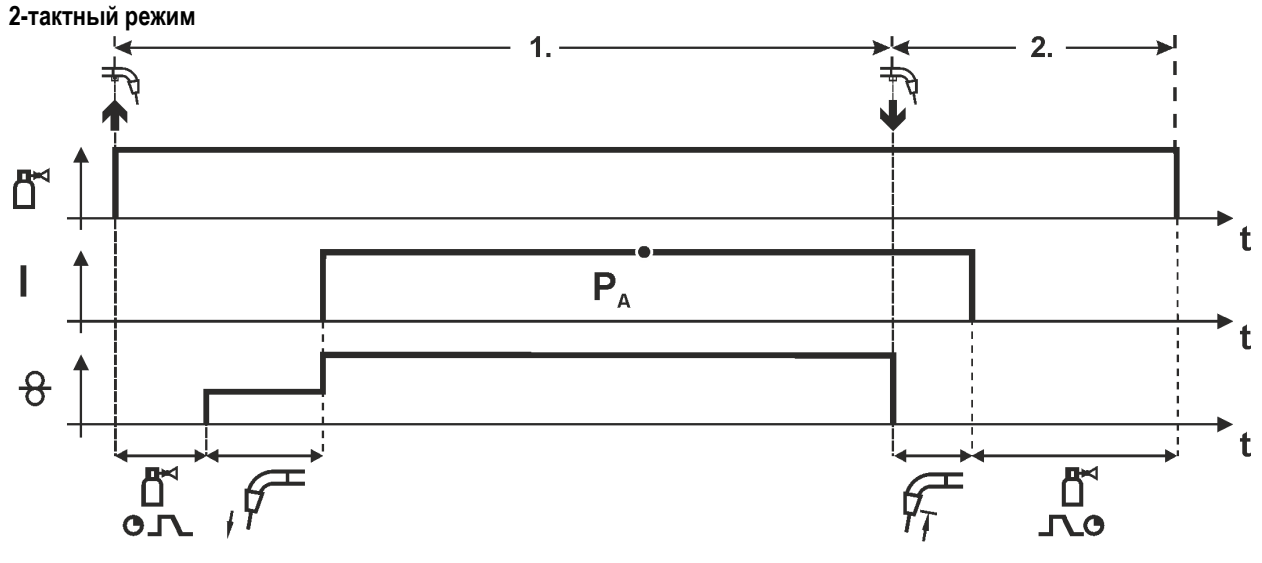

Рисунок 6-1

#### 1-й такт

- Нажмите и удерживайте кнопку горелки.
- Защитный газ подается (продувка газом)
- Мотор устройства подачи проволоки работает с начальной скоростью• Электрическая дуга загорается после касания работает с начальной скоростью проволочного электрода к изделию, сварочный ток течет.
- Переключение на выбранную скорость подачи проволоки.

- Отпустите кнопку сварочной горелки
- Останавливается двигатель устройства подачи проволоки.
- По истечении настроенного времени дожигания электрода электрическая дуга гаснет.
- Начинается отсчет времени задержки газа.

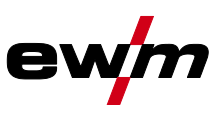

2-тактный режим с функцией Superpuls

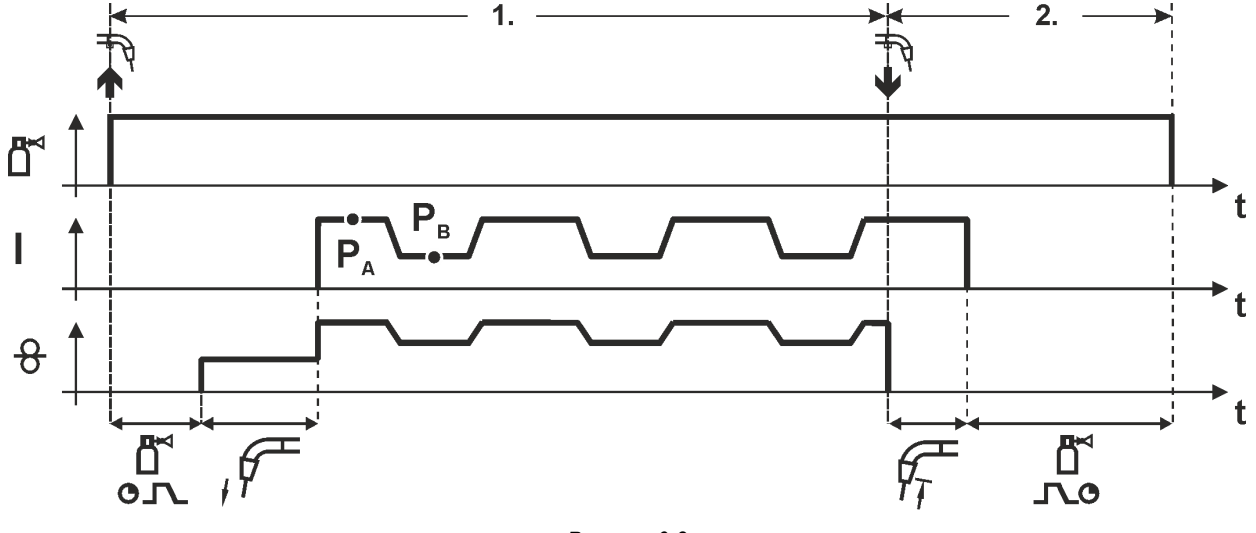

#### Рисунок 6-2

#### 1-й такт

- Нажмите и удерживайте кнопку горелки.
- Защитный газ подается (продувка газом)
- Мотор устройства подачи проволоки Мотор устройства подачи проволоки
- Электрическая дуга загорается после касания проволочного электрода к изделию, сварочный ток течёт.
- Включается функция Superpuls, начиная с основной программы P<sub>A</sub>: Параметры сварки меняются через заданные промежутки времени (t<sub>2</sub> и t<sub>3</sub>) между основной программой P<sub>A</sub> и пониженной основной программой P<sub>B</sub>.

- Отпустите кнопку сварочной горелки
- Функция Superpuls выключается.
- Останавливается двигатель устройства подачи проволоки.
- По истечении настроенного времени дожигания электрода электрическая дуга гаснет.
- Начинается отсчет времени задержки газа.

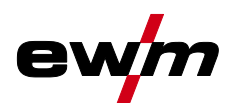

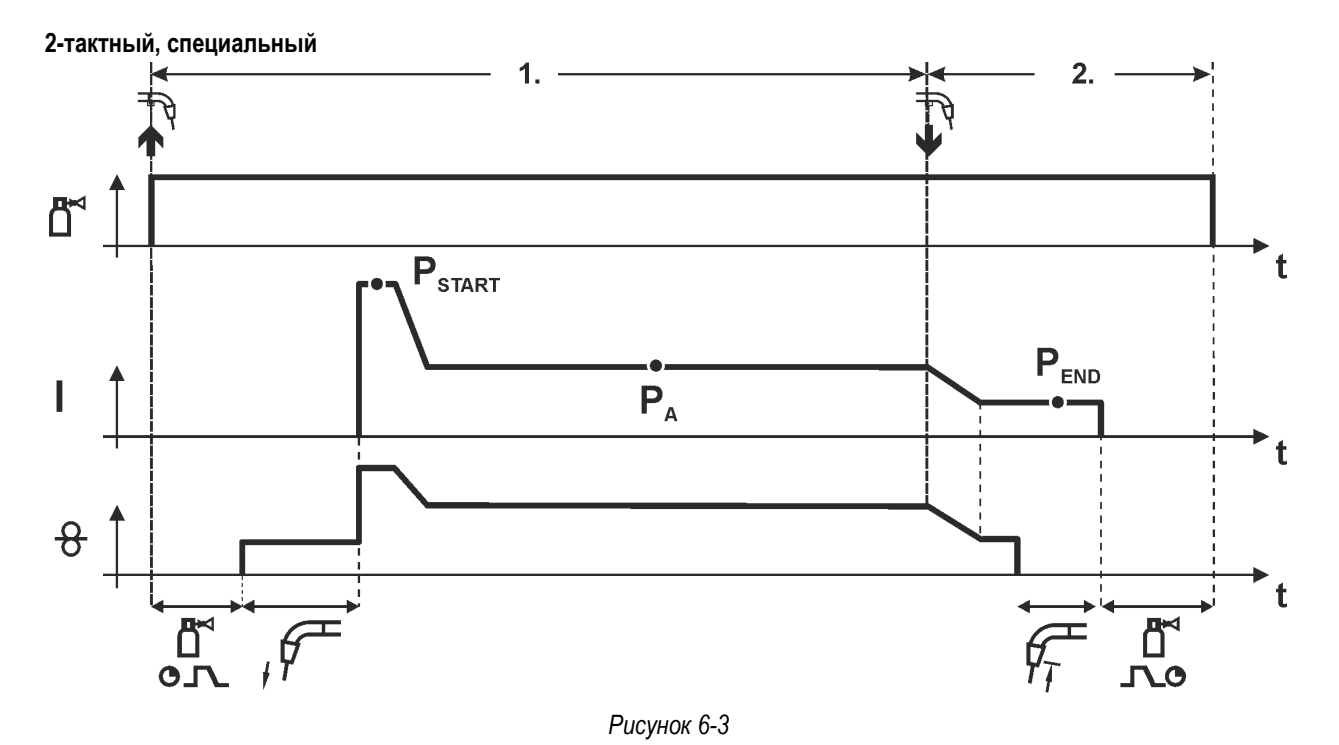

#### 1-й такт

- Нажать и удерживать кнопку сварочной горелки
- Защитный газ подается (продувка газом)
- Мотор устройства подачи проволоки работает с начальной скоростью.
- Электрическая дуга загорается после касания проволочного электрода к изделию, сварочный ток течет (стартовая программа P<sub>START</sub> на время t<sub>start</sub>).
- Изменение тока на основную программу РА.

- Отпустить кнопку сварочной горелки
- Изменение тока на программу окончания сварки Рело на время tend.
- Останавливается двигатель устройства подачи проволоки.
- По истечении настроенного времени дожигания электрода электрическая дуга гаснет.
- Начинается отсчет времени задержки газа.

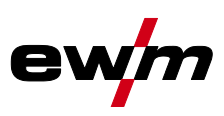

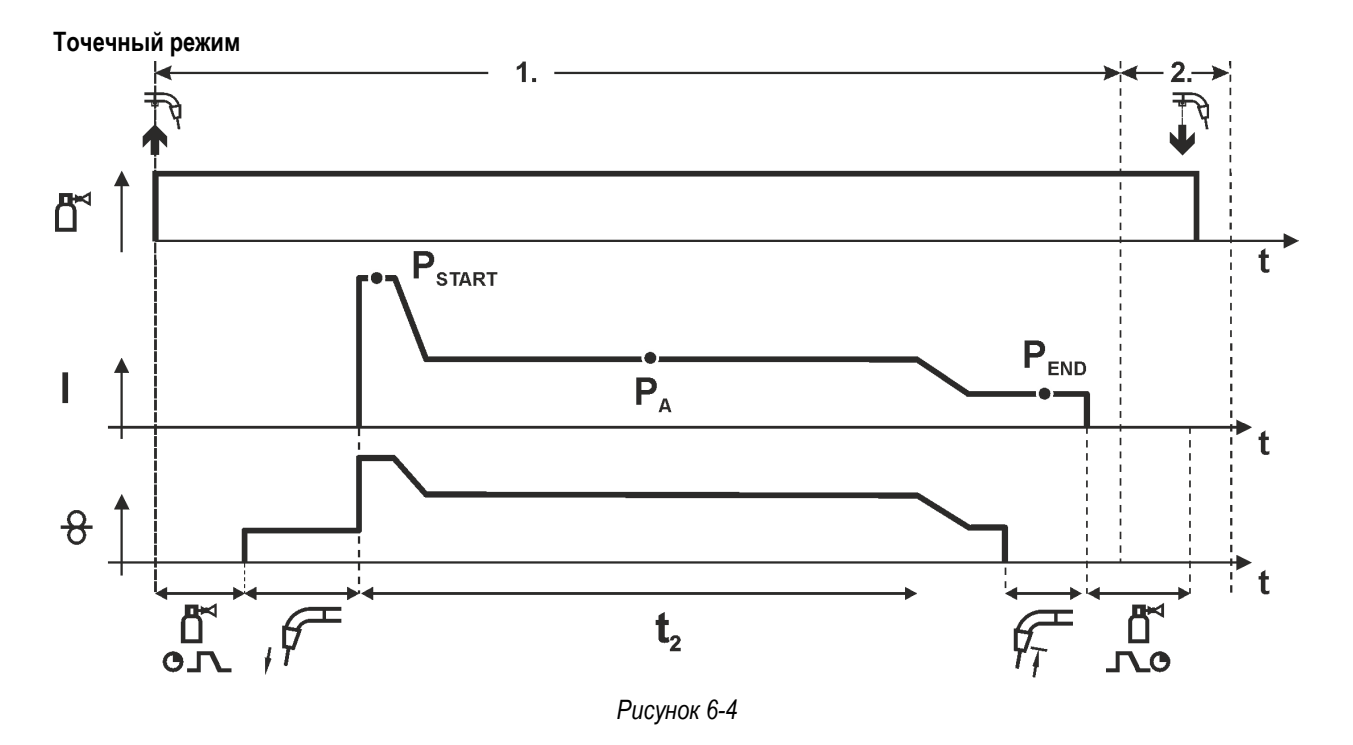

#### [37] Время старта tstart нужно прибавить к времени точки t2.

#### 1-й такт

- Нажать и удерживать кнопку горелки.
- Защитный газ подается (предварительная подача газа).
- Двигатель устройства подачи проволоки работает на «ползучей» скорости.
- Электрическая дуга загорается после подачи проволочного электрода к изделию, Сварочный ток течет (стартовая программа Р<sub>START</sub>. Начинается отсчет времени сварки точки).
- Изменение тока на основную программу РА.
- По истечении настроенного времени сварки точки происходит изменение тока на конечную программу PEND.
- Двигатель устройства подачи проволоки останавливается.
- По истечении настроенного времени обратного горения электрода дуга гаснет.
- Начинается отсчет времени продувки газа после окончания сварки.

#### 2-й такт

• Отпустить кнопку горелки.

При отпускании кнопки горелки (2-й такт) процесс сварки прерывается даже до истечения времени сварки точки (изменение тока на конечную программу P<sub>END</sub>).

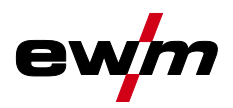

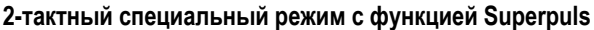

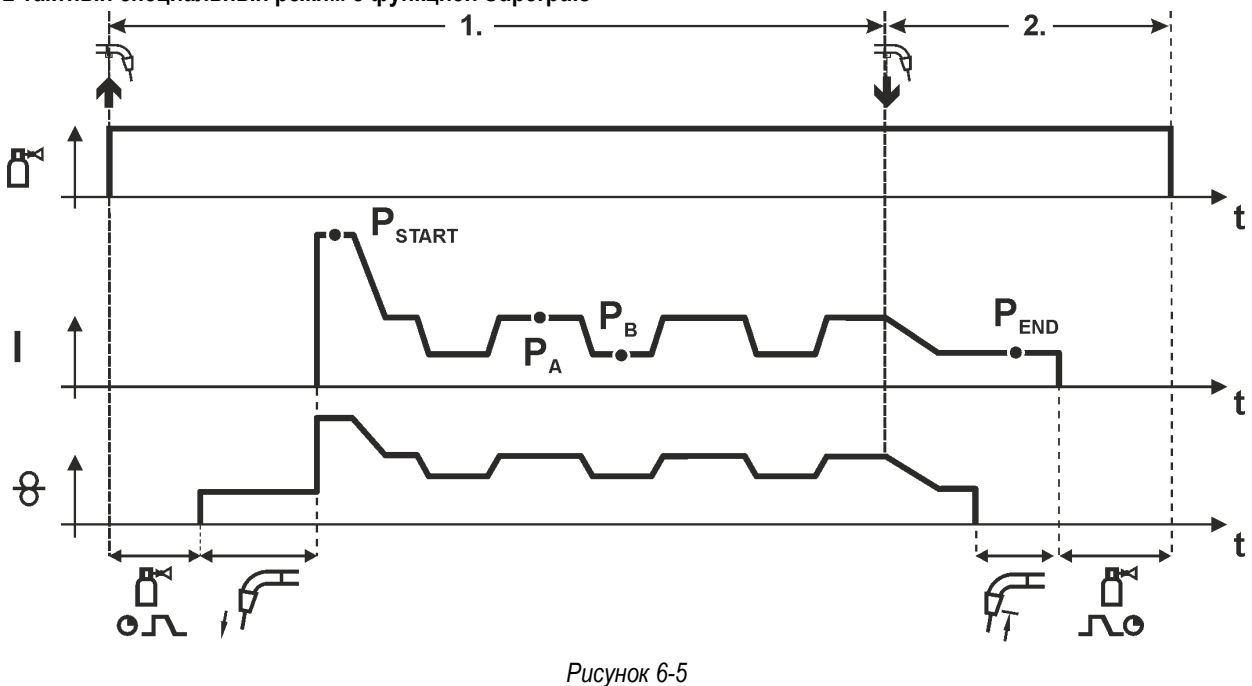

#### 1-й такт

- Нажать и удерживать кнопку сварочной горелки
- Защитный газ подается (продувка газом)
- Мотор устройства подачи проволоки работает с начальной скоростью
- Электрическая дуга загорается после касания проволочного электрода к изделию, сварочный ток течет (стартовая программа Р<sub>START</sub> на время t<sub>start</sub>).
- Изменение тока на основную программу Р<sub>А</sub>
- Включается функция Superpuls, начиная с основной программы P<sub>A</sub>: Параметры сварки меняются через заданные промежутки времени (t<sub>2</sub> и t<sub>3</sub>) между основной программой P<sub>A</sub> и пониженной основной программой P<sub>B</sub>.

- Отпустить кнопку сварочной горелки
- Функция Superpuls выключается.
- Изменение тока на конечную программу Р<sub>END</sub> на время t<sub>end.</sub>
- Останавливается двигатель устройства подачи проволоки.
- По истечении настроенного времени дожигания электрода электрическая дуга гаснет.
- Начинается отсчет времени задержки газа.

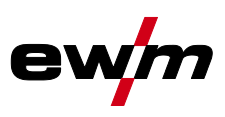

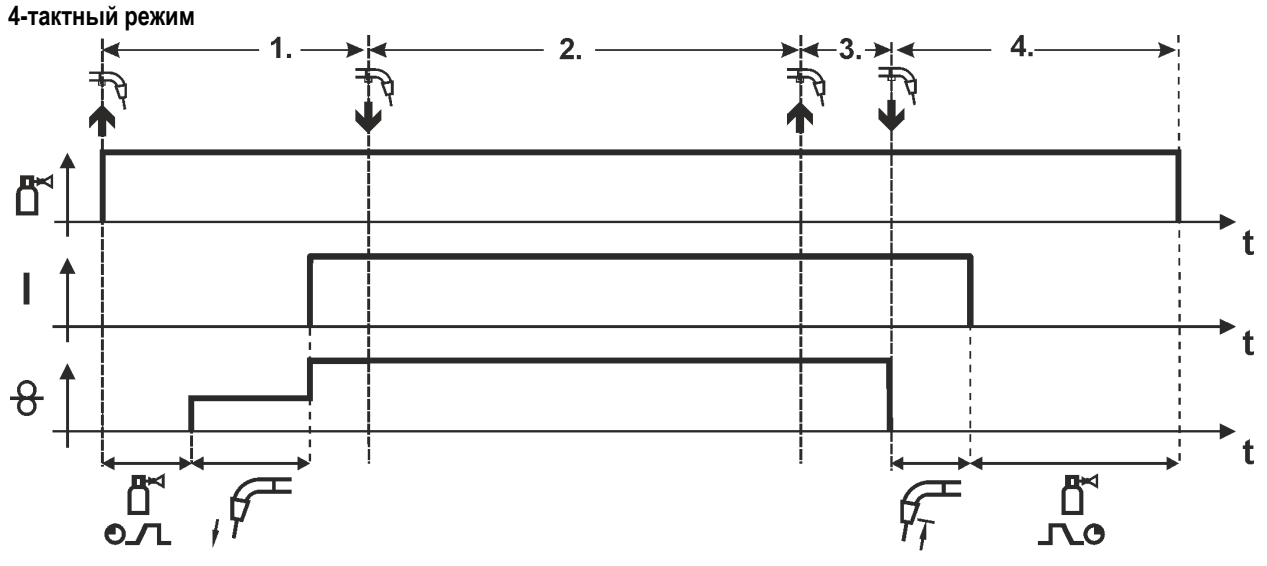

#### Рисунок 6-6

#### 1-й такт

- Нажать и удерживать кнопку сварочной горелки
- Защитный газ подается (продувка газом)
- Мотор устройства подачи проволоки работает с начальной скоростью
- Электрическая дуга загорается после касания проволочного электрода к изделию, Сварочный ток течет.
- Переключение на выбранную скорость подачи проволоки (основная программа P<sub>A</sub>).

#### 2-й такт

- Отпустить кнопку сварочной горелки (без результата)
- 3-й такт
- Нажмите кнопку сварочной горелки (без результата)

- Отпустить кнопку сварочной горелки
- Останавливается двигатель устройства подачи проволоки.
- По истечении настроенного времени дожигания электрода электрическая дуга гаснет.
- Начинается отсчет времени задержки газа.

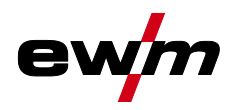

## 1-й такт:

- Нажать и удерживать кнопку сварочной горелки
- Защитный газ подается (продувка газом)
- Мотор устройства подачи проволоки работает с начальной скоростью
- Электрическая дуга загорается после касания проволочного электрода к изделию, сварочный ток течет.
- Включается функция Superpuls, начиная с основной программы P<sub>A</sub>: Программы сварки меняются через заданные промежутки времени (t<sub>2</sub> и t<sub>3</sub>) между основной программой P<sub>A</sub> и пониженной основной программой P<sub>B</sub>.

#### 2-й такт:

• Отпустить кнопку сварочной горелки (без результата)

3-й такт:

Нажмите кнопку сварочной горелки (без результата)

- Отпустить кнопку сварочной горелки
- Функция Superpuls выключается.
- Останавливается двигатель устройства подачи проволоки.
- По истечении настроенного времени дожигания электрода электрическая дуга гаснет.
- Начинается отсчет времени задержки газа.

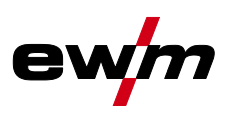

4-тактный режим с переходом на другой вид сварки (переключение методов сварки)

🕼 Только для устройств с импульсной сваркой – см. таблицу Область применения > см. главу 3.2.

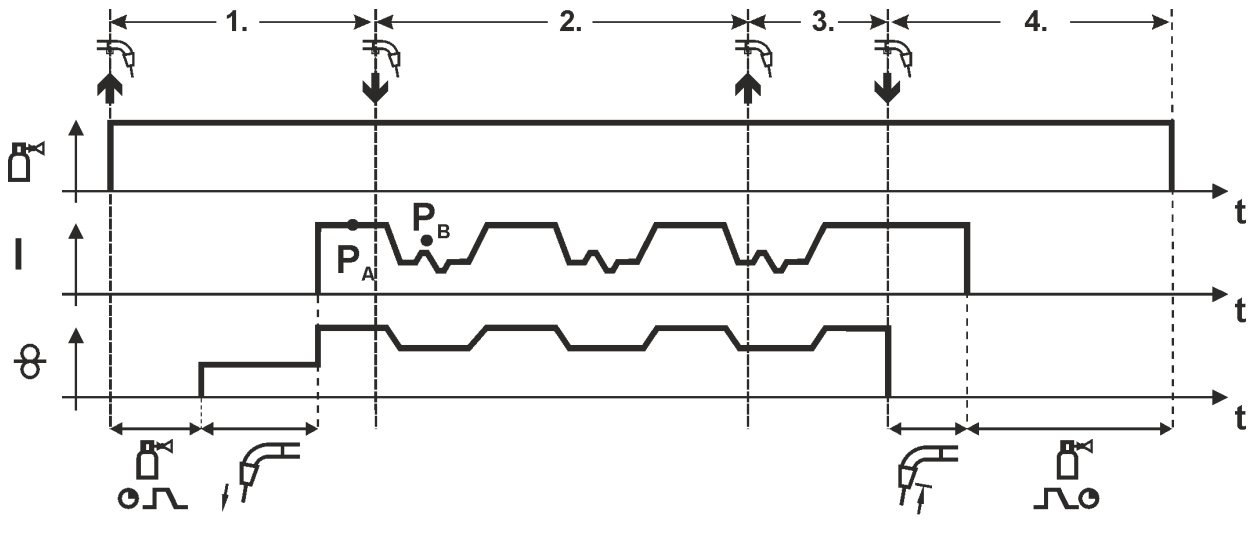

Рисунок 6-8

#### 1-й такт:

- Нажать и удерживать кнопку горелки.
- Защитный газ подается (предварительная подача газа).
- Мотор устройства подачи проволоки работает на «ползучей» скорости.
- Электрическая дуга загорается после подачи проволочного электрода к изделию, сварочный ток течет.
- Включить смену метода сварки, начиная с метода Р<sub>A</sub>: Метод сварки меняется через заданные промежутки времени (t<sub>2</sub> и t<sub>3</sub>) между сохраненным в сварочном задании методом Р<sub>A</sub> и методом Р<sub>B</sub>

# Если в сварочном задании содержится стандартный способ, то в процессе работы будет постоянно происходить переключение со стандартного режима на импульсный. Это же происходит и в случае обратной полярности.

2-й такт:

- Отпустить кнопку горелки (без результата).
- 3-й такт:
- Нажать кнопку горелки (без результата).

- Отпустить кнопку горелки.
- Функция Superpuls выключается.
- Останавливается электромотор устройства подачи проволоки.
- По истечении настроенного времени обратного горения электрода дуга гаснет.
- Истекает время продувки газом после окончания сварки.

Эта функция может быть активирована с помощью программы PC300.Net.
 См. руководство к программному обеспечению.

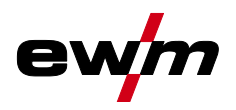

4-тактный, специальный

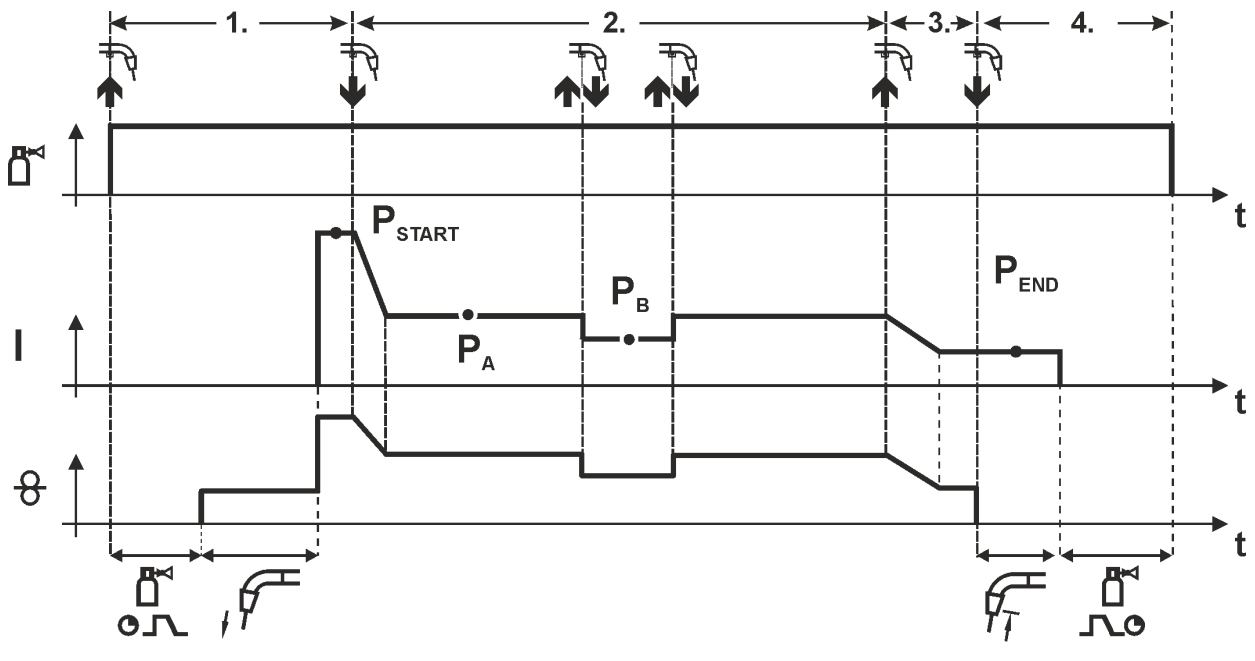

Рисунок 6-9

#### 1-й такт

- Нажать и удерживать кнопку сварочной горелки
- Защитный газ подается (продувка газом)
- Мотор устройства подачи проволоки работает с начальной скоростью
- Электрическая дуга загорается после касания проволочного электрода к изделию, сварочный ток течет (стартовая программа Pstart).

#### 2-й такт

- Отпустить кнопку сварочной горелки
- Изменение тока на основную программу РА.

Изменение тока на основную программу Р<sub>А</sub> осуществляется только по истечении установленного времени t<sub>START,</sub> но не позднее того, как будет отпущена кнопка сварочной горелки.

В режиме кратковременного нажатия<sup>1)</sup> можно переключиться на пониженную основную программу Р<sub>В.</sub> Повторное нажатие приводит к переключению обратно, на основную программу Р<sub>А</sub>.

#### 3-й такт

- Нажать и удерживать кнопку сварочной горелки
- Изменение тока на программу окончания сварки Рело.

- Отпустить кнопку сварочной горелки
- Останавливается двигатель устройства подачи проволоки.
- По истечении настроенного времени дожигания электрода электрическая дуга гаснет.
- Начинается отсчет времени задержки газа.
- <sup>1)</sup> Отключить режим кратковременного нажатия (короткое нажатие и отпускание в течение 0,3 сек) Если переключение сварочного тока на пониженную основную программу Р<sub>в</sub> кратковременным нажатием отключено, то в ходе выполнения программы необходимо настроить значение параметра DV3 на 100% (P<sub>A</sub> = P<sub>B</sub>).

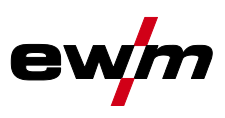

4-тактный специальный режим с переходом на другой вид сварки путем короткого нажатия (переключение методов сварки)

🕼 Только для устройств с импульсной сваркой – см. таблицу Область применения > см. главу 3.2.

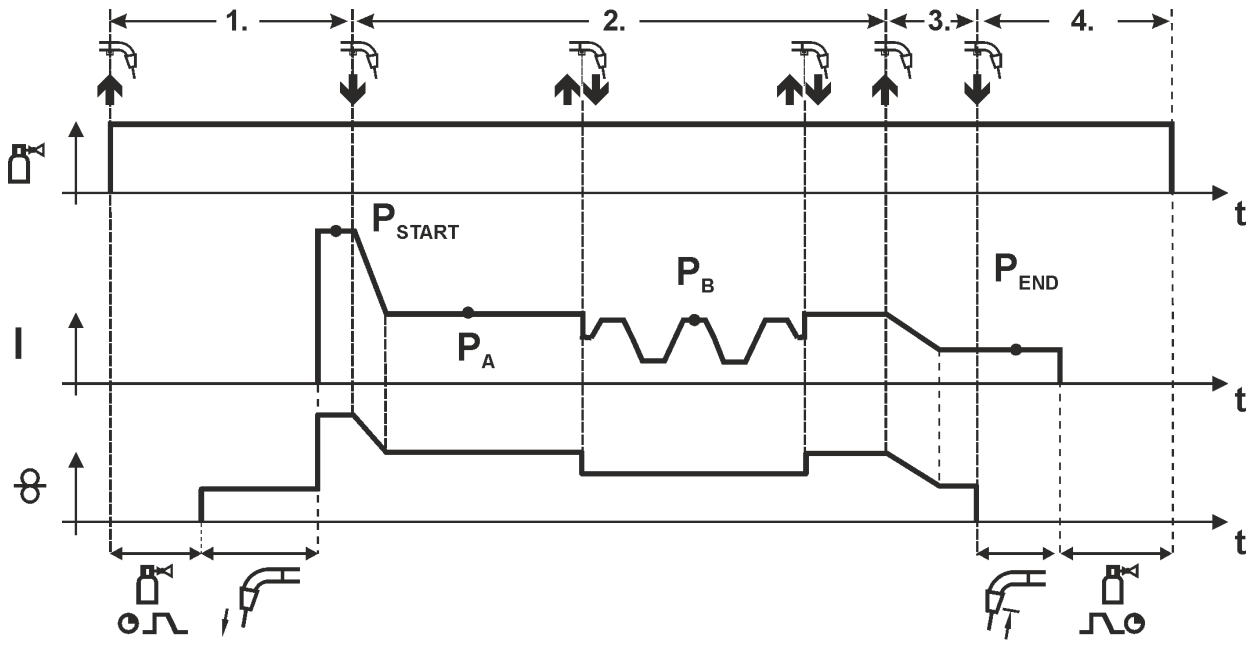

Рисунок 6-10

#### 1-й такт

- Нажать и удерживать кнопку горелки.
- Защитный газ подается (предварительная подача газа).
- Электромотор устройства подачи проволоки работает на «ползучей» скорости.
- Электрическая дуга загорается после подачи проволочного электрода к изделию, сварочный ток течет (стартовая программа Pstart).

#### 2-й такт

- Отпустить кнопку горелки.
- Изменение тока на основную программу P<sub>A</sub>.

Изменение тока на основную программу Р<sub>А1</sub> осуществляется только по истечении установленного времени t<sub>START</sub>, но не позднее того, как будет отпущена кнопка сварочной горелки.

Краткое нажатие (нажатие кнопки горелки менее 0,3 сек.) переключает способ сварки (Рв).

Если в основной программе определен стандартный способ, то краткое нажатие переключает на импульсный способ, очередное краткое нажатие – снова на стандартный способ и т.д.

3-й такт

- Нажать и удерживать кнопку горелки.
- Изменение тока на конечную программу PEND.

- Отпустить кнопку горелки.
- Останавливается электромотор устройства подачи проволоки.
- По истечении настроенного времени обратного горения электрода дуга гаснет.
- Истекает время продувки газом после окончания сварки.
- Эта функция может быть активирована с помощью программы PC300.Net.
  См. руководство к программному обеспечению.

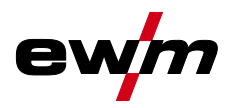

4-тактный специальный режим с переходом на другой вид сварки (переключение методов сварки)

🕼 Только для устройств с импульсной сваркой – см. таблицу Область применения > см. главу 3.2.

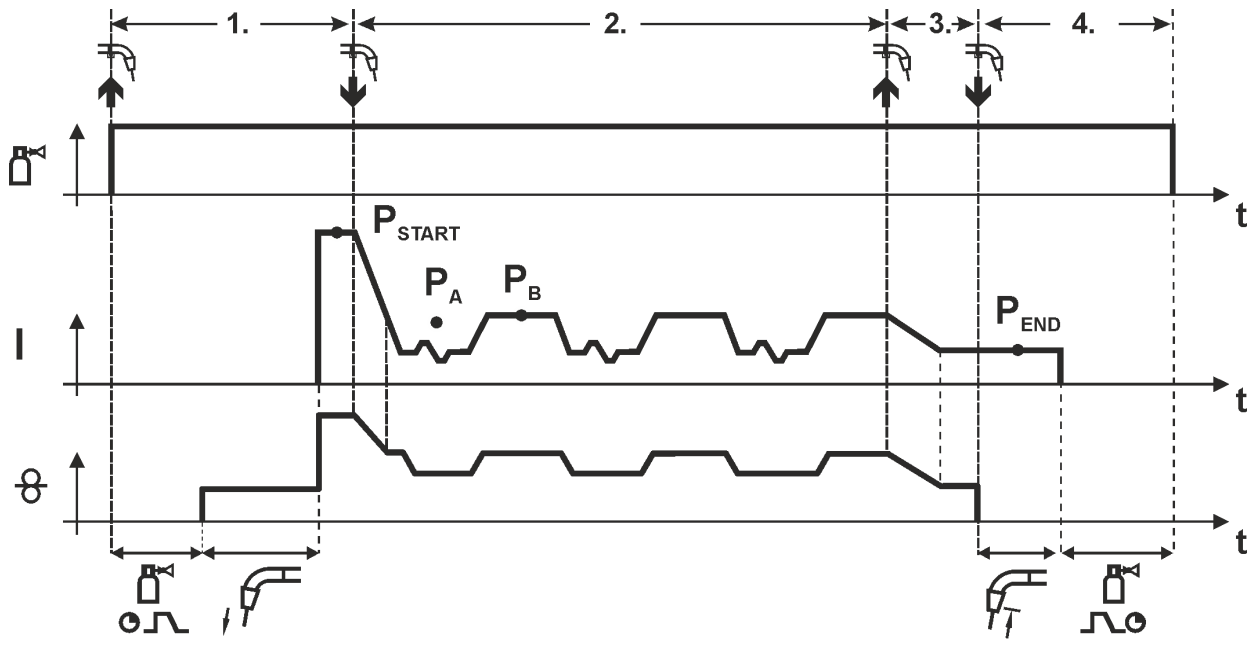

Рисунок 6-11

#### 1-й такт

- Нажать и удерживать кнопку горелки.
- Защитный газ подается (предварительная подача газа).
- Электромотор устройства подачи проволоки работает на «ползучей» скорости.
- Электрическая дуга загорается после подачи проволочного электрода к изделию, сварочный ток течет (стартовая программа P<sub>START</sub> на время t<sub>start</sub>).

#### 2-й такт

- Отпустить кнопку горелки.
- Изменение тока на основную программу РА.
- Включить смену способа сварки, начиная со способа P<sub>A</sub>:
  Способ сварки меняется через заданные промежутки времени (t<sub>2</sub> и t<sub>3</sub>) между сохраненным в сварочном задании способом P<sub>A</sub> и способом P<sub>B</sub>.

# Если в сварочном задании содержится стандартный способ, то в процессе работы будет постоянно происходить переключение со стандартного режима на импульсный. Это же происходит и в случае обратной полярности.

3-й такт

- Нажать кнопку сварочной горелки.
- Функция Superpuls выключается.
- Изменение тока на конечную программу Р<sub>END</sub> для времени t<sub>end</sub>.

#### 4-й такт

- Отпустить кнопку горелки.
- Останавливается электромотор устройства подачи проволоки.
- По истечении настроенного времени обратного горения электрода дуга гаснет.
- Истекает время продувки газом после окончания сварки.

# Эта функция может быть активирована с помощью программы PC300.Net. См. руководство к программному обеспечению.

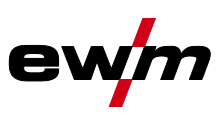

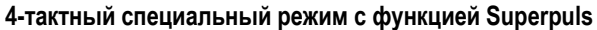

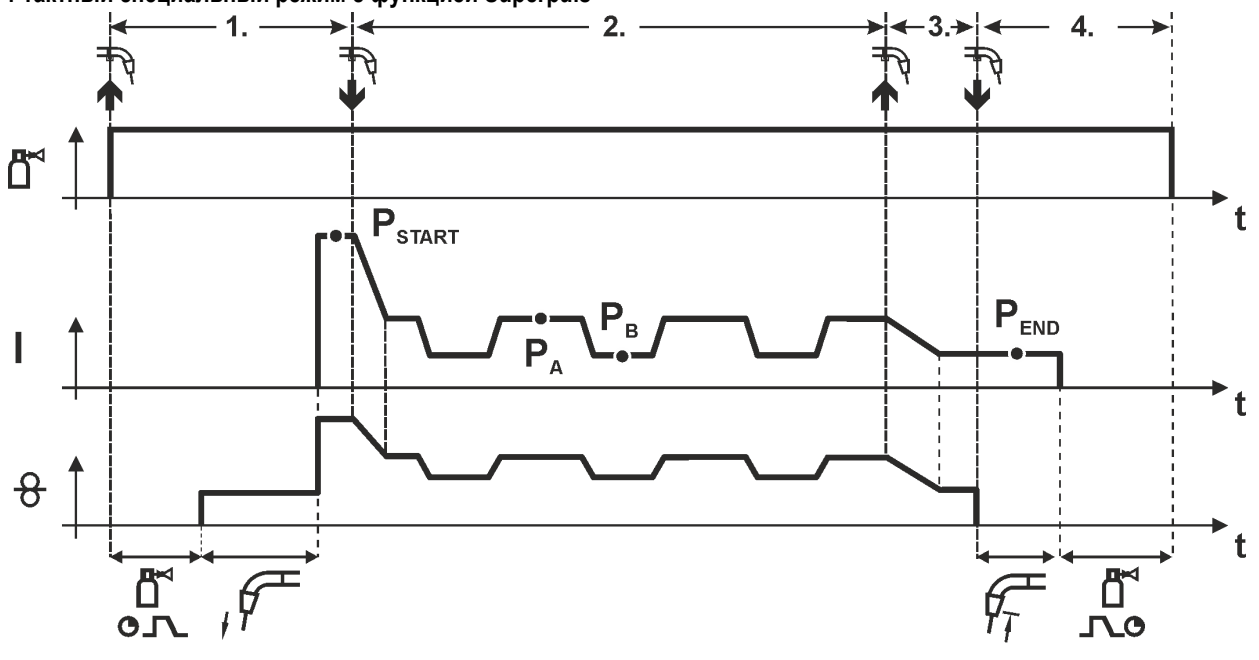

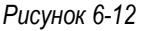

#### 1-й такт

- Нажать и удерживать кнопку сварочной горелки
- Защитный газ подается (продувка газом)
- Мотор устройства подачи проволоки работает с начальной скоростью
- Электрическая дуга загорается после касания проволочного электрода к изделию, сварочный ток течет (стартовая программа P<sub>START</sub> на время t<sub>start</sub>).

#### 2-й такт

- Отпустить кнопку сварочной горелки
- Изменение тока на основную программу Р<sub>А</sub>
- Включается функция Superpuls, начиная с основной программы P<sub>A</sub>: Параметры сварки меняются через заданные промежутки времени (t<sub>2</sub> и t<sub>3</sub>) между основной программой P<sub>A</sub> и пониженной основной программой P<sub>B</sub>.

#### 3-й такт

- Нажать кнопку сварочной горелки.
- Функция Superpuls выключается.
- Изменение тока на программу окончания сварки PEND на время tend.

#### 4-й такт

- Отпустить кнопку сварочной горелки
- Останавливается двигатель устройства подачи проволоки.
- По истечении настроенного времени дожигания электрода электрическая дуга гаснет.
- Начинается отсчет времени задержки газа.

#### 6.1.1.2 Принудительное отключение сварки МИГ / МАГ

Сварочный аппарат завершает процесс зажигания и сварки в следующих случаях:

- при отказе зажигания (в течение 5 с после сигнала запуска отсутствует сварочный ток);
- при разрыве дуги (сварочная дуга отсутствует дольше 5 с).

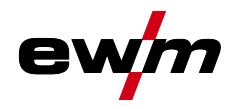

## 6.1.2 coldArc / coldArc puls

Короткая дуга с минимальной теплоотдачей, с малым количеством брызг для сварки и пайки, а также для заварки корня шва с высококачественным перекрытием зазора с незначительной деформацией.

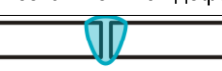

Рисунок 6-13

Эти свойства доступны после выбора сварки coldArc > см. главу 5.6.1:

- Снижение коробления и уменьшение побежалости благодаря минимальному внесению тепла
- Значительное уменьшение количества брызг за счет перехода металла практически без потребления энергии
- Простая сварка корневых слоев при любой толщине листа и в любом положении
- Идеальное перекрытие зазора также при изменяющейся ширине зазора
- Нелегированные, низколегированные и высоколегированные стали, а также смешанные соединения, также для самых тонких металлических листов
- Пайка хромоникелевых листов с использованием CuAl8/AlBz8
- Пайка и сварка металлических листов с покрытием, например CuSi, AlSi и Zn
- Ручная и автоматизированная обработка

| Сварка coldArc до: |            |     | Ø проволоки (мм) |     |      |     |     |     |     |       |     |     |     |  |
|--------------------|------------|-----|------------------|-----|------|-----|-----|-----|-----|-------|-----|-----|-----|--|
|                    |            |     | 0,8              |     | 0,9  |     | 1   |     |     | 1,2   |     | 1,6 |     |  |
| Материал           | Газ        | JOB | 8                | JC  | )B   | 8   | JOB | 8   | JOB | 9 - 6 | } J | IOB | 8   |  |
| CrNi               | Ar 91-99 % | -   | -                |     |      | -   | 51  | 7,0 | 52  | 6,    | 0   | -   | -   |  |
| AIMg               | Ar 100 %   | -   | -                |     |      | -   | 55  | 8,0 | 56  | 8,    | 0   | -   | -   |  |
| ALSi               | Ar 100 %   | -   |                  |     |      | -   | 59  | 8,0 | 60  | 6,    | 0   | -   | -   |  |
| AL99               | Ar 100 %   | -   | -                |     |      | -   | 63  | 8,0 | 64  | 6,    | 0   | -   | -   |  |
|                    | Ar 91-99 % | -   | -                |     |      | -   | •   | -   | -   | -     |     | -   | -   |  |
| Сталь              | Ar 80-90 % | 191 | 7,0              | 19  | 92   | 6,0 | 193 | 6,0 | 194 | 5,    | 0 ' | 195 | 5,0 |  |
|                    | CO2        | 182 | 7,0              | 18  | 33   | 6,0 | 184 | 6,0 | 185 | 5,    | 0 ' | 186 | 5,0 |  |
| Пайка со           | ldArc до:  |     | Ø проволоки (мм) |     |      |     |     |     |     |       |     |     |     |  |
|                    |            | 0,  | ,6               | 0   | ,8   | 0   | ),9 | 1   |     | 1     | ,2  | 1   | ,6  |  |
| Материал           | Газ        | JOB | ф                | JOB | 8    | JOB | 8   | JOB | ф   | JOB   | 8   | JOB | 8   |  |
| CuSi               | Ar 100 %   | -   | -                | 66  | 10,0 | -   | -   | 67  | 8,0 | 68    | 6,0 | 69  | 6,0 |  |
| CuAl               | Ar 100 %   | -   | -                | 70  | 7,0  | -   | -   | 71  | 6,0 | 72    | 6,0 | 73  | 7,0 |  |
| AlSi               | Ar 100 %   | -   | -                | 196 | 8,0  | -   | -   | 197 | 8,0 | 198   | 8,0 | 199 | 8,0 |  |
| Zn                 | Ar 100 %   | -   | -                | 200 | 6,0  | -   | -   | 201 | 6,0 | 202   | 6,0 | 203 | 6,0 |  |
|                    |            |     |                  |     |      |     |     |     |     |       |     |     |     |  |

Эти свойства доступны после выбора сварки coldArc (см. главу «Выбор задания на сварку MIG/MAG»).

Во время сварки coldArc в связи с использованием расходных материалов следует уделять особое внимание хорошему качеству подачи проволоки!

 Оборудуйте сварочную горелку и комплект шлангов горелки в соответствии с задачей! (и инструкцию по эксплуатации сварочной горелки)

r S

Эту функцию можно активировать и изменить только с помощью программы PC300.Net! (см. руководство по программному обеспечению) Сварка МИГ / МАГ

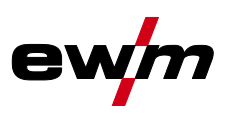

## 6.1.3 forceArc / forceArc puls

Стабильная по направленности, высокомощная сварочная дуга с минимальной теплоотдачей и глубоким проваром для верхнего диапазона мощности. Нелегированные, низколегированные и высоколегированные стали, а также высокопрочные мелкозернистые стали.

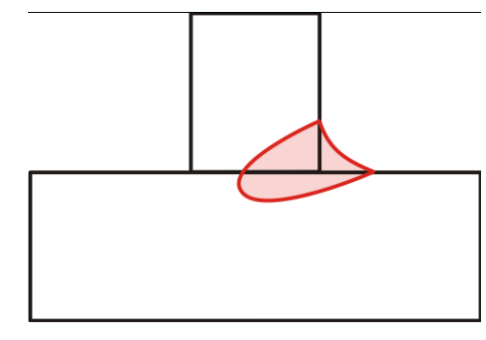

#### Рисунок 6-14

- Уменьшенный угол раскрытия шва благодаря глубокому провару и стабильной по направленности сварочной дуге
- Прекрасный охват корня шва и пограничное схватывание
- Надежная сварка даже при очень длинном вылете проволоки
- Уменьшение подрезов
- Нелегированные, низколегированные и высоколегированные стали, а также высокопрочные мелкозернистые стали
- Ручная и автоматизированная обработка

| Сварка f |           | Ø проволоки (мм) |                  |     |      |                  |      |     |                  |  |  |  |  |
|----------|-----------|------------------|------------------|-----|------|------------------|------|-----|------------------|--|--|--|--|
|          |           | 0                | ,8               |     | 1    | 1                | ,2   | 1   | ,6               |  |  |  |  |
| Материал | Газ       | JOB              | JOB <del>8</del> |     | 8    | JOB <del>8</del> |      | JOB | JOB <del>8</del> |  |  |  |  |
| C-0-1    | Ar 91-99% | 190              | 17,0             | 254 | 12,0 | 255              | 9,5  | 256 | 7,0              |  |  |  |  |
| Сталь    | Ar 80-90% | 189              | 17,0             | 179 | 12,0 | 180              | 9,5  | 181 | 6,0              |  |  |  |  |
| CrNi     | Ar 91-99% | -                | -                | 251 | 12,0 | 252              | 12,0 | 253 | 6,0              |  |  |  |  |

После выбора сварки forceArc > см. главу 5.6.1 доступны эти свойства.

# Как и при импульсной электродуговой сварке, при сварке forceArc следует особое внимание уделять хорошему качеству соединения для подачи сварочного тока!

- Кабели сварочного тока должны быть максимально короткими, а их поперечное сечение должно быть достаточным!
- Кабели сварочного тока, пакеты сварочных горелок и при необходимости промежуточный пакет шлангов полностью смотать. Избегать образования петель!
- Сварочную горелку, адаптированную для использования в диапазоне высоких мощностей, по возможностью использовать с водяным охлаждением.
- При сваривании стали использовать проволоку с достаточным омеднением. Катушка проволоки должна обеспечивать сматывание по слоям.

#### 🕼 Нестабильная дуга!

Из-за того, что кабели сварочного тока смотаны не полностью, возможны нарушения (мерцания) дуги.

• Кабели сварочного тока, пакеты сварочных горелок и при необходимости промежуточный пакет шлангов полностью смотать. Избегать образования петель!

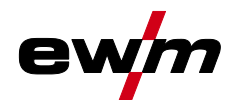

### 6.1.4 rootArc/rootArc puls

Отлично моделируемая короткая дуга для максимального упрощения перекрытия зазора специально для сварки в неудобных положениях.

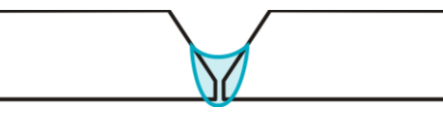

Рисунок 6-15

- Меньшее количество брызг в сравнении со стандартной короткой дугой
- Ярко выраженный корень шва и надежное пограничное схватывание
- Нелегированные и низколегированные стали
- Ручная и автоматизированная обработка

| Сварка rootArc до: |           |     | Ø проволоки (мм) |     |    |     |    |     |     |     |     |     |   |  |  |
|--------------------|-----------|-----|------------------|-----|----|-----|----|-----|-----|-----|-----|-----|---|--|--|
|                    |           | 0   | ,6               | 0   | ,8 | 0   | ,9 |     | 1   | 1   | 2   | 1,  | 6 |  |  |
| Материал           | Газ       | JOB | 8                | JOB | 8  | JOB | 8  | JOB | 8   | JOB | ф   | JOB | ф |  |  |
| <b>6</b>           | CO2       | -   | -                | -   | -  | -   | -  | 204 | 7,0 | 205 | 5,0 | -   | - |  |  |
| CIGIB              | Ar 80-90% | -   | -                | -   | -  | -   | -  | 206 | 8,0 | 207 | 6,0 | -   | - |  |  |

#### 🖙 Нестабильная дуга!

Из-за того, что кабели сварочного тока смотаны не полностью, возможны нарушения (мерцания) дуги.

 Кабели сварочного тока, пакеты сварочных горелок и при необходимости промежуточный пакет шлангов полностью смотать. Избегать образования петель!

#### 6.1.5 pipeSolution

Сварка MAG со сниженным расходом энергии. Надежная сварка трубопроводов, гарантирующая отсутствие дефектов шва при рентгеноконтроле. Корневой слой, а также заполняющий и верхний слои с или без воздушного зазора. Сварка низко- и высоколегированных сталей проволокой сплошного сечения.

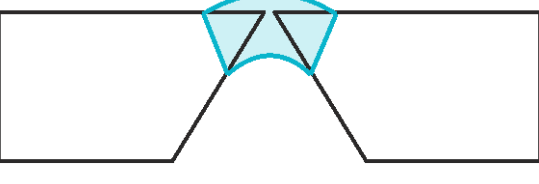

Рисунок 6-16

- Заварка корня шва при обработке металлических листов и труб во всех положениях
- Нелегированные и низколегированные стали, а также высокопрочные мелкозернистые стали
- Ручная и автоматизированная обработка

| Сварка pipeSolution до: |            |     |   |     |   | Ø   | провој | поки (м | ім) |     |     |     |   |
|-------------------------|------------|-----|---|-----|---|-----|--------|---------|-----|-----|-----|-----|---|
|                         |            | 0,6 |   | 0,8 |   | 0,9 |        | 1       |     | 1,2 |     | 1,6 |   |
| Материал                | Газ        | JOB | ф | JOB | ф | JOB | ф      | JOB     | ф   | JOB | ф   | JOB | ф |
| Cross                   | CO2        | x   | X | X   | X | X   | X      | 171     | 6,0 | 172 | 5,0 | X   | X |
| Сталь                   | Ar 80-90 % | x   | X | X   | X | X   | X      | 173     | 6,0 | 174 | 5,0 | X   | X |

Сварка МИГ / МАГ

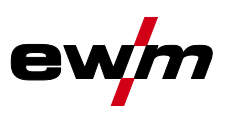

#### 6.1.6 Стандартная горелка для сварки МИГ / МАГ

Кнопка на горелке для сварки МИГ служит в основном для начала и завершения процесса сварки.

| Элементы управления | Функции                      |
|---------------------|------------------------------|
| Кнопка горелки      | • Начало / завершение сварки |

Кроме того, в зависимости от типа аппарата и конфигурации системы управления при нажатии кнопки горелки можно вызвать и другие функции > *см. главу* 5.4.4.4:

- Переключение между сварочными программами (Р8).
- Выбор программы перед началом сварки (P17).
- Переключение между импульсной и стандартной сваркой в 4-тактном специальном режиме работы.
- Переключение между устройствами подачи проволоки в спаренном режиме (Р10).

#### 6.1.7 Специальная горелка МИГ/МАГ

Описания функций и дополнительные указания можно найти в инструкции по эксплуатации соответствующей сварочной горелки!

#### 6.1.7.1 Программный режим и режим нарастания и спада тока

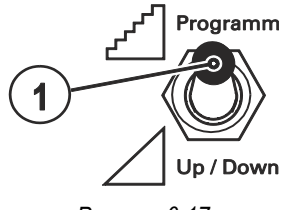

Рисунок 6-17

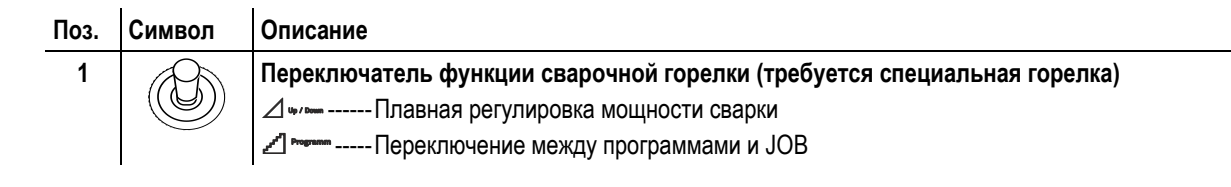

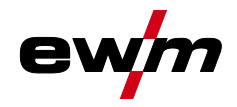

## 6.1.7.2 Переключение с двухтактного на промежуточный привод

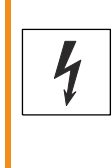

Ни в коем случае не выполнять неквалицифированный ремонт и модификации!

Во избежание травмирования персонала и повреждения аппарата ремонт или модификация аппарата должны выполняться только квалифицированным, обученным персоналом! При несанкционированных действиях гарантия теряет силу!

**М** ВНИМАНИЕ

• Ремонт поручать обученным лицам (квалифицированному персоналу)!

#### 🕼 Проверка!

Перед повторным вводом в эксплуатацию должны обязательно проводиться осмотр и эксплуатационные испытания согласно стандарту IEC / DIN EN 60974-4, "Оборудование для электродуговой сварки – осмотр и эксплуатационные испытания".

• Подробные указания приводятся в стандартном руководстве по эксплуатации сварочного аппарата.

Штекеры находятся прямо на плате М3.7х.

| Штекер  | Функция                                                       |
|---------|---------------------------------------------------------------|
| для X24 | Сварочная горелка с режимом тяни/толкай (заводская настройка) |
| для Х23 | Эксплуатация с промежуточным приводом                         |

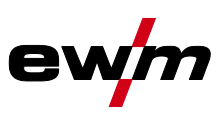

#### 6.2 Сварка ВИГ

# Циклограммы / Режимы работы Знаки и значения функций 6.2.1

# 6.2.1.1

| Символ | Значение                                                                  |
|--------|---------------------------------------------------------------------------|
|        | Нажмите кнопку сварочной горелки                                          |
|        | Отпустить кнопку сварочной горелки                                        |
|        | Кратковременно нажать кнопку сварочной горелки (нажать и сразу отпустить) |
|        | Защитный газ подается                                                     |
| I      | Мощность сварки                                                           |
| <br>©  | Предварительная подача газа до начала сварки (продувка газом)             |
| പ്പ    | Продувка газа после окончания сварки (задержка газа)                      |
| Н      | 2-тактный                                                                 |
| ľ-,    | 2-тактный, специальный                                                    |
| Ж      | 4-тактный                                                                 |
| <br>[^ | 4-тактный, специальный                                                    |
| t      | Время                                                                     |
| Pstart | Стартовая программа                                                       |
| ΡΑ     | Главная программа                                                         |
| Рв     | Пониженная главная программа                                              |
| PEND   | Программа окончания сварки (заварка кратера)                              |
| tS1    | Длительность изменения тока с PSTART на PA                                |

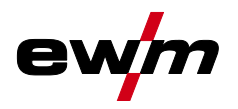

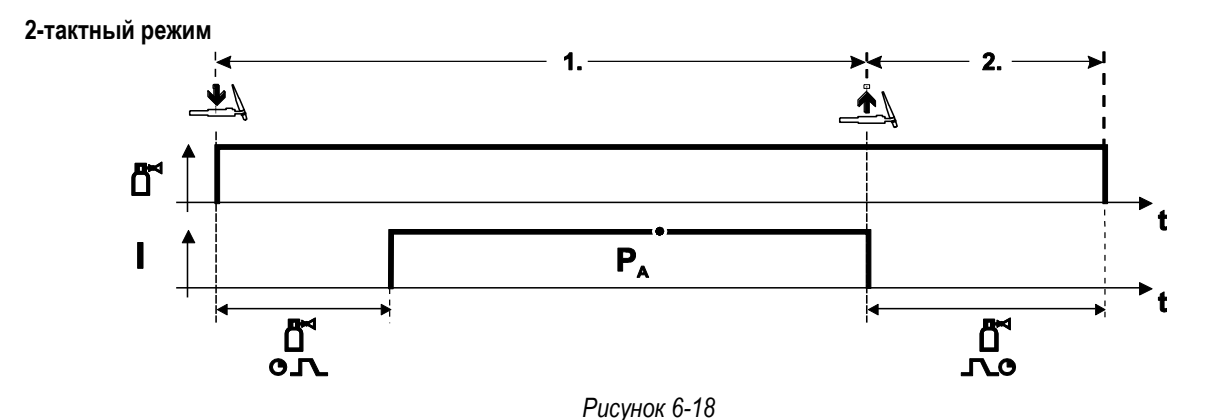

#### Выбор

• Выберите 2-тактный 🛱 режим работы.

#### 1-й такт

- Нажмите и удерживайте кнопку горелки.
- Защитный газ подается (продувка газом)

Зажигание дуги осуществляется с помощью зажигания «Liftarc».

• Сварочный ток течёт в соответствии с выбранной установкой.

#### 2-й такт

- Отпустите кнопку сварочной горелки
- Дуга гаснет.
- Начинается отсчет времени задержки газа.

#### 2-тактный, специальный

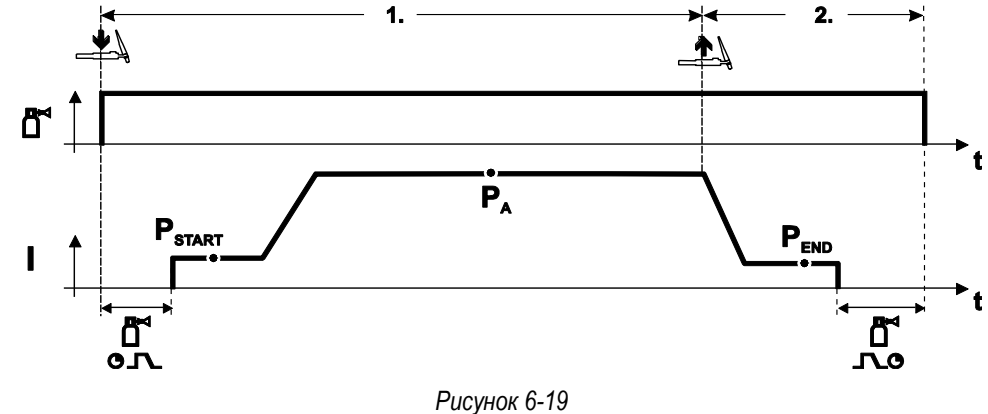

#### Выбор

• Выберите 2-тактный специальный Г- режим работы.

1-й такт

- Нажать и удерживать кнопку сварочной горелки
- Защитный газ подается (продувка газом)

#### Зажигание дуги осуществляется с помощью зажигания «Liftarc».

- Сварочный ток течёт в соответствии с выбранной установкой в стартовой программе "Pstart".
- По истечении времени стартового тока t<sub>START</sub> происходит рост сварочного тока на протяжении установленного времени нарастания тока ts1 на основную программу P<sub>A</sub>.

- Отпустите кнопку сварочной горелки
- Сварочный ток падает на протяжении времени спада тока tSe на конечную программу PEND.
- По истечении времени конечного тока tend дуга гаснет.
- Начинается отсчет времени задержки газа.

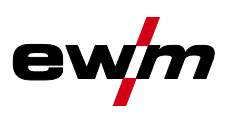

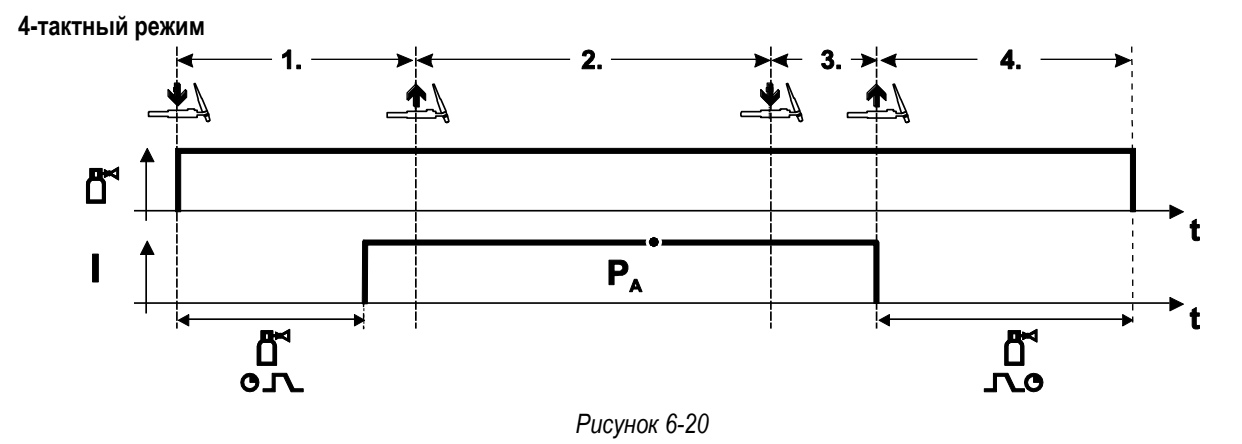

#### Выбор

- Выберите 4-тактный Стрежим работы.
- 1-й такт
- Нажать и удерживать кнопку сварочной горелки
- Защитный газ подается (продувка газом)

#### Зажигание дуги осуществляется с помощью зажигания «Liftarc».

• Сварочный ток течёт в соответствии с выбранной установкой.

#### 2-й такт

• Отпустить кнопку сварочной горелки (без результата)

#### 3-й такт

• Нажмите кнопку сварочной горелки (без результата)

- Отпустить кнопку сварочной горелки
- Дуга гаснет.
- Начинается отсчет времени задержки газа.

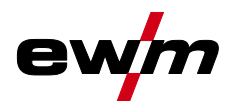

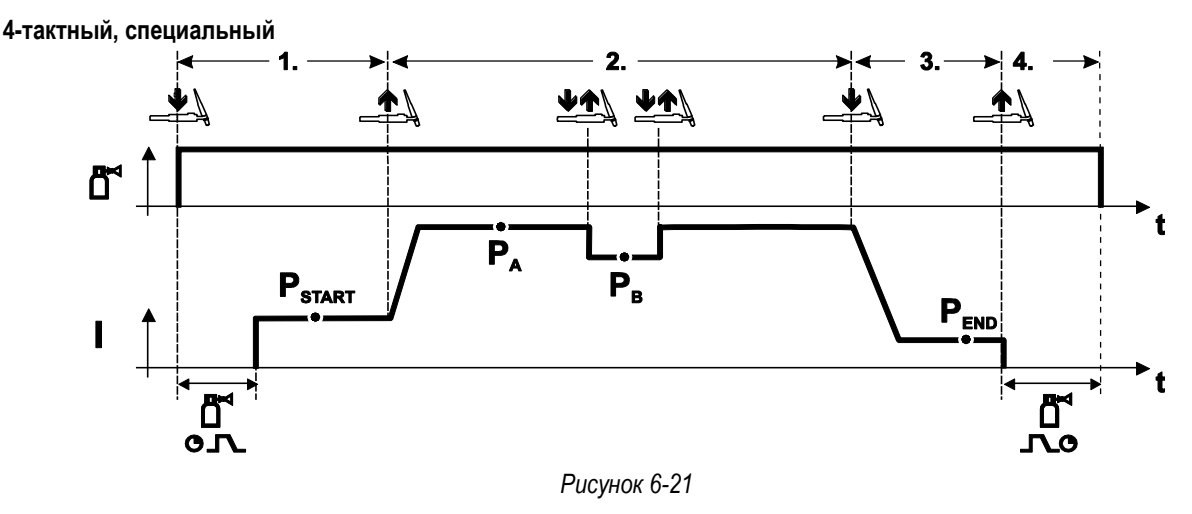

#### Выбор

• Выберите 4-тактный специальный режим работы

#### 1-й такт

- Нажать и удерживать кнопку сварочной горелки
- Защитный газ подается (подготовительная подача газа)

Зажигание дуги осуществляется с помощью зажигания «Liftarc».

Сварочный ток течёт в соответствии с выбранной установкой в стартовой программе "Pstart".

#### 2-й такт

•

- Отпустить кнопку сварочной горелки
- Изменение тока на основную программу Р<sub>А.</sub>

Изменение тока на главную программу Р<sub>A</sub> осуществляется только по истечении установленного времени t<sub>START</sub>, но не позднее того, как будет отпущена кнопка сварочной горелки.

Нажав кнопку сварочной горелки, можно переключиться на сокращенную основную программу Рв. Повторное нажатие приводит к переключению обратно, на основную программу Р<sub>А</sub>.

#### 3-й такт

- Нажать кнопку сварочной горелки.
- Изменение тока на конечную программу РЕND.

#### 4-й такт

13

- Отпустить кнопку сварочной горелки
- Дуга гаснет.
- Истекает время продувки газом.

#### 6.2.2 Принудительное отключение сварки ВИГ

Сварочный аппарат завершает процесс зажигания и сварки в следующих случаях:

- при отказе зажигания (в течение 5 с после сигнала запуска отсутствует сварочный ток);
- при разрыве дуги (сварочная дуга отсутствует дольше 5 с).

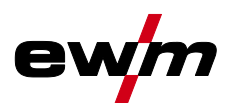

## 6.2.3 Зажигание дуги ВИГ

6.2.3.1 Liftarc

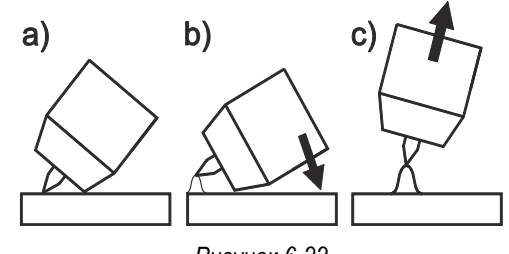

Рисунок 6-22

#### Электрическая дуга возбуждается при соприкосновении электрода с изделием:

- a) Газовое сопло горелки и конец вольфрамового электрода необходимо осторожно установить на изделие и нажать кнопку горелки (протекает ток контактного зажигания, независимо от заданного значения основного тока).
- b) Нагнуть горелку через газовое сопло так, чтобы между концом электрода и изделием остался зазор 2-3 мм. Дуга зажигается, и сварочный ток в зависимости от выбранного режима работы, нарастает до заданного стартового и основного тока.
- с) Поднять горелку и повернуть в нормальное положение.

Завершение процесса сварки: Отпустите кнопку горелки или же нажмите и отпустите ее в зависимости от избранного режима работы.

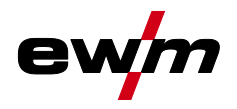

# 6.3 Ручная сварка стержневыми электродами

# 6.3.1 Автоматическое устройство «Горячий старт»

Устройство «Горячий старт» обеспечивает надёжное зажигание дуги, благодаря кратковременному повышению сварочного тока во время возбуждения дуги.

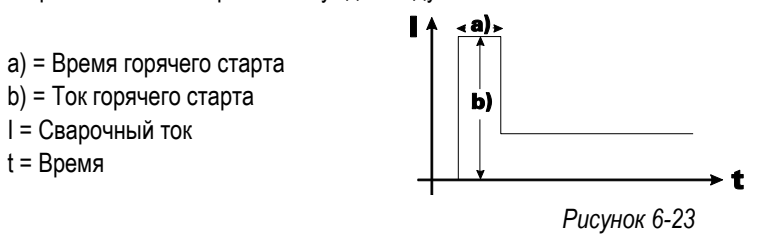

Настройка параметров горячего старта (Hotstart): > см. главу 8.1

#### 6.3.2 Устройство Antistick

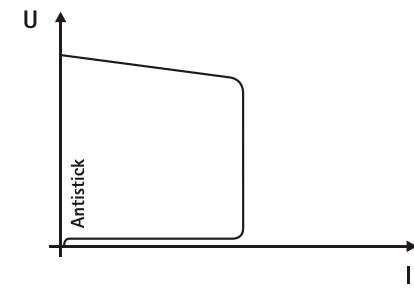

# Устройство Antistick предотвращает прокаливание электрода.

Если, несмотря на наличие устройства форсажа дуги Arcforcing, электрод пригорает к изделию, аппарат автоматически, в течение примерно 1 сек, переключается на минимальный ток, чтобы не допустить прокаливания электрода. Необходимо проверить и откорректировать настроенное значение сварочного тока!

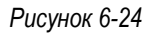

#### 6.3.3 Строжка канавок

При строжке дуга, горящая между угольным электродом и заготовкой, расплавляет металл заготовки до жидкого состояния. Расплавленный металл выдувается струей сжатого воздуха. Для строжки необходимы специальные электрододержатели с подводом сжатого воздуха и угольные электроды.

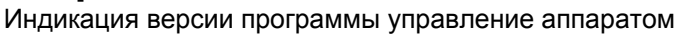

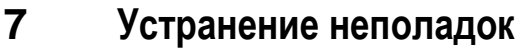

Все изделия проходят жесткий производственный и выходной контроль. Если, несмотря на это, в работе изделия возникают какие-либо неисправности, проверьте его в соответствии с представленным ниже списком. Если проверка не приведет к восстановлению работоспособности изделия, необходимо сообщить об этом уполномоченному дилеру.

# 7.1 Индикация версии программы управление аппаратом

Идентификация программного обеспечения аппарата является основой для быстрого поиска ошибки уполномоченным обслуживающим персоналом! Номер версии отображается прим. на 5 с на стартовом экране панели управления аппарата (выключить и снова включить аппарат) > *см. главу* 4.1.4.

# 7.2 Сообщения об ошибках (источник тока)

- Ошибка сварочного аппарата отображается в виде кода ошибки (см. Таблицу) на ЖК-дисплее устройства управления. В случае ошибки прибора силовой блок отключается.
- 🕼 Индикация номера возможной ошибки зависит от исполнения аппарата (интерфейсы/функции).
  - Неисправности аппарата следует документировать и в случае необходимости передавать обслуживающему персоналу.
  - При возникновении нескольких неисправностей соответствующие коды отображаются последовательно один за другим.

| Ошибка | Кате | егори | я  | Возможная причина                                                       | Устранение неисправности                                                                                                    |  |  |
|--------|------|-------|----|-------------------------------------------------------------------------|----------------------------------------------------------------------------------------------------|--|--|
| (Err)  | a)   | b)    | C) | ]                                                                       |                                                                                                    |  |  |
| 1      | -    | -     | х  | Повышенное напряжение в сети                                            | Проверить сетевое напряжение и сравнить с                                                                                                    |  |  |
| 2      | -    | -     | х  | Пониженное напряжение в сети                                            | предписанным напряжением сварочного аппарата                                                                                                    |  |  |
| 3      | х    | -     | -  | Перегрев сварочного аппарата                                            | Охладить аппарат (сетевой выключатель в положении «1»)                                                                                                    |  |  |
| 4      | x    | x     | _  | Недостаточно жидкости<br>охлаждения                                     | Долить жидкость охлаждения<br>Утечка в контуре жидкости охлаждения ><br>Устранить утечку и долить жидкость охлаждения<br>Не работает насос жидкости охлаждения ><br>Проверить расцепитель максимального тока<br>модуля охлаждения |  |  |
| 5      | x    | -     | -  | Неисправность механизма подачи<br>проволоки, неисправность<br>тахометра | Проверить механизм подачи проволоки<br>Нет сигнала от тахогенератора,<br>неисправность M3.51 > Обратиться в сервисный<br>центр                                                                                                    |  |  |
| 6      | x    | -     | -  | Неисправность в системе подачи<br>защитного газа                        | Проверить подачу защитного газа (аппараты с<br>устройством контроля системы подачи защитного<br>газа)                                                                                                    |  |  |
| 7      | -    | -     | х  | Перенапряжение во вторичном контуре                                     | Неисправность инвертора > Обратиться в<br>сервисный центр                                                                                                    |  |  |
| 8      | -    | -     | x  | Замыкание на землю между<br>сварочной проволокой и<br>заземлением       | Разомкнуть соединение сварочной проволоки с корпусом или заземленным объектом                                                                                                    |  |  |
| 9      | x    | -     | -  | Быстрое отключение<br>Активировано BUSINT X11 или<br>RINT X12           | Устранить неисправность робота                                                                                                    |  |  |
| 10     | -    | x     | -  | Обрыв сварочной дуги<br>Активировано BUSINT X11 или<br>RINT X12         | Проверить механизм подачи проволоки                                                                                                    |  |  |
| 11     | -    | x     | -  | Ошибка зажигания через 5 с<br>Активировано BUSINT X11 или<br>RINT X12   | Проверить механизм подачи проволоки                                                                                                    |  |  |
| 13     | х    | -     | -  | Аварийное выключение                                                    | Проверить аварийное выключение интерфейса<br>для соединения со сварочным автоматом                                                                                                    |  |  |

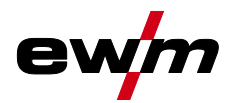

# Устранение неполадок

Сбросить сварочные задания и вернуть заводскую настройку

| Ошибка | Кате | егори | я  | Возможная причина                                                                                         | Устранение неисправности                                                                      |                                                                               |                                 |
|--------|------|-------|----|----------------------------------------------------------------------------------------------------|-----------------------------------------------------------------------------------------------|-------------------------------------------------------------------------------|---------------------------------|
| (Err)  | a)   | b)    | C) | -                                                                                                    |                                                                                               |                                                                               |                                 |
| 14     | -    | – x – |    | - x -                                                                                                    |                                                                                               | Механизм подачи проволоки не<br>распознан. Кабель управления не<br>подключен. | Проверить кабельные соединения. |
| _      |      |       |    | При использовании нескольких<br>механизмов подачи проволоки<br>были присвоены неверные коды.              | Проверить присвоение кодов > см. главу 4.1.4.1                                                |                                                                               |                                 |
| 15     | -    | х     | -  | Механизм подачи проволоки 2 не Проверить кабельные соединения. распознан. Кабель управления не подключен. |                                                                                               |                                                                               |                                 |
| 16     | -    | -     | х  | VRD (неисправность функции понижения напряжения холостого хода).                                          | Обратиться в сервисный центр.                                                                 |                                                                               |                                 |
| 17     | -    | х     | х  | Распознавание перегрузки по току привода механизма подачи проволоки                                       | Проверить механизм подачи проволоки                                                           |                                                                               |                                 |
| 18     | -    | x     | x  | Отсутствует сигнал от<br>тахогенератора второго<br>механизма подачи проволоки<br>(подчиненный привод)     | Проверить соединение и тахогенератор второго механизма подачи проволоки (подчиненный привод). |                                                                               |                                 |
| 56     | -    | -     | Х  | Выход из строя сетевой фазы                                                                               | Проверить сетевое напряжение                                                                  |                                                                               |                                 |
| 59     | -    | -     | х  | Несовместимый аппарат                                                                                     | См. указания по эксплуатации аппарата                                                         |                                                                               |                                 |
| 60     | -    | -     | x  | Требуется обновление программного обеспечения                                                             | Обратиться в сервисный центр.                                                                 |                                                                               |                                 |

#### Пояснения к категориям (сброс сообщений о неисправностях)

а) Сообщение о неисправности исчезает после ее устранения.

б) Сообщение о неисправности можно сбросить путем нажатия кнопки:

| Панель управления аппарата                                    | Кнопка     |
|---------------------------------------------------------------|------------|
| RC1 / RC2                                                     | Enter      |
| Expert                                                        | $\bigcirc$ |
| Expert 2.0                                                    | С,         |
| CarExpert / Progress (M3.11)                                  |            |
| alpha Q / Concept / Basic / Basic S / Synergic / Synergic S / | невозможно |

alpha Q / Concept / Basic / Basic S / Synergic / Synergic S / Progress (M3.71) / Picomig 305

в) Сообщение о неисправности можно сбросить только путем выключения и повторного включения аппарата. Сообщение о неисправности в системе подачи защитного газа (Err 6) можно сбросить путем нажатия клавиши «Параметры сварки».

# 7.3 Сбросить сварочные задания и вернуть заводскую настройку

#### 🕼 🕼 Все параметры сварки, сохраненные заказчиком, заменяются заводскими настройками.

Процедура восстановления заводских настроек для сварочных заданий (JOB) описана в главе «Диспетчер JOB» > *см. главу* 5.6.2.

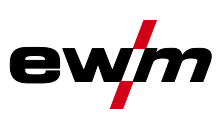

# 8 Приложение А

# 8.1 Обзор параметров. Указания по настройке

# 8.1.1 Сварка МИГ / МАГ

| Параметры                  |                          | зон настро | ойки |   |       |             | Примечание |
|----------------------------|--------------------------|------------|------|---|-------|-------------|------------|
| MSG                        | Стандартная<br>настройка | Ед. изм.   | МИН. |   | макс. | Отображение |            |
| Пред. под. газа            | 0,1                      | с          | 0    | - | 20    |             |            |
| Зад. знач. газа            |                          | л/мин      |      |   |       |             | Опция GFE  |
| Стартовая программа Ратант |                          | L          |      |   |       | 1           |            |
| Ск. под. относ.            | 55                       | %          | 1    | - | 200   |             |            |
| Длительность               | 0,1                      | С          | 0,00 | - | 20,0  |             |            |
| Корректировка U            | 0                        | V          | -9,9 | - | 9,9   |             |            |
| Время нараст./спада        | 0,6                      | С          | 0,00 |   | 20,0  |             |            |
| Главная программа Ра       |                          |            |      |   |       |             |            |
| Ск. под. [м/мин]           | 0,01                     | м/мин      | 0,00 | - | 20,0  |             |            |
| Корректировка U            | 0                        | V          | -9,9 | - | 9,9   |             |            |
| Длительность               | 0,15                     | С          | 0,00 | - | 20,0  |             |            |
| Время нараст./спада        | 0,10                     | С          | 0,00 | - | 20,0  |             |            |
| Программа понижения Рв     |                          |            |      |   |       |             | -          |
| Ск. под. относ.            | 60                       | %          | 0    | - | 200   |             |            |
| Длительность               | 0,40                     | с          | 0,0  | - | 20,0  |             |            |
| Корректировка U            | 0                        | V          | -9,9 | - | 9,9   |             |            |
| Время нараст./спада        | 0,05                     | С          | 0,00 | - | 20,0  |             |            |
| Время нараст./спада        | 0,00                     | С          | 0,00 | - | 20,0  |             |            |
| Конечная программа Рело    |                          |            |      |   |       |             |            |
| Ск. под. относ.            | 100                      | %          | 0    | - | 200   |             |            |
| Длительность               | 0,00                     | С          | 0,0  | - | 20,0  |             |            |
| Корректировка U            | 0                        | V          | -9,9 | - | 9,9   |             |            |
| Отжиг проволоки            | 15                       |            | 0    |   | 499   |             |            |
| Время продувки             | 0,5                      | С          | 0,0  |   | 20,0  |             |            |

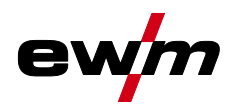

# 8.1.2 Сварка ВИГ

| Параметры                    | Отображение | Диапа                    | зон на | стро | йки   | Примечание                                                     |
|------------------------------|-------------|--------------------------|--------|------|-------|----------------------------------------------------------------|
| ТІ <b>G/плазма</b>           | Ед. изм.    | Стандартная<br>настройка | МИН.   |      | макс. |                                                                |
| Пред. под. газа              | С           | 0,1                      | 0      | -    | 20    |                                                                |
| Стартовый ток АМР%           | %           | 50                       | 0      | -    | 200   | % от основного тока АМР                                        |
| Время начала                 | С           | 0,5                      | 0,00   | -    | 20,0  |                                                                |
| Время нарастания тока        | С           | 0,5                      | 0,0    | -    | 20,0  |                                                                |
| Ток импульса                 | %           | 140                      | 1      |      | 200   |                                                                |
| Время импульса               | С           | 0,2                      | 0,01   | -    | 20,0  |                                                                |
| Время нараст./спада          | с           | 0,1                      | 0,00   | -    | 20,0  | Время перехода с основного тока АМР на уменьшенный ток АМР%    |
| Уменьшенный ток АМР%         | %           | 50                       | 1      |      | 200   | % от основного тока АМР                                        |
| Время паузы между импульсами | С           | 0,2                      | 0,01   | -    | 20,0  |                                                                |
| Время нараст./спада          | с           | 0,1                      | 0,00   | -    | 20,0  | Время перехода с основного тока АМР<br>на уменьшенный ток АМР% |
| Время нараст./спада тока     | С           | 0,5                      | 0,0    | -    | 20,0  |                                                                |
| Конечный ток АМР%            | %           | 30                       | 0      | -    | 200   | % от основного тока АМР                                        |
| Время конечного тока         | С           | 0,5                      | 0,00   | -    | 20,0  |                                                                |
| Время продувки               | С           | 5                        | 0,0    | -    | 20,0  |                                                                |

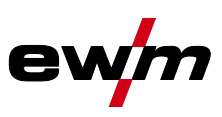

# 8.1.3 Ручная сварка стержневыми электродами

| Параметры             | Отображение |          | Диапазон настройки       |      |   |       | Примечание |
|-----------------------|-------------|----------|--------------------------|------|---|-------|------------|
| MMA                   |             |          |                          |      |   |       |            |
|                       |             | Ед. изм. | Стандартная<br>настройка | МИН. |   | макс. |            |
| Ток горячего старта   |             | %        | 120                      | 1    | - | 200   |            |
| Время горячего старта |             | С        | 0,5                      | 0,0  | - | 10,0  |            |
| Arcforce              |             |          | 0                        | -40  | - | 40    |            |

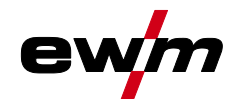

# 9 9.1 Приложение В JOB-List

| № JOB | Методы                                                  | Материал               | Газ                   | Диаметр [мм] |
|-------|---------------------------------------------------------|------------------------|-----------------------|--------------|
| 1     | Стандартная/импульсная сварка<br>в среде защитных газов | G3Si1/G4Si1            | 100 % CO2             | 0,8          |
| 2     | Стандартная/импульсная сварка в среде защитных газов    | G3Si1/G4Si1            | 100 % CO2             | 0,9          |
| 3     | Стандартная/импульсная сварка в среде защитных газов    | G3Si1/G4Si1            | 100 % CO2             | 1,0          |
| 4     | Стандартная/импульсная сварка в среде защитных газов    | G3Si1/G4Si1            | 100 % CO2             | 1,2          |
| 5     | Стандартная/импульсная сварка в среде защитных газов    | G3Si1/G4Si1            | 100 % CO2             | 1,6          |
| 6     | Стандартная/импульсная сварка в среде защитных газов    | G3Si1/G4Si1            | Ar-82/CO2-18 (M21)    | 0,8          |
| 7     | Стандартная/импульсная<br>сварка в среде защитных газов | G3Si1/G4Si1            | Ar-82/CO2-18 (M21)    | 0,9          |
| 8     | Стандартная/импульсная<br>сварка в среде защитных газов | G3Si1/G4Si1            | Ar-82/CO2-18 (M21)    | 1,0          |
| 9     | Стандартная/импульсная<br>сварка в среде защитных газов | G3Si1/G4Si1            | Ar-82/CO2-18 (M21)    | 1,2          |
| 10    | Стандартная/импульсная<br>сварка в среде защитных газов | G3Si1/G4Si1            | Ar-82/CO2-18 (M21)    | 1,6          |
| 11    | Стандартная/импульсная<br>сварка в среде защитных газов | G3Si1/G4Si1            | Ar-90/CO2-10 (M20)    | 0,8          |
| 12    | Стандартная/импульсная сварка в среде защитных газов    | G3Si1/G4Si1            | Ar-90/CO2-10 (M20)    | 0,9          |
| 13    | Стандартная/импульсная сварка в среде защитных газов    | G3Si1/G4Si1            | Ar-90/CO2-10 (M20)    | 1,0          |
| 14    | Стандартная/импульсная сварка в среде защитных газов    | G3Si1/G4Si1            | Ar-90/CO2-10 (M20)    | 1,2          |
| 15    | Стандартная/импульсная сварка в среде защитных газов    | G3Si1/G4Si1            | Ar-90/CO2-10 (M20)    | 1,6          |
| 26    | Стандартная/импульсная сварка в среде защитных газов    | CrNi 19 12 3 Nb/1.4576 | Ar-97,5/CO2-2,5 (M12) | 0,8          |
| 27    | Стандартная/импульсная<br>сварка в среде защитных газов | CrNi 19 12 3 Nb/1.4576 | Ar-97,5/CO2-2,5 (M12) | 1,0          |
| 28    | Стандартная/импульсная<br>сварка в среде защитных газов | CrNi 19 12 3 Nb/1.4576 | Ar-97,5/CO2-2,5 (M12) | 1,2          |
| 29    | Стандартная/импульсная сварка в среде защитных газов    | CrNi 19 12 3 Nb/1.4576 | Ar-97,5/CO2-2,5 (M12) | 1,6          |
| 30    | Стандартная/импульсная<br>сварка в среде защитных газов | CrNi 18 8/1.4370       | Ar-97,5/CO2-2,5 (M12) | 0,8          |
| 31    | Стандартная/импульсная сварка в среде защитных газов    | CrNi 18 8/1.4370       | Ar-97,5/CO2-2,5 (M12) | 1,0          |
| 32    | Стандартная/импульсная сварка в среде защитных газов    | CrNi 18 8/1.4370       | Ar-97,5/CO2-2,5 (M12) | 1,2          |
| 33    | Стандартная/импульсная сварка в среде защитных газов    | CrNi 18 8/1.4370       | Ar-97,5/CO2-2,5 (M12) | 1,6          |
| 34    | Стандартная/импульсная сварка в среде защитных газов    | CrNi 19 9/1.4316       | Ar-97,5/CO2-2,5 (M12) | 0,8          |
| 35    | Стандартная/импульсная сварка в среде защитных газов    | CrNi 19 9/1.4316       | Ar-97,5/CO2-2,5 (M12) | 1,0          |
| 36    | Стандартная/импульсная сварка в среде защитных газов    | CrNi 19 9/1.4316       | Ar-97,5/CO2-2,5 (M12) | 1,2          |

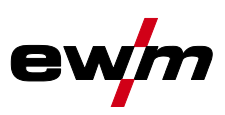

| № JOB | Методы                                                  | Материал            | Газ                        | Диаметр [мм] |
|-------|---------------------------------------------------------|---------------------|----------------------------|--------------|
| 37    | Стандартная/импульсная<br>сварка в среде защитных газов | CrNi 19 9/1.4316    | Ar-97,5/CO2-2,5 (M12)      | 1,6          |
| 38    | Стандартная/импульсная<br>сварка в среде защитных газов | CrNi 19 12 3/1.4430 | Ar-97,5/CO2-2,5 (M12)      | 0,8          |
| 39    | Стандартная/импульсная<br>сварка в среде защитных газов | CrNi 19 12 3/1.4430 | Ar-97,5/CO2-2,5 (M12)      | 1,0          |
| 40    | Стандартная/импульсная<br>сварка в среде защитных газов | CrNi 19 12 3/1.4430 | Ar-97,5/CO2-2,5 (M12)      | 1,2          |
| 41    | Стандартная/импульсная<br>сварка в среде защитных газов | CrNi 19 12 3/1.4430 | Ar-97,5/CO2-2,5 (M12)      | 1,6          |
| 42    | Стандартная/импульсная<br>сварка в среде защитных газов | CrNi 22 9 3/1.4462  | Ar-97,5/CO2-2,5 (M12)      | 0,8          |
| 43    | Стандартная/импульсная<br>сварка в среде защитных газов | CrNi 22 9 3/1.4462  | Ar-97,5/CO2-2,5 (M12)      | 1,0          |
| 44    | Стандартная/импульсная<br>сварка в среде защитных газов | CrNi 22 9 3/1.4462  | Ar-97,5/CO2-2,5 (M12)      | 1,2          |
| 45    | Стандартная/импульсная<br>сварка в среде защитных газов | CrNi 22 9 3/1.4462  | Ar-97,5/CO2-2,5 (M12)      | 1,6          |
| 46    | Стандартная/импульсная<br>сварка в среде защитных газов | CrNi 22 9 3/1.4462  | Ar-78/H3-20/CO2-2 (M12)    | 0,8          |
| 47    | Стандартная/импульсная<br>сварка в среде защитных газов | CrNi 22 9 3/1.4462  | Ar-78/H3-20/CO2-2<br>(M12) | 1,0          |
| 48    | Стандартная/импульсная<br>сварка в среде защитных газов | CrNi 22 9 3/1.4462  | Ar-78/H3-20/CO2-2<br>(M12) | 1,2          |
| 49    | Стандартная/импульсная<br>сварка в среде защитных газов | CrNi 22 9 3/1.4462  | Ar-78/H3-20/CO2-2<br>(M12) | 1,6          |
| 50*   | coldArc/coldArc puls                                    | CrNi 19 9/1.4316    | Ar-97,5/CO2-2,5 (M12)      | 0,8          |
| 51*   | coldArc/coldArc puls                                    | CrNi 19 9/1.4316    | Ar-97,5/CO2-2,5 (M12)      | 1,0          |
| 52*   | coldArc/coldArc puls                                    | CrNi 19 9/1.4316    | Ar-97,5/CO2-2,5 (M12)      | 1,2          |
| 55*   | coldArc/coldArc puls                                    | AIMg                | Ar-100 (I1)                | 1,0          |
| 56*   | coldArc/coldArc puls                                    | AIMg                | Ar-100 (I1)                | 1,2          |
| 59*   | coldArc/coldArc puls                                    | AlSi                | Ar-100 (I1)                | 1,0          |
| 60*   | coldArc/coldArc puls                                    | AISi                | Ar-100 (I1)                | 1,2          |
| 63*   | coldArc/coldArc puls                                    | AI99                | Ar-100 (I1)                | 1,0          |
| 64*   | coldArc/coldArc puls                                    | AI99                | Ar-100 (I1)                | 1,2          |
| 66*   | coldArc-пайка                                           | CuSi                | Ar-100 (I1)                | 0,8          |
| 67*   | coldArc-пайка                                           | CuSi                | Ar-100 (I1)                | 1,0          |
| 68*   | coldArc-пайка                                           | CuSi                | Ar-100 (I1)                | 1,2          |
| 70*   | coldArc-пайка                                           | CuAl                | Ar-100 (I1)                | 0,8          |
| 71*   | coldArc-пайка                                           | CuAl                | Ar-100 (I1)                | 1,0          |
| 72*   | coldArc-пайка                                           | CuAl                | Ar-100 (I1)                | 1,2          |
| 74    | Стандартная/импульсная<br>сварка в среде защитных газов | AIMg                | Ar-100 (I1)                | 0,8          |
| 75    | Стандартная/импульсная<br>сварка в среде защитных газов | AIMg                | Ar-100 (I1)                | 1,0          |
| 76    | Стандартная/импульсная сварка в среде защитных газов    | AIMg                | Ar-100 (I1)                | 1,2          |
| 77    | Стандартная/импульсная<br>сварка в среде защитных газов | AIMg                | Ar-100 (I1)                | 1,6          |
| 78    | Стандартная/импульсная<br>сварка в среде защитных газов | AIMg                | Ar-70/He-30 (I3)           | 0,8          |
| 79    | Стандартная/импульсная<br>сварка в среде защитных газов | AIMg                | Ar-70/He-30 (I3)           | 1,0          |

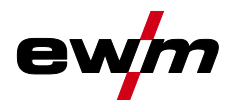

| № JOB | Методы                                                  | Материал | Газ                   | Диаметр [мм] |  |
|-------|---------------------------------------------------------|----------|-----------------------|--------------|--|
| 80    | Стандартная/импульсная сварка в среде защитных газов    | AIMg     | Ar-70/He-30 (I3)      | 1,2          |  |
| 81    | Стандартная/импульсная<br>сварка в среде защитных газов | AIMg     | Ar-70/He-30 (I3)      | 1,6          |  |
| 82    | Стандартная/импульсная<br>сварка в среде защитных газов | AlSi     | Ar-100 (I1)           | 0,8          |  |
| 83    | Стандартная/импульсная сварка в среде защитных газов    | AlSi     | Ar-100 (I1)           | 1,0          |  |
| 84    | Стандартная/импульсная сварка в среде защитных газов    | AlSi     | Ar-100 (I1)           | 1,2          |  |
| 85    | Стандартная/импульсная сварка в среде защитных газов    | AlSi     | Ar-100 (I1)           | 1,6          |  |
| 86    | Стандартная/импульсная сварка в среде защитных газов    | AlSi     | Ar-70/He-30 (I3)      | 0,8          |  |
| 87    | Стандартная/импульсная сварка в среде защитных газов    | AlSi     | Ar-70/He-30 (I3)      | 1,0          |  |
| 88    | Стандартная/импульсная сварка в среде защитных газов    | AlSi     | Ar-70/He-30 (I3)      | 1,2          |  |
| 89    | Стандартная/импульсная сварка в среде защитных газов    | AlSi     | Ar-70/He-30 (I3)      | 1,6          |  |
| 90    | Стандартная/импульсная сварка в среде защитных газов    | Al99     | Ar-100 (I1)           | 0,8          |  |
| 91    | Стандартная/импульсная сварка в среде защитных газов    | Al99     | Ar-100 (I1)           | 1,0          |  |
| 92    | Стандартная/импульсная сварка в среде защитных газов    | AI99     | Ar-100 (I1)           | 1,2          |  |
| 93    | Стандартная/импульсная сварка в среде защитных газов    | AI99     | Ar-100 (I1)           | 1,6          |  |
| 94    | Стандартная/импульсная сварка в среде защитных газов    | AI99     | Ar-70/He-30 (I3)      | 0,8          |  |
| 95    | Стандартная/импульсная сварка в среде защитных газов    | Al99     | Ar-70/He-30 (I3)      | 1,0          |  |
| 96    | Стандартная/импульсная сварка в среде защитных газов    | Al99     | Ar-70/He-30 (I3)      | 1,2          |  |
| 97    | Стандартная/импульсная сварка в среде защитных газов    | AI99     | Ar-70/He-30 (I3)      | 1,6          |  |
| 98    | Стандартная/импульсная сварка в среде защитных газов    | CuSi     | Ar-100 (I1)           | 0,8          |  |
| 99    | Стандартная/импульсная сварка в среде защитных газов    | CuSi     | Ar-100 (I1)           | 1,0          |  |
| 100   | Стандартная/импульсная сварка в среде защитных газов    | CuSi     | Ar-100 (I1)           | 1,2          |  |
| 101   | Стандартная/импульсная<br>сварка в среде защитных газов | CuSi     | Ar-100 (I1)           | 1,6          |  |
| 106   | Стандартная/импульсная сварка в среде защитных газов    | CuAl     | Ar-100 (I1)           | 0,8          |  |
| 107   | Стандартная/импульсная сварка в среде защитных газов    | CuAl     | Ar-100 (I1)           | 1,0          |  |
| 108   | Стандартная/импульсная сварка в среде защитных газов    | CuAl     | Ar-100 (I1)           | 1,2          |  |
| 109   | Стандартная/импульсная сварка в среде защитных газов    | CuAl     | Ar-100 (I1)           | 1,6          |  |
| 110   | Пайка/Brazing                                           | CuSi     | Ar-97,5/CO2-2,5 (M12) | 0,8          |  |
| 111   | Пайка/Brazing                                           | CuSi     | Ar-97,5/CO2-2,5 (M12) | 1,0          |  |

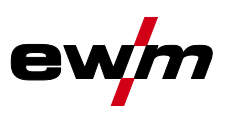

| № JOB | Методы                      | Материал                    | Газ                   | Диаметр [мм] |
|-------|-----------------------------|-----------------------------|-----------------------|--------------|
| 112   | Пайка/Brazing               | CuSi                        | Ar-97,5/CO2-2,5 (M12) | 1,2          |
| 113   | Пайка/Brazing               | CuSi                        | Ar-97,5/CO2-2,5 (M12) | 1,6          |
| 114   | Пайка/Brazing               | CuSi                        | Ar-100 (I1)           | 0,8          |
| 115   | Пайка/Brazing               | CuSi                        | Ar-100 (I1)           | 1,0          |
| 116   | Пайка/Brazing               | CuSi                        | Ar-100 (I1)           | 1,2          |
| 117   | Пайка/Brazing               | CuSi                        | Ar-100 (I1)           | 1,6          |
| 118   | Пайка/Brazing               | CuAl                        | Ar-97,5/CO2-2,5 (M12) | 0,8          |
| 119   | Пайка/Brazing               | CuAl                        | Ar-97,5/CO2-2,5 (M12) | 1,0          |
| 120   | Пайка/Brazing               | CuAl                        | Ar-97,5/CO2-2,5 (M12) | 1,2          |
| 121   | Пайка/Brazing               | CuAl                        | Ar-97,5/CO2-2,5 (M12) | 1,6          |
| 122   | Пайка/Brazing               | CuAl                        | Ar-100 (I1)           | 0,8          |
| 123   | Пайка/Brazing               | CuAl                        | Ar-100 (I1)           | 1,0          |
| 124   | Пайка/Brazing               | CuAl                        | Ar-100 (I1)           | 1,2          |
| 125   | Пайка/Brazing               | CuAl                        | Ar-100 (I1)           | 1,6          |
| 126   | Строжка                     |                             |                       | -            |
| 127   | ТІС с контактным зажиганием |                             |                       |              |
| 128   | ММА                         |                             |                       |              |
| 129   | Специальное задание JOB 1   | Произвольное задание ЈОВ    |                       |              |
| 130   | Специальное задание ЈОВ 2   | Произвольное задание<br>ЈОВ |                       |              |
| 131   | Специальное задание ЈОВ 3   | Произвольное задание<br>ЈОВ |                       |              |
| 132   |                             | Произвольное задание<br>ЈОВ |                       |              |
| 133   |                             | Произвольное задание<br>ЈОВ |                       |              |
| 134   |                             | Произвольное задание<br>ЈОВ |                       |              |
| 135   |                             | Произвольное задание<br>ЈОВ |                       |              |
| 136   |                             | Произвольное задание<br>ЈОВ |                       |              |
| 137   |                             | Произвольное задание<br>ЈОВ |                       |              |
| 138   |                             | Произвольное задание<br>ЈОВ |                       |              |
| 139   |                             | Произвольное задание<br>ЈОВ |                       |              |
| 140   |                             | Пакетные задания 1/ JOB1    |                       |              |
| 141   |                             | Пакетные задания 1/<br>JOB2 |                       |              |
| 142   |                             | Пакетные задания 1/<br>JOB3 |                       |              |
| 143   |                             | Пакетные задания 1/<br>JOB4 |                       |              |
| 144   |                             | Пакетные задания 1/<br>JOB5 |                       |              |
| 145   |                             | Пакетные задания 1/<br>JOB6 |                       |              |
| 146   |                             | Пакетные задания 1/<br>JOB7 |                       |              |
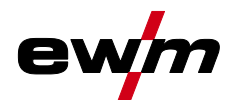

| № JOB | Методы                                               | Материал                     | Газ                | Диаметр [мм] |
|-------|------------------------------------------------------|------------------------------|--------------------|--------------|
| 147   |                                                      | Пакетные задания 1/<br>JOB8  |                    |              |
| 148   |                                                      | Пакетные задания 1/<br>JOB9  |                    |              |
| 149   |                                                      | Пакетные задания 1/<br>JOB10 |                    |              |
| 150   |                                                      | Пакетные задания 2/<br>JOB1  |                    |              |
| 151   |                                                      | Пакетные задания 2/<br>JOB2  |                    |              |
| 152   |                                                      | Пакетные задания 2/<br>JOB3  |                    |              |
| 153   |                                                      | Пакетные задания 2/<br>JOB4  |                    |              |
| 154   |                                                      | Пакетные задания 2/<br>JOB5  |                    |              |
| 155   |                                                      | Пакетные задания 2/<br>JOB6  |                    |              |
| 156   |                                                      | Пакетные задания 2/<br>JOB7  |                    |              |
| 157   |                                                      | Пакетные задания 2/<br>JOB8  |                    |              |
| 158   |                                                      | Пакетные задания 2/<br>JOB9  |                    |              |
| 159   |                                                      | Пакетные задания 2/<br>JOB10 |                    |              |
| 160   |                                                      | Пакетные задания 3/<br>JOB1  |                    |              |
| 161   |                                                      | Пакетные задания 3/<br>JOB2  |                    |              |
| 162   |                                                      | Пакетные задания 3/<br>JOB3  |                    |              |
| 163   |                                                      | Пакетные задания 3/<br>JOB4  |                    |              |
| 164   |                                                      | Пакетные задания 3/<br>JOB5  |                    |              |
| 165   |                                                      | Пакетные задания 3/<br>JOB6  |                    |              |
| 166   |                                                      | Пакетные задания 3/<br>JOB7  |                    |              |
| 167   |                                                      | Пакетные задания 3/<br>JOB8  |                    |              |
| 168   |                                                      | Пакетные задания 3/<br>JOB9  |                    |              |
| 169   |                                                      | Пакетные задания 3/<br>JOB10 |                    |              |
| 171*  | pipeSolution                                         | G3Si1/G4Si1                  | CO2-100 (C1)       | 1,0          |
| 172*  | pipeSolution                                         | G3Si1/G4Si1                  | CO2-100 (C1)       | 1,2          |
| 173*  | pipeSolution                                         | G3Si1/G4Si1                  | Ar-82/CO2-18 (M21) | 1,0          |
| 174*  | pipeSolution                                         | G3Si1/G4Si1                  | Ar-82/CO2-18 (M21) | 1,2          |
| 177   | Стандартная/импульсная сварка в среде защитных газов | G3Si1/G4Si1                  | Ar-90/CO2-10 (M20) | 1,0          |
| 178   | Стандартная/импульсная сварка в среде защитных газов | G3Si1/G4Si1                  | Ar-90/CO2-10 (M20) | 1,2          |

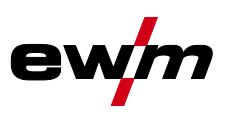

| № JOB | Методы                                                  | Материал    | Газ                   | Диаметр [мм] |
|-------|---------------------------------------------------------|-------------|-----------------------|--------------|
| 179   | forceArc/forceArc puls                                  | G3Si1/G4Si1 | Ar-82/CO2-18 (M21)    | 1,0          |
| 180   | forceArc/forceArc puls                                  | G3Si1/G4Si1 | Ar-82/CO2-18 (M21)    | 1,2          |
| 181   | forceArc/forceArc puls                                  | G3Si1/G4Si1 | Ar-82/CO2-18 (M21)    | 1,6          |
| 182*  | coldArc/coldArc puls                                    | G3Si1/G4Si1 | CO2-100 (C1)          | 0,8          |
| 184*  | coldArc/coldArc puls                                    | G3Si1/G4Si1 | CO2-100 (C1)          | 1,0          |
| 185*  | coldArc/coldArc puls                                    | G3Si1/G4Si1 | CO2-100 (C1)          | 1,2          |
| 187   | Стандартная/импульсная<br>сварка в среде защитных газов | G3Si1/G4Si1 | Ar-82/CO2-18 (M21)    |              |
| 188   | Стандартная/импульсная<br>сварка в среде защитных газов | G3Si1/G4Si1 | Ar-82/CO2-18 (M21)    |              |
| 189   | forceArc/forceArc puls                                  | G3Si1/G4Si1 | Ar-82/CO2-18 (M21)    | 0,8          |
| 190   | forceArc/forceArc puls                                  | G3Si1/G4Si1 | Ar-82/CO2-18 (M21)    | 0,8          |
| 191*  | coldArc/coldArc puls                                    | G3Si1/G4Si1 | Ar-82/CO2-18 (M21)    | 0,8          |
| 193*  | coldArc/coldArc puls                                    | G3Si1/G4Si1 | Ar-82/CO2-18 (M21)    | 1,0          |
| 194*  | coldArc/coldArc puls                                    | G3Si1/G4Si1 | Ar-82/CO2-18 (M21)    | 1,2          |
| 195*  | coldArc/coldArc puls                                    | G3Si1/G4Si1 | Ar-82/CO2-18 (M21)    | 1,6          |
| 197*  | coldArc-пайка                                           | AISi        | Ar-100 (I1)           | 1,0          |
| 198*  | coldArc-пайка                                           | AISi        | Ar-100 (I1)           | 1,2          |
| 201*  | coldArc-пайка                                           | ZnAl        | Ar-100 (I1)           | 1,0          |
| 202*  | coldArc-пайка                                           | ZnAl        | Ar-100 (I1)           | 1,2          |
| 204   | rootArc/rootArc puls                                    | G3Si1/G4Si1 | CO2-100 (C1)          | 1,0          |
| 205   | rootArc/rootArc puls                                    | G3Si1/G4Si1 | CO2-100 (C1)          | 1,2          |
| 206   | rootArc/rootArc puls                                    | G3Si1/G4Si1 | Ar-82/CO2-18 (M21)    | 1,0          |
| 207   | rootArc/rootArc puls                                    | G3Si1/G4Si1 | Ar-82/CO2-18 (M21)    | 1,2          |
| 208*  | coldArc — Mg/Mg                                         | Mg          | Ar-70/H3-30 (I3)      | 1,2          |
| 209*  | coldArc — Mg/Mg                                         | Mg          | Ar-70/H3-30 (I3)      | 1,6          |
| 210   | Рутиловая/основная порошковая проволока                 | CrNi        | CO2-100 (C1)          | 0,9          |
| 211   | Рутиловая/основная порошковая проволока                 | CrNi        | CO2-100 (C1)          | 1,0          |
| 212   | Рутиловая/основная порошковая проволока                 | CrNi        | CO2-100 (C1)          | 1,2          |
| 213   | Рутиловая/основная порошковая проволока                 | CrNi        | CO2-100 (C1)          | 1,6          |
| 214   | Наплавка                                                | G3Si1/G4Si1 | Ar-82/CO2-18 (M21)    | 0,8          |
| 215   | Наплавка                                                | G3Si1/G4Si1 | Ar-82/CO2-18 (M21)    | 0,9          |
| 216   | Наплавка                                                | G3Si1/G4Si1 | Ar-82/CO2-18 (M21)    | 1,0          |
| 217   | Наплавка                                                | G3Si1/G4Si1 | Ar-82/CO2-18 (M21)    | 1,2          |
| 218   | Наплавка                                                | G3Si1/G4Si1 | Ar-82/CO2-18 (M21)    | 1,6          |
| 220*  | coldArc — сталь/Al                                      | ZnAl        | Ar-100 (I1)           | 1,0          |
| 221*  | coldArc — сталь/Al                                      | ZnAl        | Ar-100 (I1)           | 1,2          |
| 224*  | coldArc — сталь/Al                                      | AlSi        | Ar-100 (I1)           | 1,0          |
| 225*  | coldArc — сталь/Al                                      | AlSi        | Ar-100 (I1)           | 1,2          |
| 227   | Порошковая проволока                                    | CrNi        | Ar-97,5/CO2-2,5 (M12) | 0,8          |
| 228   | Порошковая проволока                                    | CrNi        | Ar-97,5/CO2-2,5 (M12) | 1,0          |
| 229   | Порошковая проволока                                    | CrNi        | Ar-97,5/CO2-2,5 (M12) | 1,2          |
| 230   | Порошковая проволока                                    | CrNi        | Ar-97,5/CO2-2,5 (M12) | 1,6          |
| 231   | Рутиловая/основная порошковая проволока                 | CrNi        | Ar-82/CO2-18 (M21)    | 0,9          |

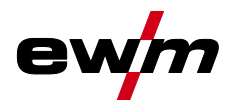

| № JOB | Методы                                               | Материал            | Газ                              | Диаметр [мм] |
|-------|------------------------------------------------------|---------------------|----------------------------------|--------------|
| 232   | Рутиловая/основная порошковая проволока              | CrNi                | Ar-82/CO2-18 (M21)               | 1,0          |
| 233   | Рутиловая/основная порошковая проволока              | CrNi                | Ar-82/CO2-18 (M21)               | 1,2          |
| 234   | Рутиловая/основная порошковая проволока              | CrNi                | Ar-82/CO2-18 (M21)               | 1,6          |
| 235   | Порошковая проволока                                 | G3Si1/G4Si1         | Ar-82/CO2-18 (M21)               | 0,8          |
| 237   | Порошковая проволока                                 | G3Si1/G4Si1         | Ar-82/CO2-18 (M21)               | 1,0          |
| 238   | Порошковая проволока                                 | G3Si1/G4Si1         | Ar-82/CO2-18 (M21)               | 1,2          |
| 239   | Порошковая проволока                                 | G3Si1/G4Si1         | Ar-82/CO2-18 (M21)               | 1,6          |
| 240   | Рутиловая/основная порошковая проволока              | G3Si1/G4Si1         | Ar-82/CO2-18 (M21)               | 0,8          |
| 242   | Рутиловая/основная порошковая проволока              | G3Si1/G4Si1         | Ar-82/CO2-18 (M21)               | 1,0          |
| 243   | Рутиловая/основная порошковая проволока              | G3Si1/G4Si1         | Ar-82/CO2-18 (M21)               | 1,2          |
| 244   | Рутиловая/основная порошковая проволока              | G3Si1/G4Si1         | Ar-82/CO2-18 (M21)               | 1,6          |
| 245   | forceArc/forceArc puls                               | AI99                | Ar-100 (I1)                      | 1,2          |
| 246   | forceArc/forceArc puls                               | AI99                | Ar-100 (I1)                      | 1,6          |
| 247   | forceArc/forceArc puls                               | AIMg                | Ar-100 (I1)                      | 1,2          |
| 248   | forceArc/forceArc puls                               | AIMg                | Ar-100 (I1)                      | 1,6          |
| 249   | forceArc/forceArc puls                               | AlSi                | Ar-100 (I1)                      | 1,2          |
| 250   | forceArc/forceArc puls                               | AlSi                | Ar-100 (I1)                      | 1,6          |
| 251   | forceArc/forceArc puls                               | CrNi                | Ar-97,5/CO2-2,5 (M12)            | 1,0          |
| 252   | forceArc/forceArc puls                               | CrNi                | Ar-97,5/CO2-2,5 (M12)            | 1,2          |
| 253   | forceArc/forceArc puls                               | CrNi                | Ar-97,5/CO2-2,5 (M12)            | 1,6          |
| 254   | forceArc/forceArc puls                               | G3Si1/G4Si1         | Ar-90/CO2-10 (M20)               | 1,0          |
| 255   | forceArc/forceArc puls                               | G3Si1/G4Si1         | Ar-90/CO2-10 (M20)               | 1,2          |
| 256   | forceArc/forceArc puls                               | G3Si1/G4Si1         | Ar-90/CO2-10 (M20)               | 1,6          |
| 260   | Рутиловая/основная порошковая проволока              | G3Si1/G4Si1         | CO2-100 (C1)                     | 1,2          |
| 261   | Рутиловая/основная порошковая проволока              | G3Si1/G4Si1         | CO2-100 (C1)                     | 1,6          |
| 263   | Порошковая проволока                                 | Высокопрочные стали | Ar-82/CO2-18 (M21)               | 1,2          |
| 264   | Порошковая сварочная проволока основного типа        | G3Si1/G4Si1         | Ar-82/CO2-18 (M21)               |              |
| 268   | Стандартная/импульсная сварка в среде защитных газов | NiCr 617            | Ar-70/He-30 (I3)                 | 1,2          |
| 269   | Стандартная/импульсная сварка в среде защитных газов | NiCr 617            | Ar-70/He-30 (I3)                 | 1,6          |
| 271   | Стандартная/импульсная сварка в среде защитных газов | NiCr 625            | Ar-70/He-30 (I3)                 | 1,0          |
| 272   | Стандартная/импульсная сварка в среде защитных газов | NiCr 625            | Ar-70/He-30 (I3)                 | 1,2          |
| 273   | Стандартная/импульсная сварка в среде защитных газов | NiCr 625            | Ar-70/He-30 (I3)                 | 1,6          |
| 275   | Стандартная/импульсная сварка в среде защитных газов | NiCr 625            | Ar-67,95/He-30/H2-2/CO2-0,05     | 1,0          |
| 276   | Стандартная/импульсная сварка в среде защитных газов | NiCr 625            | Ar-67,95/He-30/H2-<br>2/CO2-0,05 | 1,2          |

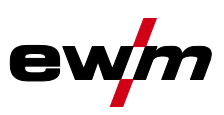

| № JOB | Методы                                                  | Материал               | Газ                        | Диаметр [мм] |
|-------|---------------------------------------------------------|------------------------|----------------------------|--------------|
| 277   | Стандартная/импульсная сварка в среде защитных газов    | NiCr 625               | Ar-78/H3-20/CO2-2<br>(M12) | 1,6          |
| 279   | Стандартная/импульсная                                  | CrNi 25 20/1.4842      | Ar-97,5/CO2-2,5 (M12)      | 1,0          |
| 280   | Стандартная/импульсная сварка в среде защитных газов    | CrNi 25 20/1.4842      | Ar-97,5/CO2-2,5 (M12)      | 1,2          |
| 282   | Стандартная/импульсная сварка в среде защитных газов    | CrNi 22 12/1.4829      | Ar-97,5/CO2-2,5 (M12)      | 0,8          |
| 283   | Стандартная/импульсная сварка в среде защитных газов    | CrNi 22 12/1.4829      | Ar-97,5/CO2-2,5 (M12)      | 1,0          |
| 284   | Стандартная/импульсная<br>сварка в среде защитных газов | CrNi 22 12/1.4829      | Ar-97,5/CO2-2,5 (M12)      | 1,2          |
| 285   | Стандартная/импульсная<br>сварка в среде защитных газов | CrNi 22 12/1.4829      | Ar-97,5/CO2-2,5 (M12)      | 1,6          |
| 290   | Порошковая проволока<br>forceArc/forceArc puls          | G3Si1/G4Si1            | Ar-82/CO2-18 (M21)         | 0,8          |
| 291   | Порошковая проволока<br>forceArc/forceArc puls          | G3Si1/G4Si1            | Ar-82/CO2-18 (M21)         | 1,0          |
| 292   | Порошковая проволока<br>forceArc/forceArc puls          | G3Si1/G4Si1            | Ar-82/CO2-18 (M21)         | 1,2          |
| 293   | Порошковая проволока<br>forceArc/forceArc puls          | G3Si1/G4Si1            | Ar-82/CO2-18 (M21)         | 1,6          |
| 294   | forceArc/импульсная                                     | G3Si1/G4Si1            | Ar-82/CO2-18 (M21)         | 0,8          |
| 295   | forceArc/импульсная                                     | G3Si1/G4Si1            | Ar-82/CO2-18 (M21)         | 1,0          |
| 296   | forceArc/импульсная                                     | G3Si1/G4Si1            | Ar-82/CO2-18 (M21)         | 1,2          |
| 297   | forceArc/импульсная                                     | G3Si1/G4Si1            | Ar-82/CO2-18 (M21)         | 1,6          |
| 298   | forceArc/импульсная                                     | G3Si1/G4Si1            | Ar-90/CO2-10 (M20)         | 0,8          |
| 299   | forceArc/импульсная                                     | G3Si1/G4Si1            | Ar-90/CO2-10 (M20)         | 1,0          |
| 300   | forceArc/импульсная                                     | G3Si1/G4Si1            | Ar-90/CO2-10 (M20)         | 1,2          |
| 301   | forceArc/импульсная                                     | G3Si1/G4Si1            | Ar-90/CO2-10 (M20)         | 1,6          |
| 302   | forceArc/forceArc puls                                  | CrNi 19 12 3 Nb/1.4576 | Ar-97,5/CO2-2,5 (M12)      | 0,8          |
| 303   | forceArc/forceArc puls                                  | CrNi 19 12 3 Nb/1.4576 | Ar-97,5/CO2-2,5 (M12)      | 1,0          |
| 304   | forceArc/forceArc puls                                  | CrNi 19 12 3 Nb/1.4576 | Ar-97,5/CO2-2,5 (M12)      | 1,2          |
| 305   | forceArc/forceArc puls                                  | CrNi 19 12 3 Nb/1.4576 | Ar-97,5/CO2-2,5 (M12)      | 1,6          |
| 306   | forceArc/forceArc puls                                  | CrNi 18 8/1.4370       | Ar-97,5/CO2-2,5 (M12)      | 0,8          |
| 307   | forceArc/forceArc puls                                  | CrNi 18 8/1.4370       | Ar-97,5/CO2-2,5 (M12)      | 1,0          |
| 308   | forceArc/forceArc puls                                  | CrNi 18 8/1.4370       | Ar-97,5/CO2-2,5 (M12)      | 1,2          |
| 309   | forceArc/forceArc puls                                  | CrNi 18 8/1.4370       | Ar-97,5/CO2-2,5 (M12)      | 1,6          |
| 310   | forceArc/forceArc puls                                  | CrNi 19 12 3/1.4430    | Ar-97,5/CO2-2,5 (M12)      | 0,8          |
| 311   | forceArc/forceArc puls                                  | CrNi 19 12 3/1.4430    | Ar-97,5/CO2-2,5 (M12)      | 1,0          |
| 312   | forceArc/forceArc puls                                  | CrNi 19 12 3/1.4430    | Ar-97,5/CO2-2,5 (M12)      | 1,2          |
| 313   | forceArc/forceArc puls                                  | CrNi 19 12 3/1.4430    | Ar-97,5/CO2-2,5 (M12)      | 1,6          |
| 314   | forceArc/forceArc puls                                  | CrNi 22 9 3/1.4462     | Ar-97,5/CO2-2,5 (M12)      | 0,8          |
| 315   | forceArc/forceArc puls                                  | CrNi 22 9 3/1.4462     | Ar-97,5/CO2-2,5 (M12)      | 1,0          |
| 316   | forceArc/forceArc puls                                  | CrNi 22 9 3/1.4462     | Ar-97,5/CO2-2,5 (M12)      | 1,2          |
| 317   | forceArc/forceArc puls                                  | CrNi 22 9 3/1.4462     | Ar-97,5/CO2-2,5 (M12)      | 1,6          |
| 319   | forceArc/forceArc puls                                  | CrNi 25 20/1.4842      | Ar-97,5/CO2-2,5 (M12)      | 1,0          |
| 320   | forceArc/forceArc puls                                  | CrNi 25 20/1.4842      | Ar-97,5/CO2-2,5 (M12)      | 1,2          |
| 323   | forceArc/forceArc puls                                  | CrNi 22 12/1.4829      | Ar-97,5/CO2-2,5 (M12)      | 1,0          |
| 324   | forceArc/forceArc puls                                  | CrNi 22 12/1.4829      | Ar-97,5/CO2-2,5 (M12)      | 1,2          |
| 326*  | coldArc/coldArc puls                                    | CrNi 19 12 3 Nb/1.4576 | Ar-97,5/CO2-2,5 (M12)      | 0.8          |

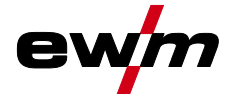

| № JOB | Методы                 | Материал                                  | Газ                   | Диаметр [мм] |
|-------|------------------------|-------------------------------------------|-----------------------|--------------|
| 327*  | coldArc/coldArc puls   | CrNi 19 12 3 Nb/1.4576                    | Ar-97,5/CO2-2,5 (M12) | 1,0          |
| 328*  | coldArc/coldArc puls   | CrNi 19 12 3 Nb/1.4576                    | Ar-97,5/CO2-2,5 (M12) | 1,2          |
| 329*  | coldArc/coldArc puls   | CrNi 19 12 3 Nb/1.4576                    | Ar-97,5/CO2-2,5 (M12) | 1,6          |
| 330*  | coldArc/coldArc puls   | CrNi 18 8 Mn/1.4370                       | Ar-97,5/CO2-2,5 (M12) | 0,8          |
| 331*  | coldArc/coldArc puls   | CrNi 18 8 Mn/1.4370                       | Ar-97,5/CO2-2,5 (M12) | 1,0          |
| 332*  | coldArc/coldArc puls   | CrNi 18 8 Mn/1.4370                       | Ar-97,5/CO2-2,5 (M12) | 1,2          |
| 333*  | coldArc/coldArc puls   | CrNi 18 8 Mn/1.4370                       | Ar-97,5/CO2-2,5 (M12) | 1,6          |
| 334*  | coldArc/coldArc puls   | CrNi 19 12 3/1.4430                       | Ar-97,5/CO2-2,5 (M12) | 0,8          |
| 335*  | coldArc/coldArc puls   | CrNi 19 12 3/1.4430                       | Ar-97,5/CO2-2,5 (M12) | 1,0          |
| 336*  | coldArc/coldArc puls   | CrNi 19 12 3/1.4430                       | Ar-97,5/CO2-2,5 (M12) | 1,2          |
| 337*  | coldArc/coldArc puls   | CrNi 19 12 3/1.4430                       | Ar-97,5/CO2-2,5 (M12) | 1,6          |
| 338*  | coldArc/coldArc puls   | CrNi 22 9<br>3/1.4462/дуплексная сталь    | Ar-97,5/CO2-2,5 (M12) | 0,8          |
| 339*  | coldArc/coldArc puls   | CrNi 22 9<br>3/1.4462/дуплексная<br>сталь | Ar-97,5/CO2-2,5 (M12) | 1,0          |
| 340*  | coldArc/coldArc puls   | CrNi 22 9<br>3/1.4462/дуплексная<br>сталь | Ar-97,5/CO2-2,5 (M12) | 1,2          |
| 341*  | coldArc/coldArc puls   | CrNi 22 9<br>3/1.4462/дуплексная<br>сталь | Ar-97,5/CO2-2,5 (M12) | 1,6          |
| 359   | wiredArc/wiredArc puls | G3Si1/G4Si1                               | Ar-82/CO2-18 (M21)    | 1,0          |
| 360   | wiredArc/wiredArc puls | G3Si1/G4Si1                               | Ar-82/CO2-18 (M21)    | 1,2          |

\* Активна только для серии аппаратов alpha Q.

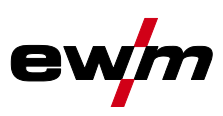

# 10 Приложение С

#### 10.1 Обзор представительств EWM Headquarters

#### **Technology centre**

56271 Mündersbach · Germany

www.ewm-group.com · info@ewm-group.com

Tel: +49 2680 181-0 · Fax: -144

EWM AG

Forststraße 7-13

EWM AG Dr. Günter-Henle-Straße 8 56271 Mündersbach · Germany Tel: +49 2680 181-0 · Fax: -244 www.ewm-group.com · info@ewm-group.com

## 🗘 🏠 Production, Sales and Service

EWM AG Dr. Günter-Henle-Straße 8 56271 Mündersbach · Germany Tel: +49 2680 181-0 · Fax: -244 www.ewm-group.com · info@ewm-group.com

EWM HIGH TECHNOLOGY (Kunshan) Ltd. 10 Yuanshan Road, Kunshan - New & Hi-tech Industry Development Zone Kunshan City · Jiangsu · Post code 215300 · People's Republic of China Tel: +86 512 57867-188 · Fax: -182 www.ewm.cn · info@ewm.cn · info@ewm-group.cn

## ▲ Sales and Service Germany

EWM AG Sales and Technology Centre Grünauer Fenn 4 14712 Rathenow · Tel: +49 3385 49402-0 · Fax: -20 www.ewm-rathenow.de · info@ewm-rathenow.de

EWM AG Rudolf-Winkel-Straße 7-9 37079 Göttingen · Tel: +49 551-3070713-0 · Fax: -20 www.ewm-goettingen.de · info@ewm-goettingen.de

EWM AG Dieselstraße 9b 50259 Pulheim · Tel: +49 2238-46466-0 · Fax: -14 www.ewm-pulheim.de · info@ewm-pulheim.de

EWM AG August-Horch-Straße 13a 56070 Koblenz · Tel: +49 261 963754-0 · Fax: -10 www.ewm-koblenz.de · info@ewm-koblenz.de

EWM AG Eiserfelder Straße 300 57080 Siegen · Tel: +49 271 3878103-0 · Fax: -9 www.ewm-siegen.de · info@ewm-siegen.de

## Sales and Service International

EWM HIGH TECHNOLOGY (Kunshan) Ltd. 10 Yuanshan Road, Kunshan · New & Hi-tech Industry Development Zone Kunshan City · Jiangsu · Post code 215300 · People's Republic of China Tel: +86 512 57867-188 · Fax: -182 www.ewm.cn · info@ewm.cn · info@ewm-group.cn

EWM HIGHTEC WELDING GmbH Wiesenstraße 27b 4812 Pinsdorf · Austria · Tel: +43 7612 778 02-0 · Fax: -20 www.ewm-austria.at · info@ewm-austria.at

#### Liaison office Turkey

EWM AG Türkiye İrtibat Bürosu İkitelli OSB Mah. - Marmara Sanayi Sitesi P Blok Apt. No: 44 Küçükçekmece / İstanbul Türkiye Tel.: +90 212 494 32 19 www.ewm-istanbul.com.tr - info@ewm-istanbul.com.tr EWM HIGHTEC WELDING s.r.o. 9. května 718 / 31 407 53 Jiříkov · Czech Republic Tel.: +420 412 358-551 · Fax: -504 www.ewm-jirikov.cz · info@ewm-jirikov.cz

EWM HIGHTEC WELDING GmbH Centre Technology and mechanisation Daimlerstr. 4-6 69469 Weinheim · Tel: +49 6201 84557-0 · Fax: -20 www.ewm-weinheim.de · info@ewm-weinheim.de

EWM Schweißtechnik Handels GmbH Karlsdorfer Straße 43 88069 Tettnang · Tel: +49 7542 97998-0 · Fax: -29 www.ewm-tettnang.de · info@ewm-tettnang.de

EWM Schweißtechnik Handels GmbH Heinkelstraße 8 89231 Neu-Ulm · Tel: +49 731 7047939-0 · Fax: -15 www.ewm-neu-ulm.de · info@ewm-neu-ulm.de

EWM HIGHTEC WELDING UK Ltd. Unit 2B Coopies Way · Coopies Lane Industrial Estate Morpeth · Northumberland · NE61 6JN · Great Britain Tel: +44 1670 505875 · Fax: -514305 www.ewm-morpeth.co.uk · info@ewm-morpeth.co.uk

EWM HIGHTEC WELDING Sales s.r.o. / Prodejní a poradenské centrum Tyršova 2106 256 01 Benešov u Prahy - Czech Republic Tel: +420 317 729-517 · Fax: -712 www.ewm-benesov.cz · info@ewm-benesov.cz

Plants

Branches

🛍 Liaison office

• More than 400 EWM sales partners worldwide